# 世格国际货运代理模拟实训软件 实 习 指 导 书

© Desunsoft 南京世格软件有限责任公司 版权所有 保留所有权利

| 日米 |
|----|
|----|

| 目  | 录  | ₹                     | 1  |
|----|----|-----------------------|----|
| (教 | 师篇 | i)i                   | 1  |
| 第- | 一篇 | 实习准备                  | 1  |
| 第- | 一章 | 实习目标1                 |    |
| 第二 | 二章 | 实习主要内容1               |    |
| 第三 | 三章 | 对学生的实习要求1             |    |
| 第二 | 二篇 | 教师操作                  | 2  |
| 第- | 一章 | 登录世格国际货运代理模拟实训软件2     |    |
| 第二 | 二章 | 管理员要做的工作2             |    |
|    |    | 2.1 教师管理              | 3  |
|    |    | 2.1.1 增加教师用户3         |    |
|    |    | 2.1.2 修改教师资料          |    |
|    |    | 2.1.3 删除教师用户4         |    |
|    |    | 2.2 班级管理              | 4  |
|    |    | 2.2.1 增加班级4           |    |
|    |    | 2.2.2 修改班级资料4         |    |
|    |    | 2.2.3 删除班级4           |    |
|    |    | 2.2.4 分配老师5           |    |
|    |    | 2.3 通知管理              | 5  |
|    |    | 2.4 任务管理              | 6  |
|    |    | 2.2.1 直单任务设置6         |    |
|    |    | 2.2.2 拼单任务设置8         |    |
|    |    | 2.2.3 设置价格上下限8        |    |
| 第三 | 三章 | 老师要做的工作9              |    |
|    |    | 3.1 实习帐号的管理           | 9  |
|    |    | 3.1.1 实习帐号的分配原则9      |    |
|    |    | 3.1.2 实习帐号的分配方式10     |    |
|    |    | 3.1.3 修改实习帐号11        |    |
|    |    | 3.1.4 删除实习帐号11        |    |
|    |    | 3.2 分配实习小组(公司)        | 11 |
|    |    | 3.2.1 实习小组(公司)的分配原则12 |    |
|    |    | 3.2.2 实习小组(公司)的分配方法12 |    |
|    |    | 3.3 设置实习环境            | 14 |
|    |    | 3.3.1 难易度基本设置14       |    |
|    |    | 3.3.2 调节教学进度15        |    |
|    |    | 3.3.3 意外事件管理17        |    |
|    |    |                       |    |

| <b>3.4</b> 实习安排与实施范例  |    | 17 |
|-----------------------|----|----|
| 3.4.1 18 学时 40 人的实习   | 17 |    |
| 3.4.28周的实习            | 19 |    |
| 3.5 实习评分              |    | 20 |
| 3.5.1 设定评分标准          | 20 |    |
| 3.5.2 实习评分            | 20 |    |
| (学生篇)                 |    | 22 |
| 第一篇 实习准备              |    | 22 |
| 第一章 实习目标              | 22 |    |
| 第二章 实习主要内容            | 22 |    |
| 第三章 对学生的实习要求          | 22 |    |
| 第二篇 学生实习              |    | 24 |
| 第一章 认识世格国际货运代理模拟实训软件  | 24 |    |
| 1.1 学生操作画面简介          |    | 24 |
| 1.1.1 首页              | 24 |    |
| 1.1.2 我的公司            | 24 |    |
| 1.1.3 财务状况            | 26 |    |
| 1.1.4 业务管理            | 27 |    |
| 1.1.5 外出办事            | 34 |    |
| 1.1.6 公司电话簿           | 35 |    |
| 1.1.7 操作日志            | 35 |    |
| 1.1.8 市场信息网站          | 36 |    |
| 1.1.9 电子报关            | 42 |    |
| 1.1.10 修改密码、个人信息、查看通知 | 43 |    |
| 1.1.11 帮助             | 44 |    |
| 第二章 开始实习              | 45 |    |
| 2.1 注册公司              |    | 45 |
| 2.2 开展业务              |    | 45 |
| 2.3 委托录入              |    | 46 |
| 2.4 履行业务              |    | 47 |
| 2.4.1 索要单据            | 47 |    |
| 2.4.2 海运订舱            | 47 |    |
| 2.4.3 出口报检            | 48 |    |
| 2.4.4 申请用箱            | 48 |    |
| 2.4.5 发送进仓通知          | 48 |    |
| 2.4.6 出口报关            | 49 |    |
| 2.4.7 通知装船            | 49 |    |
| 2.4.8 通知装运            | 49 |    |
| 2.4.9 支付运费            | 49 |    |

| 附录 | 部分常用单证标 | 羊本   | 51 |
|----|---------|------|----|
|    | 2.4.12  | 退单   | 50 |
|    | 2.4.11  | 费用结算 | 50 |
|    | 2.4.10  | 换提单  | 49 |

# 世格国际货运代理模拟实训软件实习指导书 (教师篇)

## 第一篇 实习准备

## 第一章 实习目标

随着经济全球化不断深入和我国货运市场的进一步开放,国际货运代理业正在步入分化重组的历史性时期, 规模化、专业化、网络化、物流化将是国际货代企业发展的方向,这也对货运代理人才提出了更高的要求。

如何培养出既掌握理论知识又具备实践能力的优秀货代人才?世格国际货运代理模拟实训软件正可以帮助解 决此问题。世格国际货运代理模拟实训软件全面模拟了现代货运代理行业的商业环境,精心设计了各种难度的大 量运营业务,让学习者以小组为单位共同经营模拟货代公司。模拟过程从整箱、拼箱、海运、空运、进口、出口 等多种角度,涵盖了从接单到安排运输、报检报关等整个业务流程的相关具体操作,涉及到收发货人、船公司、 航空公司、拖车行、海关、集装箱货运站、堆场、机场监管仓库、机场货运站等各个办事机构,让使用者体验真 实货代工作的全过程。

通过世格国际货运代理模拟实训软件的培训模式,能够培养学生国际货运代理的岗位实操技能,进而提高他 们发现问题与解决问题的能力,今后能更好地适应工作岗位。

## 第二章 实习主要内容

- 利用世格国际货运代理模拟实训软件提供的各项资源,做好承接货代委托业务前的准备工作,独立进行 业务规划。
- 2. 使用物流平台搜索市场信息,了解海陆空运价、商品、税率等信息。
- 3. 根据业务需求进行成本核算并报价,接下任务委托。
- 4. 掌握委托录入与审核的方法。
- 5. 学会缮制相关单据。
- 6. 学习预配箱方法,掌握订舱要点。
- 7. 会安排拖车进行内陆运输。
- 8. 能够办理进出口报检、报关事宜,会使用单一窗口进行电子报关。
- 9. 正确填写各种单据(包括出口业务中的报检、报关、议付单据,进口业务中的信用证开证申请)
- 10. 跟踪货物进度,能处理业务过程中遇到的各种意外事件。
- 11. 学会合理利用各种方式控制成本以达到利润最大化的思路。
- 12. 能掌握各种运输方式和贸易方式的具体实施方法。

## 第三章 对学生的实习要求

- 1. 遵守相关法律法规,不得在网上发表违法言论。
- 2. 按实习内容,认真进行准备,积极开展调查活动,刻苦学习,并做好实习日记。
- 3. 在实习期间应尽可能的多做业务,熟练掌握进出口业务相关环节的主要业务及操作技巧。
- 4. 每个角色必须完成以下任务:
  - (1) 出口:至少完成 6 笔以上出口业务,其中海运整箱业务 3 笔(货物交接地点为 DOOR、CY、CFS 的各一笔)、海运拼单、空运直单、空运拼单业务各 1 笔。

- (2) 进口:至少完成3笔以上进口业务,其中海运业务2笔(货物交接地点为DOOR、CY的各一笔)、 空运业务1笔。
- 5. 就下述具体业务操作的某些方面,完成实习报告。
  - (1) 独立进行业务规划。
  - (2) 掌握利用网络资源来寻找有利信息的基本技巧,利用网络发布广告、搜索信息。
  - (3) 费用、利润的核算。
  - (4) 掌握报价方法,成功接下委托业务。
  - (5) 掌握委托录入与审核。
  - (6) 学会拼单,了解其中技巧。
  - (7) 了解预配箱方法。
  - (8) 海运、空运订舱。
  - (9) 安排拖车进行内陆运输。
  - (10)申请用箱、放箱。
  - (11)办理进出口报检事宜。
  - (12)使用单一窗口进行电子报关。
  - (13)办理进出口报关事宜。
  - (14) 缮制相关单据。
  - (15)费用结算、退单。
  - (16)跟踪货物进度,能处理业务过程中遇到的各种意外事件。
  - (17)各种运输方式和贸易方式的具体实施。

## 第二篇 教师操作

## 第一章 登录世格国际货运代理模拟实训软件

运行桌面上的"世格国际货运代理模拟实训软件",或者依次点"开始一程序一世格软件一世格国际货运代理 模拟实训软件"运行世格国际货运代理模拟实训软件,可打开登录画面

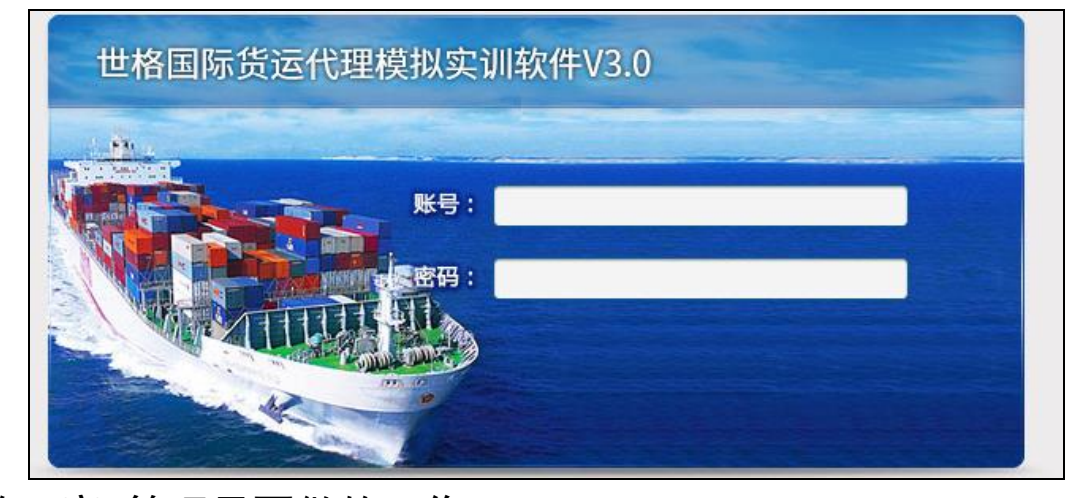

## 第二章 管理员要做的工作

系统安装完成后,有1个管理员"admin"用户,密码同用户名。初次使用须先以"admin"登录,指定实习 班级和该班教师的用户名,并设立密码。

## 2.1 教师管理

| SimForwarder | 首       | 页 | 班级管理 | 老师管理 | 任务管理  | 通知管理 | 日志管理 | 系统设置        |          | $\odot \odot \otimes$ |
|--------------|---------|---|------|------|-------|------|------|-------------|----------|-----------------------|
|              |         |   |      |      |       |      |      |             |          |                       |
| 老师编号         |         |   |      | 老师她  | É名    |      |      | 老师密码        | 修改       | 刪除                    |
| demoteacher  | ar 演示老师 |   |      |      |       |      |      | demoteacher | 7        | ×                     |
| ttext        |         |   |      | tte  | dt († |      |      | ttext       | 7        | ×                     |
| tzwj         |         |   |      | tzw  | di 🖉  |      |      |             | <b>_</b> | ×                     |
|              |         |   |      |      |       |      |      |             |          |                       |
|              |         |   |      |      |       |      |      |             |          |                       |
|              |         |   |      |      |       |      |      |             |          |                       |
|              |         |   |      |      |       |      |      |             |          |                       |
|              |         |   |      |      |       |      |      |             |          |                       |
|              |         |   |      |      |       |      |      |             |          |                       |
|              |         |   |      |      |       |      |      |             |          |                       |
|              |         |   |      |      |       |      |      |             |          |                       |
|              |         |   |      |      |       |      |      |             |          |                       |
|              |         |   |      |      |       |      |      |             |          |                       |
|              |         |   |      |      |       |      |      |             |          |                       |
| 添加           |         |   |      |      |       |      |      | ◀ ◀ 1/1 ▶   | ▶        | 页 跳转                  |

以"admin"用户登录后,点击第三个按钮,进入"老师管理"画面。

### 2.1.1 增加教师用户

操作步骤:

- 1. 进入"教师管理"画面,点"增加"按钮。
- 2. 输入教师编号、姓名、密码。其中,密码在这里也可以不填,待该班教师以其编号登录后再行设定。

| SimForwarder | 首 | 页 | 班级管理                             | 老师管理                      | 任务管理      | 通知管理      | 日志管理 | 系统设置        |          | 00   |
|--------------|---|---|----------------------------------|---------------------------|-----------|-----------|------|-------------|----------|------|
| 老师编号         |   |   |                                  | 老师她                       | 抱         |           |      | 老师密码        | 修改       | 删除   |
| demoteacher  |   |   |                                  | 演示者                       | 師         |           |      | demoteacher | 7        | ×    |
| ttext        |   |   |                                  |                           | at a star | <b>Ab</b> |      |             | 7        | ×    |
| tzwj         |   |   |                                  |                           | 老帅        | 管理        |      | •           | <b>_</b> | ×    |
|              |   |   | 老师编号:<br>老师姓名:<br>老师密码:<br>老师描述: | teacher01<br>张老师<br>[123] |           |           |      | *           |          |      |
|              |   |   |                                  |                           | 确 定       | 关闭        |      |             |          |      |
| 添加           |   |   |                                  |                           |           |           |      | ◀ ◀ 1/1 ▶   | ▶ 跳转到    | 页 跳转 |

3. 点击下方的"确定"按钮,该班的教师用户增加完成。

**注意事项:**教师编号不能重复!如果一个班有多位教师,请重复上述的增加动作。如果一位教师需管理多个 班级,请使用不同的教师编号。

#### 2.1.2 修改教师资料

操作步骤:

- 1. 在"教师管理"画面,点击要修改的教师用户所对应的"修改"按钮。
- 2. 对教师姓名、密码、班级进行修改后,点击下方的"确定"按钮即可。

注意事项:如果需要修改教师编号,须删除后再重新增加。

## 2.1.3 删除教师用户

操作步骤:在教师管理画面,点击要删除的教师用户所对应的"删除"按钮,则所选的教师用户将被删除。

## 2.2 班级管理

以"admin"用户登录后,点击第二个按钮,进入"班级管理"画面。

| SimForwarder | 首 | 页     | 班级管理   | 老师管理       | 任务管理       | 通知管理 | 日志管理          | 系统设 | 置    |      | $\odot \odot \otimes$ |
|--------------|---|-------|--------|------------|------------|------|---------------|-----|------|------|-----------------------|
|              |   |       |        |            |            |      |               |     |      |      |                       |
| 班级编号         |   | 班级    | 3名称    | 创建         | 时间         | 学生总数 | 状态            | 修改  | 分配老师 | 刪除   | 启用\禁用                 |
| test20190815 | t | est20 | 190815 | 2019-08-15 | 10:46:19   | 11   | 启用            | 7   | 2    | ×    | •                     |
| text         |   | te    | ext    | 2019-08-14 | 15:49:25   | 10   | 启用            | 7   | 2    | ×    | •                     |
| zwj1234      |   | z     | wj     | 2019-08-05 | i 10:05:48 | 10   | 启用            | -   | 2    | ×    | •                     |
|              |   |       |        |            |            |      |               |     |      |      |                       |
|              |   |       |        |            |            |      |               |     |      |      |                       |
|              |   |       |        |            |            |      |               |     |      |      |                       |
|              |   |       |        |            |            |      |               |     |      |      |                       |
|              |   |       |        |            |            |      |               |     |      |      |                       |
|              |   |       |        |            |            |      |               |     |      |      |                       |
|              |   |       |        |            |            |      |               |     |      |      |                       |
|              |   |       |        |            |            |      |               |     |      |      |                       |
|              |   |       |        |            |            |      |               |     |      |      |                       |
|              |   |       |        |            |            |      |               |     |      |      |                       |
|              |   |       |        |            |            |      |               |     |      |      |                       |
|              |   |       |        |            |            |      |               |     |      |      |                       |
| 添加           |   |       |        |            |            |      | <b>I4 4</b> : | 1/1 | 跳转到  | 页 跳转 |                       |

#### 2.2.1 增加班级

操作步骤:

- 1. 在班级管理画面,点击"添加"按钮。
- 2. 输入班级名称和说明,再点击下方的"确定"按钮,该班级增加完成。

| SimForwarder | 首            | 页  | 班级管理      | 老师管理       | 任务管理       | 通知管理 | 日志管理           | 系统设      | ĩ    |      | $\odot \odot \otimes$ |
|--------------|--------------|----|-----------|------------|------------|------|----------------|----------|------|------|-----------------------|
|              |              |    |           |            |            |      |                |          |      |      |                       |
| 班级编号         |              | 班级 | 名称        | 创建         | 时间         | 学生总数 | 状态             | 修改       | 分配老师 | 删除   | 启用∖禁用                 |
| test20190815 | test20190815 |    | 2019-08-1 | 5 10:46:19 | 11         | 启用   | <b>_</b>       | &        | ×    | •    |                       |
| text         |              | te | ¥t        | 2019-08-14 | 4 15-49-25 | 10   | 自用             | -        | _ &  | ×    | •                     |
| zwj1234      |              | Z  | 1         |            | 班级         | 管理   |                | 8        | 2    | ×    | •                     |
|              |              |    |           |            |            |      |                |          |      |      |                       |
|              |              |    | 11/0/00   |            |            |      |                |          |      |      |                       |
|              |              |    | 班级编号:     | class01    |            |      |                |          |      |      |                       |
|              |              |    | 班级名称:     | 物流1班       |            |      |                |          |      |      |                       |
|              |              |    | 班级描述:     |            |            |      |                |          |      |      |                       |
|              |              |    |           |            |            |      |                |          |      |      |                       |
|              |              |    |           |            |            |      |                |          |      |      |                       |
|              |              |    |           |            |            |      |                | Ŧ        |      |      |                       |
|              |              |    |           |            |            |      |                |          |      |      |                       |
|              |              |    |           |            | 确定         | 关闭   |                |          |      |      |                       |
|              |              |    |           |            |            |      | _              |          |      |      |                       |
|              |              |    |           |            |            |      |                |          |      |      |                       |
| 添加           |              |    |           |            |            |      | I <b>4</b> 4 1 | l /1 🕨 🌬 | 跳转到  | 页 跳转 | )                     |

### 2.2.2 修改班级资料

操作步骤:

- 1. 在班级管理画面,点击要修改的班级所对应的"修改"按钮。
- 2. 输入要修改的说明内容后,点击下方的"确定"按钮,该班级资料修改完成。

注意事项: 班级名称增加后即不可修改, 若需修改班级名称, 必须用先删除再增加的方式。

## 2.2.3 删除班级

操作步骤:

在班级管理画面,点击要删除的班级所对应的"删除"按钮,则与该班级有关的所有学生和教师的资料都将被删除。

**注意事项:**删除的学生资料包括该班学生的使用帐号、业务记录、邮件等等所有实习资料,一旦删除即不能 恢复,此项功能请管理员慎用!

### 2.2.4 分配老师

操作步骤:

点击要分配老师的班级所对应的"分配老师"按钮,勾选所需老师,点下方的"确定"按钮,该班级分配老师完成。

| SimForwarder | 首 页        | 班级管理              | 老师管理                     | 任务管理       | 通知管理                   | 日志管理     | 系统设置     |            |          | $\odot \odot \otimes$ |
|--------------|------------|-------------------|--------------------------|------------|------------------------|----------|----------|------------|----------|-----------------------|
|              | rir./7     | t 17 10m          | ¢d2thr                   | H/2        | alleh allan dela Mille | 4.84-444 | Mr 3/1   |            | III IIIA |                       |
| 功14次時間下      | DIG        | 2.西柳              | 也力是印                     | 1)[0]      | 子生忘奴                   | 八心       | INSTEX   | 2018日2月11日 | 而形式      | 后用读用                  |
| class01      | 物济         | 充<br>·            | 这里                       | 是管理班级的     | 的老师,请选择                |          | •        | <u>~</u>   | ×        | •                     |
| democlass    | <b>須</b> 才 |                   |                          |            |                        |          |          | <b>~</b>   | ×        | •                     |
| 海 加          |            | ☐ demo<br>♥ teach | oteacher 演示<br>her01 张老师 | ·老师<br>角 定 | 关<br>闭                 |          | . /1 🕨 🕅 | 跳转到 页      | 跳转       |                       |

**注意事项:** 一个班级可同时分配多名老师,一个老师也可同时管理多个班级。

## 2.3 通知管理

新增加或修改的通知内容,将按系统时间的倒序排列显示在学生首页。通知标题对应的包括发布人用户编号 和发布时间两项内容。管理员发布的通知,所有班级都能看到。教师发布的通知,管理员在这里也能看到,并可 以做修改或删除。

点"发布通知":

| SimForwarder | 首 | 页      | 班级管理           | 老师管理 | 任务管理          | 通知管理       | 日志管理 | 系统设置        |        |         | 000         |
|--------------|---|--------|----------------|------|---------------|------------|------|-------------|--------|---------|-------------|
|              |   |        |                |      |               |            |      |             |        |         |             |
| 通知编号         |   |        | 发布时间           |      |               | 通知村        | 湿    |             |        | 修改      | 删除          |
| 21           |   | 2019-0 | 09-06 16:19:20 |      |               | 开始实        | 3    |             |        | <u></u> | ×           |
|              |   |        |                |      |               |            |      |             |        |         |             |
|              |   |        |                |      | 诵如            | 答理         |      | 8           |        |         |             |
|              |   |        |                |      | <u>,m</u> ,AH | <b>∃'±</b> |      |             |        |         |             |
|              |   |        |                |      |               |            |      |             |        |         |             |
|              |   |        | 通知标题:          |      |               |            |      |             |        |         |             |
|              |   |        | 通知内容:          |      |               |            |      | *           |        |         |             |
|              |   |        |                |      |               |            |      |             |        |         |             |
|              |   |        |                |      |               |            |      |             |        |         |             |
|              |   |        |                |      |               |            |      |             |        |         |             |
|              |   |        |                |      |               |            |      | -           |        |         |             |
|              |   |        |                |      |               |            |      |             |        |         |             |
|              |   |        | _              |      |               |            |      | -           |        |         |             |
|              |   |        |                |      | 确定            | 关闭         |      |             |        |         |             |
|              |   |        |                |      |               |            |      |             |        |         |             |
|              |   |        |                |      |               |            |      |             |        |         |             |
| 发布通知         |   |        |                |      |               |            |      | <b> ⊲</b> 1 | /1 ▶ ▶ | 跳转到     | <u>负</u> 跳转 |

输入通知标题和通知内容后,点击"确定",即可完成发布通知。

## 2.4 任务管理

管理员可添加系统任务。任务类型包括: 直单任务和拼单任务。

#### 2.2.1 直单任务设置

操作步骤:

点击"任务设置"-"添加"按钮,完成直单任务设置。

|               |                                                                                                    | 任务编辑                                                                     | 8                           |
|---------------|----------------------------------------------------------------------------------------------------|--------------------------------------------------------------------------|-----------------------------|
| 任务标题:         | 寻上海至开普敦出口海运货代                                                                                                    |                                                                          |                             |
| 任务内容:         | 武汉市舜鴻贸易有限公司急寻武汉至南非开<br>代₹<br>货物名称:璧钟(商品编号:03001)<br>货量:3520%新省(共计:70400件)<br>始发港:上海<br>目的港:开普敦<br>运费支付方式:预付<br>货物由武汉经拖车托运至上海装船,2个大利 | 普數海运门到门货 ▲ WALL CLOCKS<br>SOUTH AFLRICA<br>C/NO. 1-3520<br>MADE IN CHINA | ×                           |
| 运输方式:         | 海运 🖌 🖌                                                                                                    | ŀ务类型: 出口                                                                 | 任务难度: 高 🛛 💙                 |
| 发货人:          | 武汉市舜鸿贸易有限公司 💙                                                                                                    | 收货人:南非科伊巴贸易有限公司 🛛 💙                                                      | 任务状态: 💿 启用 🔘 禁用             |
| 规定时间偏移小时数     | 96 任务过期                                                                                                    | 小时数: 72 规定时间可以                                                           | 推迟小时数: 72                   |
| 贸易术语:         | CIF 文                                                                                                    | ぞ付方式:LC 💌                                                                | 内陆运输方式:出口门交货 🛛 💙            |
| 起运港:          | 上海                                                                                                    | 目的港:开普敦 💌                                                                | 合同类型: 出口合同 🛛 💙              |
| 合同币别:         | USD                                                                                                    |                                                                          |                             |
| 商品一编号:        | 03001 重置 商                                                                                                    | 『品数量: 70400                                                              | 商品单价: 10                    |
| 商品二编号:        | 重置商                                                                                                    | 1品数量:                                                                    | 商品单价:                       |
| 商品三编号:        | 重置商                                                                                                    | 1品数量:                                                                    | 商品单价:                       |
| 承运人要求使用的集新    | も箱类型和数量: 💽 普柜 🔘 冻柜 🛛 普通集業                                                                                                    | 装箱20:0 普通集装箱40':2                                                        | 普通集装箱40'超高: 0 <u>查看毛重体积</u> |
| 报关币别 <b>:</b> | USD 报关金额:7                                                                                                    | 704000 保险币别: CNY                                                         | ✔ 保险额: 43510.625            |
| 任务要求的证书:      | □品质证书 □数量/重量证书 □健康证=                                                                                                    | 书 🗌 植物检疫证书                                                               |                             |
| 内陆运输方式:       | DOOR-DOOR                                                                                                    |                                                                          |                             |
|               |                                                                                                    |                                                                          |                             |
|               |                                                                                                    | 确 定 关 闭                                                                  |                             |

1.任务标题

任务的标题应当简洁明了,要求不超过20个字符,例如"寻上海至开普敦出口海运货代"。

2.任务内容

任务内容应当包含收发货人公司名称、货物名称和编号、货量、起运港和目的港的名称、运费支付方式、集装箱尺寸类型和个数,货值和货物的交接地点和要求的最迟装运期。其中最迟装运期必须写成"X年X月X日"。

例如: 武汉市舜鸿贸易有限公司急寻武汉至南非开普敦海运门到门货代!

货物名称:壁钟(商品编号:03001)

货量: 3520 纸箱 (共计: 70400 件)

始发港:上海

目的港:开普敦

运费支付方式: 预付

货物由武汉经拖车托运至上海装船,2个大箱(2\*40GP),门到门,最迟装运期为X年X月X日,请有实力的货代速与我司联系报价!

3.唛头

运输标志,也称装运唛头,可以是图案、文字或号码。如没有唛头应填"No Mark"或"N/M"。 一般情况下合同中海运整箱货可以有唛头,空运和海运拼单货没有唛头,统一为"N/M"。

例如:

参考号--CONTRACT01 目的地--NAGOYA

包装件号--1/1000

4.运输方式:两种运输方式选择,海运和空运。

5.业务类型:两种业务类型选择,进口和出口。

6.任务难度:任务难度分为:高、中、低。

7.发货人和收货人:在下拉列表中选择所需的公司即可。

8.任务状态:一般选择"启用"。

9.规定时间偏移小时数

在业务类型为"出口"时指:任务出运时间最迟可以推迟小时数(即最迟出运时间),在业务类型为"进口"时指:货物到达时间。一般情况下,出口:4-5天,即96-120小时;进口:1到12小时。

10.任务过期小时数

出口情况下必须小于等于"规定时间偏移小时数",进口情况下必须大于等于"规定时间偏移小时数",通常 情况下写 72 小时。

11.规定时间可以推迟小时数:系统默认 72 小时。

12.贸易术语:货代系统中共有 11 种贸易术语可供选择,可以根据自己的需要选择相应的贸易术语。需要注意的是:FOB、FAS、CFR、CIF 只能用于海运,其他术语海运空运都适用。

**13.**支付方式:货代系统中有四种支付方式供选择,分别是"L/C、D/P、D/A、T/T",可以根据自己的需要选择相应的支付方式。

**14**.内陆运输方式(海运方式下需要选择):制单界面中有两个"内陆运输方式"需要选择,这两个是对应的 关系。

两者的对应关系为: 1.出口门交货: DOOR-DOOR DOOR-CY DOOR-CFS

2.自做箱(自拉自送): CY-CY CY-DOOR CY-CFS

3.内装箱: CFS-CFS CFS-DOOR CFS-CY

4.拼箱: CFS-CFS (拼单界面)

5.实际性交货(派送到门): DOOR-DOOR CY-DOOR CFS-DOOR

6.象征性交货: CY-CY DOOR-CY CFS-CY DOOR-CFS DOOR-CY CY-CFS

即第一个内陆运输方式如果选择是"出口门交货"的话,第二个内陆运输方式必须在"DOOR-DOOR DOOR-CY DOOR-CFS" 三个之中选一个。其中需要注意的是:拼箱:CFS-CFS 只在拼单界面中显示。

15. 起运港和目的港: 起运港和目的港可以根据自己的需要选择相应的港口。

16. 合同类型: 合同类型一栏,系统会根据业务类型来选择相应的合同类型

17. 合同币别: 合同币别只能选择国际通用的四种货币进行交易。

**18**.进口方式下承运人:此栏是在"运输方式"为"海运"且"业务类型"为"进口"时才可以选择,根据需要选择相应的船公司即可。

19.商品编号、商品数量、商品单价:"商品一编号"一栏为必填内容,且必须选择系统中已有的商品,若需要选择多个商品,商品的 HS 编码必须一致。商品数量和商品的价格自由输入,系统不作要求。

20.承运人要求使用的集装箱类型和数量 (海运方式下需要选择)

集装箱的类型分为"普柜"和"冻柜",常用集装箱的规格如下表:

| 箱型         |       | 普通集装箱   |       | 冷冻集装箱 |       |       |  |  |  |
|------------|-------|---------|-------|-------|-------|-------|--|--|--|
| 尺寸         | 20'   | 20' 40' |       | 20'   | 40'   | 40′ 高 |  |  |  |
| 代码         | GP    | GP      | HC    | RF    | RF    | RH    |  |  |  |
| 最大体积(CB■)  | 33    | 67      | 76    | 28    | 59    | 67    |  |  |  |
| 最大重量 (KGS) | 22000 | 27000   | 29000 | 24000 | 28000 | 28000 |  |  |  |

#### 点击"查看毛重体积",根据系统给出的产品的毛重和体积来计算需要装多少个集装箱。

商品 1: 08001(儿童踏板车),销售数量: 1200UNIT(辆);商品 2: 08007(儿童学步车),销售数量: 180UNIT(辆);商品 3: 08008(婴儿推车),销售数量 : 280UNIT(辆)。

解: 点击"查看毛重体积"进行查询, 查得:

3 种商品相加的总体积=71.01782CBM,总重量=6630KGS

参考上面的集装箱规格表,由于题目里的商品非冷冻,适用于普通集装箱,用一个普柜 40'高就可以装下了。

21.报关金额

报关金额必须跟商品单价乘以商品数量后的价格一致

22. 保险币别和保险额

系统会根据业务类型及所选择的的贸易术语判断是否需要填写保险额,保险币别默认为"CNY"即人民币,保险额由系统自动算出。

23.任务要求的证书

在业务类型为"出口",商品的监管条件含有"B"或者业务类型为"进口",商品的监管条件含有"A"这两种条件下可选证书,并且在任务中要标明合同金额以便预算。

24.TT 空运方式下是否需要随机单据

此栏在运输方式为"空运"且支付方式为"T/T"时可选,表示为学生在做出口空运货代流程-交单交货时,除了需要提交系统中要求提交的单据之外,还需要提交客户在任务要求上写明需要货运单据随机,商业发票、装箱单,以及可能会有的品质证书、数量/重量证书、健康证书、植物检疫证书等证书(若选了证书就需要在任务内容里面说明,没有则不需要说明)。

#### 2.2.2 拼单任务设置

点击"拼单任务" - "添加"按钮,完成拼单任务的设置。

|            |                                                               |                                                                     |                                                  | 任务                                 | 编辑    |       |          |           | Ø        |
|------------|---------------------------------------------------------------|---------------------------------------------------------------------|--------------------------------------------------|------------------------------------|-------|-------|----------|-----------|----------|
| 任务标题:      | 寻至美国出口海运                                                      | 拼单货代<br>有限公司与美国                                                     | 人司教行二四                                           | <b>今同,</b> 王                       |       | b1/b4 |          |           |          |
| 任务内容:      | 3、可工用"自控间顶<br>出口一批货物:瓷<br>USD4000,运,送<br>同规定最迟装运期<br>与我司联系报价? | 有代本的考试的考试的<br>出口海运拼单。实方到<br>至休斯顿巷口,另外这<br>是X年X月X日,运费到<br>我可可将货物运送至3 | 10)4000只<br>要求我方将货<br>还需提供品质<br>创付。请有兴<br>货代指定的仓 | 6 贤值<br>贵疍至上<br>逝书,合<br>避的货代<br>库。 | ◎ 唛头: | INZM  |          |           |          |
| 运输方式:      | 海运                                                            | ~                                                                   | 业务类型:                                            | 出口                                 |       |       | ✓ 任务难度:  | 高         | *        |
| 发货人:       | 云南智胜商贸有阳                                                      | 公司 🔽                                                                | 收货人:                                             | 摩根投资                               | 集团    | •     | ▲ 任务状态:  | ● 启用 ○ 禁用 |          |
| 规定时间偏移小时数: | 96                                                            | 任务证                                                                 | 期小时数:                                            | 72                                 |       | 规定时间  | 可以推迟小时数: | 72        |          |
| 贸易术语:      | FCA                                                           | ~                                                                   | 支付方式:                                            | Π                                  |       |       | 内陆运输方式:  | 拼箱        | *        |
| 起运港:       | 上海                                                            | ~                                                                   | 目的港:                                             | 休斯顿                                |       | 1     | ▲ 合同类型:  | 出口合同      | <b>v</b> |
| 合同币别:      | USD                                                           | ~                                                                   |                                                  |                                    |       |       |          |           |          |
| 商品一编号:     | 12010                                                         | 重置                                                                  | 商品数量:                                            | 4000                               |       |       | 商品单价:    | 1         |          |
| 商品二编号:     |                                                               | 重置                                                                  | 商品数量:                                            |                                    |       |       | 商品单价:    |           |          |
| 商品三编号:     |                                                               | 重置                                                                  | 商品数量:                                            |                                    |       |       | 商品单价:    | :         |          |
| 报关币别:      | USD                                                           | 报关金额                                                                | : 4000                                           |                                    | ]     |       |          |           |          |
| 任务要求的证书:   | 🗹 品质证书 🔲 🎽                                                    | 如量/重量证书 🔲 健康                                                        | ■証书 □植                                           | 勿检疫证书                              | ;     |       |          |           |          |
| 内陆运输方式:    | CFS-CFS                                                       | ×                                                                   |                                                  |                                    |       |       |          |           |          |
| 选择拼单任务:    | 221,222,223,                                                  |                                                                     |                                                  |                                    |       |       |          |           |          |
|            |                                                               |                                                                     |                                                  |                                    |       |       |          |           |          |
|            |                                                               |                                                                     | 确:                                               | 2                                  | ¥     | 闭     |          |           |          |

拼单界面的各项内容的填写方法与直单任务一样,不同的是在拼单任务的最下方需要选择拼单任务,意思是 将所出的这个任务与其他任务拼在一起。

#### <u>出拼单任务需要注意的有</u>:

- 1: 拼单的任务必须具有同一发货港与目的港
- 2: 运费支付方式(预付、到付)相同
- 3: 只能是出口业务
- 4: 商品的 HS 编码必须相同。

### 2.2.3 设置价格上下限

任务的基本内容设置完成之后需要设置此任务报价的价格上下限。

| 查询条件: | 运输方式 全部 💙 业务 | 送型 全部  | ▶ 任务编号 |       | 〔查询〕     |          |          |
|-------|--------------|--------|--------|-------|----------|----------|----------|
| 任务编号  | 标题           | 发货人    | 收货人    | 委托类型  | 起运港      | 目的港      | 修改任务设置价格 |
| 248   | 寻找进口空运货代     | 圣保罗    | 卓霖实业   | 空运-进口 | 桑托斯国际机场  | 宝安国际机场   | ٩        |
| 247   | 寻进口空运货代      | 圣保罗    | 长展商贸   | 空运-进口 | 桑托斯国际机场  | 周水子国际机场  | ٩        |
| 246   | 寻进口海运货代      | 麦奥尔    | 善和园贸易  | 海运-进口 | 墨尔本      | 青岛       | ٩        |
| 245   | 寻进口海运货代      | 巴西巨宏   | 富力贸易   | 海运-进口 | 桑托斯      | 青岛       | ٩        |
| 244   | 寻进口海运货代      | 加林娜贸易  | 格特斯贸易  | 海运-进口 | 圣彼得堡     | 广州       | ۲        |
| 243   | 寻进口货代        | 澳洲贝约克  | 梁辰贸易   | 海运-进口 | 墨尔本      | 上海       | ٩        |
| 242   | 寻至美国出口货代     | 亚万贸易   | 美国高盛   | 海运-出口 | 上海       | 休斯顿      | ٩        |
| 241   | 寻至英国出口货代     | 善和园贸易  | 英国协和   | 海运-出口 | 青岛       | 伦敦       | ۲        |
| 240   | 寻进口空运货代      | 俄罗斯帕利特 | 梁辰贸易   | 空运-进口 | 圣彼得堡国际机场 | 虹桥国际机场   | ٩        |
| 239   | 寻进口空运货代      | 圣保罗    | 益德科技   | 空运-进口 | 桑托斯国际机场  | 周水子国际机场  | ٩        |
| 238   | 寻日本进口海运货代    | 日清贸易   | 华丰贸易   | 海运-进口 | 东京       | 青岛       | ٩        |
| 237   | 寻英国进口海运货代    | 云龙贸易   | 曙光贸易   | 海运-进口 | 伦敦       | 广州       | ۲        |
| 236   | 寻巴西进口海运货代    | 巴西巨宏   | 鸿立国际   | 海运-进口 | 桑托斯      | 大连       | ٢        |
| 235   | 寻至东京出口空运货代   | 益德科技   | 日本三井   | 空运-出口 | 周水子国际机场  | 成田国际机场   | ٩        |
| 234   | 寻至美国出口空运货代   | 华丰贸易   | 摩根     | 空运-出口 | 流亭国际机场   | 乔治布什国际机场 | ۲        |
| 233   | 寻至捷克出口空运货代   | 恩锦贸易   | 爱格福贸易  | 空运-出口 | 宝安国际机场   | 鲁济涅国际机场  | ۲        |
| 232   | 寻昆明至美国出口海运货代 | 千叶经贸   | 美国高盛   | 海运-出口 | 广州       | 休斯顿      | ٩        |
| 231   | 寻至巴西出口海运货代   | 中光商贸   | 圣保罗    | 海运-出口 | 广州       | 桑托斯      | ٩        |
| 230   | 寻至东京出口海运货代   | 德丰商贸   | 日清贸易   | 海运-出口 | 大连       | 东京       | ٩        |
| 229   | 寻太原至南非出口海运货代 | 安吉尔商贸  | 南非赛尔   | 海运-出口 | 青岛       | 开普敦      | ٩        |
| 添     | bп           |        |        |       | ◀ ◀ 1/4  | ▶▶ 跳转到页  | 跳转       |

在任务列表界面,点击相应任务的最右边的"设置价格"按钮,以此来设置价格上下限。如下图:价格的上限是 2000,下限是 600,成本是 1210.3,则学生在对此任务进行报价时,在 600 到 2000 的范围内系统则会接受这个报价,如果学生报的价格低于 1210.3 则有可能会亏损。注意:在设置任务价格界面,系统会自动算出此笔任务的最高任务价格成本,管理员根据系统给出的最高成本合理的填入价格的上下限。一般情况下:价格上限写成本的 150%左右,价格的下限设置为成本的 50%。

|               |     | 设置任    | 务价格 | r= |   | 8 |
|---------------|-----|--------|-----|----|---|---|
| 任务编号:         | 260 |        |     |    |   |   |
| 任务价格成         | 本:  | 1210.3 |     |    |   |   |
| 价格上限:<br>2000 |     |        |     |    |   |   |
| 价格下限:<br>600  |     |        |     |    |   |   |
|               |     |        |     |    |   |   |
|               | 确   | 定      |     | ¥  | 闭 |   |

## 第三章 老师要做的工作

制订实习计划,在老师专用的管理画面,为学生分配实习角色;通过发布信息、调整商品资料及有关价格、 调整相关费用(率)等等方式进行宏观调控,创造国际货运代理的新环境;通过设定分配角色的基本资金以及是否允 许使用单据检查功能来增加实习的难易度;实习期间或实习结束时,通过用户业务考核给学生评分。

## 3.1 实习帐号的管理

## 3.1.1 实习帐号的分配原则

分配实习帐号,请按以下原则进行:

- 1. 每位老师可以管理多个班级的学生,在分配实习账号前需选择相应班级。
- 2. 用学生的学号来分配实习角色,以免发生同名混淆的情形。

## 3.1.2 实习帐号的分配方式

老师以自己的账号登录后,点击画面上方的第三个按钮,进入"学生管理"画面。在这里,老师可以一次添加一 个学生账号或多个学生账号,也可以使用导入名单功能。

| SimForwarder | 首页    | 班级管理    学生管理 | 公司管理 | 通知管理 | 日志管理 系  | 《统设置                   |       | 000      |
|--------------|-------|--------------|------|------|---------|------------------------|-------|----------|
| 💽 账号管理       | 📃 成绩单 |              |      |      |         |                        |       |          |
| 查询条件:选择班级    | 演示班级  | ▶ 总学生数 20人   |      |      |         |                        |       |          |
| 选择           | 学生编号  | 学生姓名         | 密码   | 登录)  | 文数 登录时长 | 得分                     | 加分    | 修改       |
|              | dst01 | 胡爱玲          |      | 60   | 2855    | 0                      | 0     |          |
|              | dst02 | 张小开          |      | 46   | 6045    | 21                     | 0     | 7        |
|              | dst03 | 郭业           |      | 74   | 8015    | 26                     | 5     | 7        |
|              | dst04 | 施玲           |      | 39   | 4640    | 0                      | 0     | 7        |
|              | dst05 | 高天娇          |      | 19   | 1275    | 0                      | 0     | 7        |
|              | dst06 | 张园园          |      | 5    | 160     | 0                      | 0     | 7        |
|              | dst07 | 郭大业          |      | 3    | 95      | 0                      | 0     | 7        |
|              | dst08 | 张月           |      | 9    | 165     | 0                      | 0     | 7        |
|              | dst09 | 周新平          |      | 1    | 0       | 0                      | 0     | 7        |
|              | dst10 | 刘云           |      | 4    | 40      | 0                      | 0     |          |
|              | dst11 | 李复明          |      | 1    | 0       | 0                      | 0     | <b>_</b> |
|              | dst12 | 陈红           |      | 14   | 910     | 21                     | 0     |          |
|              | dst13 | 杨小天          |      | 2    | 0       | 0                      | 0     | 7        |
| 添加           | 批量添加  | 导入量          | 除    |      | I       | <b>4 1</b> /2 <b>b</b> | ▶ 跳转到 | ]页 跳转    |

#### ● 一次添加一个学生账号

操作步骤:

- 1. 在"学生管理"画面,点"添加"按钮。
- 2. 输入学号、姓名,选择用户类别(如下图所示)。

| SimForwarder | 首 页   | 班级管理学生管理    | 里 公司管理 | 通知管理            | 日志管理 | 系统设置 | :        |     | 00       |
|--------------|-------|-------------|--------|-----------------|------|------|----------|-----|----------|
| ▶ 账号管理       | 📃 成绩单 |             |        |                 |      |      |          |     |          |
| 查询条件:选择班级    | 演示班级  |             |        |                 |      |      | 1        |     |          |
| 选择           | 学生编号  |             | 学生     | 管理              |      | 8    | 得分       | 加分  | 修改       |
|              | dst01 |             |        |                 |      |      | 0        | 0   |          |
|              | dst02 | 所属班级: demod | ass    |                 |      |      | 21       | 0   | 7        |
|              | dst03 |             |        | <b>尚出他</b> 友,末田 |      |      | 26       | 5   | 7        |
|              | dst04 | 子生練写・ 20110 | 101    | 子生姓名・学明         |      |      | 0        | 0   | 7        |
|              | dst05 | 学生密码:       |        | 身份证号:           |      |      | 0        | 0   |          |
|              | dst06 | 邮政编码:       |        | 联系电话:           |      |      | 0        | 0   | 7        |
|              | dst07 |             |        |                 |      |      | 0        | 0   | <b>7</b> |
|              | dst08 | 家庭地址:       |        |                 |      |      | 0        | 0   | 7        |
|              | dst09 | 学生描述:       |        |                 |      | ~    | 0        | 0   | 7        |
|              | dst10 |             |        |                 |      |      | 0        | 0   | 7        |
|              | dst11 |             |        |                 |      | ~    | 0        | 0   | 7        |
|              | dst12 |             |        |                 |      |      | 21       | 0   |          |
|              | dst13 |             |        |                 |      |      | 0        | 0   | 7        |
| 添加           | 批量添加  |             | 确定     | 关闭              |      |      | 1 /2 ▶ 🍽 | 跳转到 | 页 跳转     |

3. 点"确定"按钮,完成该生实习帐号的分配。

#### ● 一次分配多个学生

操作步骤:

- 1. 在"学生管理"画面,点"批量增加"按钮。
- 2. 输入学号范围,选择用户类别。例如:物流1班有学生50名,学号为30110101-30110150,要一次添加这50个学生账号,采用批量添加的方法如图所示。

| SimForwarder | 首页    | 班级管理  | 学生管理                     | 公司管理       | 通知管理 | 日志管理 | 系统设置      | (       | 000 |
|--------------|-------|-------|--------------------------|------------|------|------|-----------|---------|-----|
| 📃 账号管理       | 📃 成绩单 |       |                          |            |      |      |           |         |     |
| 查询条件:选择班级 [  | 物流1班  | ▼ 总学生 | 数 0人                     |            |      |      |           |         |     |
| 选择           | 学生编号  |       |                          | 批量添加       | 加学生  |      | ₿分 (19)   | 加分      | 修改  |
|              |       | 所属班级: | clas                     | s01        |      |      |           |         |     |
|              |       | 学生编号: | 前缀 301<br>开始 01<br>结束 50 | 101        |      |      |           |         |     |
|              |       | 学生密码: | 长度 2<br>●<br>●           | 空密码<br>同编号 |      |      |           |         |     |
| 添加           | 批量添加  | 导 )   |                          | 确定         | 关闭   |      | ▲ 1/1 ▶ ▶ | ] 跳转到 页 | 影转  |

3. 点"确定"按钮,完成这些学生的帐号分配。

注意:采此种分配方式,学生姓名栏为空,如果要显示学生姓名,需老师逐个点击修改。

### 3.1.3 修改实习帐号

操作步骤:

1. 在"学生管理"画面,点击要修改的学生帐号对应的"修改"按钮。

| SimForwarder | <b>r</b> 首页 | 班级管理  | 学生管理      | 公司管理 | 通知管理                                             | 日志管理       | 系统设  | Ē        |     | 000  |
|--------------|-------------|-------|-----------|------|--------------------------------------------------|------------|------|----------|-----|------|
| 📕 账号管理       | 📃 成绩单       |       |           |      |                                                  |            |      |          |     |      |
| 查询条件:选择班级    | 演示班級        | -     | **        |      |                                                  |            |      | -        |     |      |
| 选择           | 学生编号        |       |           | 学生   | 主管理                                              |            | 8    | 得分       | 加分  | 修改   |
|              | dst01       |       |           |      |                                                  |            |      | 0        | 0   | 7    |
|              | dst02       | 所属班级: | democlass |      |                                                  |            |      | 21       | 0   |      |
|              | dst03       |       |           |      | <u>۲. 10 - 10 - 10 - 10 - 10 - 10 - 10 - 10 </u> |            |      | 26       | 5   | 7    |
|              | dst04       | 子生練亏・ | dst01     |      | 学生姓名・朝麦珠                                         | ž          |      | 0        | 0   | 7    |
|              | dst05       | 学生密码: |           |      | 身份证号:3201                                        | 0719721015 | 032X | 0        | 0   | 7    |
|              | dst06       | 邮政编码: |           |      | 联系申话: 1385                                       | 1515465    |      | 0        | 0   | 7    |
|              | dst07       |       |           |      | 1000                                             | 1515465    |      | 0        | 0   | 7    |
|              | dst08       | 家庭地址: |           |      |                                                  |            |      | 0        | 0   |      |
|              | dst09       | 学生描述: |           |      |                                                  |            | ~    | 0        | 0   |      |
|              | dst10       |       |           |      |                                                  |            |      | 0        | 0   |      |
|              | dst11       |       |           |      |                                                  |            | ~    | 0        | 0   |      |
|              | dst12       |       |           |      |                                                  |            |      | 21       | 0   |      |
|              | dst13       |       |           |      |                                                  | _          |      | 0        | 0   | 7    |
| 添加           | 批量添加        |       |           | 角定   | 关闭                                               |            |      | 1 /2 ▶ ▶ | 跳转到 | 页 跳转 |

2. 对学生姓名、密码、角色进行修改后,点击下方的"确定"按钮即可。

#### 3.1.4 删除实习帐号

操作步骤:

在"学生管理"画面,选择要删除的学生帐号,在对应的账号前打上"√",点击下方的"删除"按钮,连学号在 内的学生资料将被删除。

注意事项:使用此种方式删除学生帐号时,只是删除该学生的个人资料、财务日志等信息,但所有的合同与 单据仍然保留;如果要彻底删除所有资料,请直接将该班级删除(注意这样将删除班级内所有学生的资料,且无法 恢复,请慎用此功能!)

## 3.2 分配实习小组(公司)

在建立完成实习帐号后,老师还需要将所有学生分配到实习小组(公司)中去,只有当分配完小组以后,学

生才能正式开始操作。

### 3.2.1 实习小组(公司)的分配原则

分配实习小组(公司),请按以下原则进行:

- 1. 每位老师可以管理多个班级的实习小组(公司),在分配前需选择相应班级。
- 2. 班级中的所有学生账号都必须分配进公司中,才可以开始实习。
- 3. 每个公司都可以有 1-4 名成员,老师可根据学生数量决定分配方法。

**4.** 每个公司都需要有一名负责人,该负责人有一些特殊权限,如注册公司必须由负责人来完成,且负责人可以给公司中的成员分配实习成绩得分。该负责人通常为系统自动分配,老师也可以手动进行调整。

#### 3.2.2 实习小组(公司)的分配方法

老师以自己的账号登录后,点击画面上方的第四个按钮,进入"公司管理"画面。

| SimForwarder 首页      | 班级管理   学生管理            | 公司管理 通知管理 日         | 志管理 系统设置 | ©              |
|----------------------|------------------------|---------------------|----------|----------------|
| 选择班级 演示班级            | 本班共25个公司,84个学生,还有      | 16个学生未分配。           |          |                |
| 编号:Comp000001 公司名称:长 | 江货代 分数:64 <u>查看详细</u>  |                     | 添加新成员    | 删除公司    查看学习进度 |
| 学号:dst14             | 学号:DST00034            | 学号:dst16            | 学号:      | dst20          |
| 姓名:李笑笑 公司负责人         | 姓名:(未填写)               | 姓名:张昌昌              | 姓名:      | 王彦一            |
| 编号:Comp000002 公司名称:明 | 星货代 分数:63 <u>查看详细</u>  |                     | 添加新成员    | 删除公司 查看学习进度    |
| 学号:dst04             | 学号:DST00006            | 学号:dst15            | 学号:      | dst19          |
| 姓名: 施玲 公司负责人         | 姓名:(未填写)               | 姓名: 付运              | 姓名:      | 盖杰             |
| 编号:Comp000003 公司名称:加 | し日货运分数:20 <u>査看详細</u>  |                     | 添加新成员    | 删除公司 查看学习进度    |
| 学号:dst02             | 学号:DST00031            | 学号:dst03            | 学号:      | dst12          |
| 姓名: <b>张小开</b> 公司负责人 | 姓名:(未填写)               | 姓名: <b>郭业</b>       | 姓名:      | 陈红             |
| 编号:Comp000004 公司名称:包 | i生货运 分数:13 <u>查看详细</u> |                     | 添加新成员    | 删除公司 查看学习进度    |
| 学号:dst01             | 学号:DST00016            | 学号:dst05            | 学号:      | dst06          |
| 姓名: 胡爱玲 公司负责人        | 姓名:(未填写)               | 姓名: 高天 <del>娇</del> | 姓名:      | 张园园            |
| 编号:Comp000005 公司名称:社 | 运货代 分数:12 <u>查看详细</u>  |                     | 添加新成员    | 删除公司    查看学习进度 |
| 学号:dst07             | 学号:DST00032            | 学号:dst08            | 学号:      | dst09          |
| 姓名: <b>郭大业</b> 公司负责人 | 姓名:(未填写)               | 姓名:张月               | 姓名:      | 周新平            |
| 创建公司 随机分配学生          | 评 分                    |                     | ◀ ◀ 1/5  | ▶▶ 跳转到 页 跳转    |

具体操作步骤:

1、创建公司。

(1) 在"公司管理"画面,点"创建公司"按钮,打开如下画面;

| SimForwarder 首页       | 班级管理    学生管理          | 公司管理     | 通知管理        | 日志管理 | 系统设置 |              |       | (0)   | 0 0 |
|-----------------------|-----------------------|----------|-------------|------|------|--------------|-------|-------|-----|
| 选择班级 濱示班级 💌 本         | 班共25个公司,84个学生,还       | 有16个学生未分 | .58         |      |      |              |       |       |     |
| 编号:Comp000001 公司名称:长过 | L货代 分数:64 <u>查看详细</u> |          |             |      | 添加新成 | 员            | 删除公司  | 查看学习进 | 腹   |
| 学号:dst14              | 学号:DST00034           |          | 学号:dst16    |      |      | 学号:d         | st20  |       |     |
| 姓名:李笑笑 公司负责人          | 姓名:(未填写)              |          | 姓名:张昌昌      |      |      | 姓名:重         | ê→    |       |     |
| 编号:Comp000002 公司名称:明  | 21163 春麦详细            |          |             |      | 添加新成 | 员            | 删除公司  | 查看学习进 | 疲   |
| 学号:dst04              |                       | 创建       | 公司          |      | 8    | 学号:d         | st19  |       |     |
| 姓名: <b>墓玲</b> 公司负责人   |                       | 64AE     |             |      | -    | 姓名:蘆         | 杰     |       |     |
| 编号:Comp000003 公司名称:旭  |                       |          |             |      |      | R            | 删除公司  | 查看学习进 | 腹   |
| 学号:dst02              | 请您输入所要创建公司的数          | (量:      |             |      |      | 学号:d         | st12  |       |     |
| 姓名: <b>张小开</b> 公司负责人  |                       |          | 5B # 20 % ) |      |      | 姓名: <b>陵</b> | 紅     |       |     |
| 编号:Comp000004 公司名称:恒  |                       | 10 (-4   | ((取多2011)   |      |      | R I          | 删除公司  | 查看学习进 | 腹   |
| 学号:dst01              |                       |          |             |      |      | 学号:d         | st06  |       |     |
| 姓名:胡爱玲 公司负责人          |                       | 确定       | 关闭          |      |      | 姓名:勇         |       |       |     |
| 编号:Comp000005 公司名称: 鸿 | 医黄代 分数:12 查看详细        |          |             |      | 添加新成 | <b>员</b>     | 删除公司  | 查看学习进 | 腹   |
| 学号:dst07              | 学号:DST00032           |          | 学号:dst08    |      |      | 学号:d         | st09  |       |     |
| 姓名: <b>郭大业</b> 公司负责人  | 姓名:(未填写)              |          | 姓名:张月       |      |      | 姓名:周         | 新平    |       |     |
| 创建公司随机分配学生            | 评 分                   |          |             |      | 14 4 | 1 /5 🕨       | ▶ 跳转到 | 页 []  | 兆转  |

(2)输入要创建的公司数量,一次最多 20 个(如果一共要创建超过 20 个公司,可先创建 20 个,其余的再 另行创建一次)。例如班级共有 40 个学生,希望把他们每 4 个人分配为一个公司,那么一共需要创建 10 个公司 即可。

#### 2、将学生账号分配进公司。

分配学生有两种方式,可以采用自动方式让系统随机分配,也可以老师手动添加或删除学生。

(1) 随机分配。

操作方法为:点"随机分配学生"按钮,选择每个公司要分配的成员数量,再点"确定",系统会自动将 学生分配进公司,同时随机指定每个公司中的一位成员为公司负责人。

| SimForwarder ä                    | 页     | 班级管理   学生管              | 理公司管理       | 通知管理                       | 日志管理 | 系统设置                                        | 0                 | $\odot \otimes$ |
|-----------------------------------|-------|-------------------------|-------------|----------------------------|------|---------------------------------------------|-------------------|-----------------|
| 选择班级 演示班级                         | ✓ 本現  | 班共25个公司,84个学生           | E,还有16个学生未分 | -55                        |      |                                             |                   |                 |
| 编号:Comp000001 公司                  | 名称:长江 | 货代 分数:64 <u>查看</u>      | <u>详细</u>   |                            |      | 添加新成员                                       | 删除公司 查看学习         | 进度              |
| 学号:dst14<br>姓名: <b>李笑笑 公司</b> 负责人 |       | 学号:DST00034<br>姓名:(未填写) |             | 学号:dst16<br>姓名 <b>:张昌昌</b> |      | 学号:ds<br>姓名: <b>王</b>                       | st20<br><b>彦一</b> |                 |
| 编号:Comp000002 公司                  | 名称:明星 | 告代 分数:63 查若             | 详细          |                            |      | 添加新成员                                       | 删除公司    查看学习      | 进度              |
| 学号:dst04<br>姓名 <b>:脑玲</b> 公司负责人   |       |                         | 随机分         | 配学生                        |      | 〇〇〇 学号: ds<br>姓名: 董                         | st19<br>杰         |                 |
| 編号:Comp000003 公司                  | 名称:旭  |                         |             |                            |      | 2                                           | 删除公司 查看学习         | 进度              |
| 学号:dst02<br>姓名: <b>张小开</b> 公司负责人  |       | 诸恐选择毋什公司的               | 3           |                            |      | 学号:ds<br>姓名 <b>:陈</b>                       | st12<br><b>紅</b>  |                 |
| 编号:Comp000004 公司                  | 名称:恒  |                         | 3           | ~                          |      | <b>R</b>                                    | 删除公司 查看学习         | 进度              |
| 学号:dst01                          |       |                         | 3           |                            |      | 学号:ds                                       | st06              |                 |
| 姓名:朝史時 公司與责人<br>編号: Comp000005 公司 | 名称:鸿边 | 页代 分数:12 <u>包</u> 有     |             | 关 闭                        |      | 來加新成员 · · · · · · · · · · · · · · · · · · · | 四四<br>删除公司 査看学习   | 进度              |
| 学号:dst07                          |       | 学号:DST00032             |             | 学号:dst08                   |      | 学号:ds                                       | st09              |                 |
| 姓名: <b>郭大业</b> 公司负责人              |       | 姓名:(未填写)                |             | 姓名:张月                      |      | 姓名:周                                        | 新平                |                 |
| 创建公司随机分                           | 配学生   | 评 分                     |             |                            |      | <b> ∢ 1</b> /5 ▶                            | ▶ 跳转到 页           | 跳转              |

**注意**:采用这种方法,如果公司数量乘以每个公司要分配的成员数量的结果不等于班级学生总数量,那么 有可能会有公司多出来分配不到学生,或者是学生多出来分不到公司。如果遇到这种情况,就需要老师手 动进行调整。

(2) 手动调整公司成员。在已经创建完成公司的基础上,在如下画面中:

| SimForwarder 首页                  | 班级管理 学生管理                 | 公司管理通知管理      | 日志管理   系统设置 | 00                 |
|----------------------------------|---------------------------|---------------|-------------|--------------------|
| 选择班级 演示班级                        | 】本班共25个公司,84个学生,还         | 有16个学生未分配。    |             |                    |
| 编号:Comp000001 公司名称:              | :长江货代 分数:64 <u>查看详细</u>   | l             | 添加新成员       | 删除公司 查看学习进度        |
| 学号:dst14 设置为负                    | 责人 学号:DST00034            | 学号:dst16      | 学           | 룩 : dst20          |
| 姓名:李笑笑公司负责人 删除成                  | 展 姓名: (未填写)               | 姓名:张昌昌        | 姓:          | 23:王彦一             |
| 编号:Comp000002 公司名称:              | :明星货代 分数:63 <u>查看详细</u>   | l             | 添加新成员       | <b>删除公司</b> 查看学习进度 |
| 学号:dst04                         | 学号:DST00006               | 学号:dst15      | 学           | 릉:dst19            |
| 姓名: <b>簋玲 <mark>公司负</mark>责人</b> | 姓名:(未填写)                  | 姓名: 付运        | 姓:          | 2: <b>5</b> .      |
| 编号:Comp000003 公司名称:              | :旭日货运 分数:20 <u>查看详细</u>   | ļ             | 添加新成员       | <b>删除公司</b> 查看学习进度 |
| 学号:dst02                         | 学号:DST00031               | 学号:dst03      | 学-          | 룩:dst12            |
| 姓名: <b>张小开</b> 公司负责人             | 姓名:(未填写)                  | 姓名: <b>郭业</b> | 姓:          | 名 <b>:陈红</b>       |
| 编号:Comp000004 公司名称:              | :恒生货运 分数:13 <u>查看详细</u>   | l             | 添加新成员       | <b>删除公司</b> 查看学习进度 |
| 学号:dst01                         | 学号:DST00016               | 学号:dst05      | 学           | 릉 : dst06          |
| 姓名:胡爱玲公司负责人                      | 姓名:(未填写)                  | 姓名: 高天娇       | 姓:          | 8: <b>张园园</b>      |
| 编号:Comp000005 公司名称:              | : 鸿运货代 分数: 12 <u>查看详细</u> | l             | 添加新成员       | 删除公司 查看学习进度        |
| 学号:dst07                         | 学号:DST00032               | 学号:dst08      | 学-          | 릉 : dst09          |
| 姓名: <b> </b>                     | 姓名:(未填写)                  | 姓名:张月         | 姓:          | 名:周新平              |

<u>新增成员:</u>点击要调整成员的公司对应的"添加新成员"按钮,从列表中选择尚未被分配的学生(如果要选择一个已分配到其他公司的学生,需要先将该学生从其他公司中删除);

删除成员: 将鼠标移到要删除的成员处, 会出现"删除成员"的按钮, 点击即可;

修改负责人:将鼠标移到要删除的成员处,会出现"设置为负责人"的按钮,点击即可

(注:设置成功后,公司负责人将被自动排到第一位);

<u>查看公司得分详细内容</u>: 点击"查看详细"按钮,弹出公司目前得分的详状况列表,每项的设定分数均 根据老师在评分标准中的设定; <u>查看学习进度</u>:点击右上角的"查看学习进度"按钮,可查看本公司目前的业务状况(包括所有公司成员所 完成的业务),如下图:

|               |                              |      |         |                   | -72-1       |       |            | 得 分:0                 | 得 分:0                                 |
|---------------|------------------------------|------|---------|-------------------|-------------|-------|------------|-----------------------|---------------------------------------|
| 直单            | 2                            | 2    | 2       | 1                 | 2           | 3     | 2          | 32.3K91 K · 40/0 25 W | 五水中1代 · 8725777                       |
|               | DOOR交货                       | CY交货 | CFS交货   | 11/12             | DOOR交货 CY交货 |       |            | SKENTLE : ACTO (1)th  | ※温时に・ 24 1/2                          |
|               |                              | 海运   |         | 2767 <del>7</del> |             | ž     | 空运         | 容易次数: 33 次            | 等导计数: 24 )作                           |
|               |                              | 出    | п       |                   |             | 进口    |            | 学 号: det16            | · · · · · · · · · · · · · · · · · · · |
| 🚽 业务统计        |                              |      |         |                   |             |       |            | 姓 名: 御泉島              | 姓 な・王彦一                               |
| 1536 8623 · 0 | 4昭万:0 盈利                     |      |         | ≇; 20.18          | 9/0         |       | 得分:0       | 得分:0                  |                                       |
| 成切辛;1         | 12.45% 盈利状况:20:<br>20 周期来:20 |      |         | 况: 20179          | 6.67        |       | 登录时长: 0 分钟 | 登录时长: 3170分钟          |                                       |
| 大阪公園・2        | 39                           |      | 4       | 前资                | 金: 12017    | 96.67 |            | 登录次数: 0 次             | 登录次数: 32 次                            |
| HERALAND + -  |                              |      | 书       | 初始资金: 1000000     |             |       |            | 学 号: DST00034         | 学 号: dst14                            |
| 成功次数: つ       | A.                           |      | 8       | 作失败は              | 激: 155      |       |            | 姓 名: <未填写>            | 姓 名:李笑笑                               |
| - 报价统计        |                              |      | -       | 业务能               | <b>b</b>    |       |            |                       |                                       |
| (均登录次数:       | 24.5 次                       |      | 人均量     | 家町长;              | 4141.25     | 分钟    |            | 公司得分: 64 分 可:         | 分配分数:256 分                            |
|               | 10.11 C                      |      | 1 12 01 | Stratif.          |             | AL PA |            | LI ANMA               |                                       |
| 종 광분석计        |                              |      |         |                   |             |       |            | <b>然</b> 从司成员         |                                       |

其中"业务统计"中每种类型的业务对应的数字均可点击,点击后弹出相应的委托列表,可查看学生每 笔委托录入的数据、委托动态、所有填制的相关单据等,如下图。

| 委托编号       | 委托类型 | 运输方式 | 客户简称 | 路线     | 状态  | 查看详细 | 委托动态 | 进度图 | 查看单据 |
|------------|------|------|------|--------|-----|------|------|-----|------|
| Delg000051 | 出口   | 海运   | 舜鸿贸易 | 上海-开普敦 | 已完成 |      |      | 2   | 4    |
| Delg000003 | 出口   | 海运   | 长展商贸 | 青岛-东京  | 已完成 | 1    |      | 2   | 4    |

学生账号都分配进公司以后,学生就可以凭账号登录系统了。

## 3.3 设置实习环境

分配完成实习帐号和实习小组以后,老师还需要根据实际的教学进度安排对实习环境进行设置调整,以便更 好地安排学生进行实习。

### 3.3.1 难易度基本设置

老师以自己的账号登录后,点击画面上方的第二个按钮,进入"班级管理"画面。进入"班级管理-基本设置" 画面,如下图;

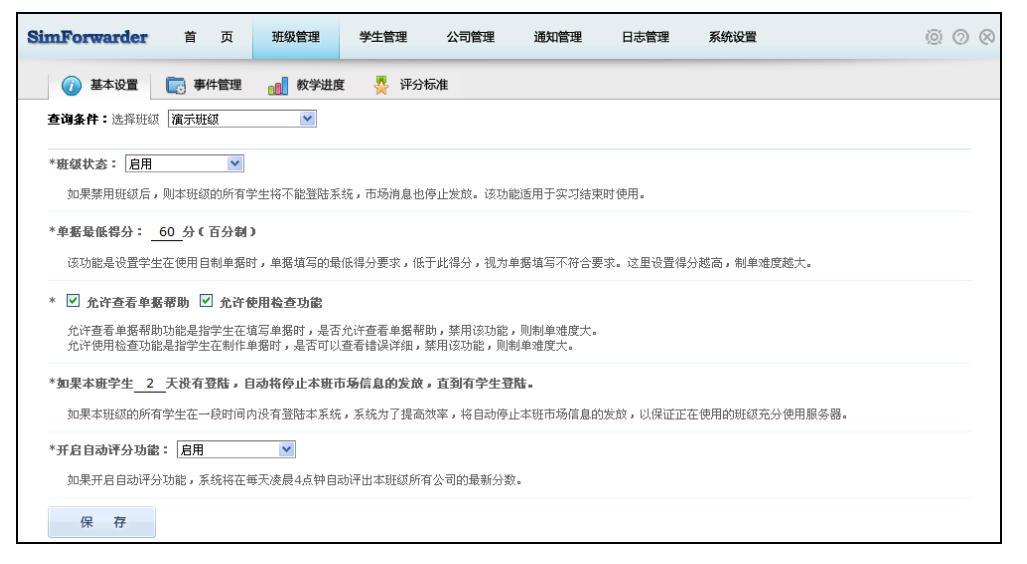

首先选择要设置的班级,然后可以对实习的难易度做一些调整,如改变单据最低得分要求、设置是否允许学 生查看单据填写帮助、是否允许学生检查单据、是否开启自动评分等等。

一般来说,在实习刚开始的时候,老师不需要改变系统默认的基本设置;而当实习一段时间之后,如果想提 高实习难度,检验学生的实习成果,老师可以在这里进行一些调整。

## 3.3.2 调节教学进度

进入"班级管理-教学进度"画面,如下图;

| SimForwarder 首页                       | 班级管理    学生管理                  | 公司管理 通    | 知管理 日; | 志管理 系统设置 |      | © 0 0 |
|---------------------------------------|-------------------------------|-----------|--------|----------|------|-------|
| 🕡 基本设置 🛛 📄 事件管理                       | 教学进度 🐥 评分标准                   | 准         |        |          |      |       |
| 查询条件:选择班级 test20190815                | •                             |           |        |          |      |       |
| ◎ 课后模式(适合开放式实习培训<br>每小时发放小于条任务_0_(0表) | ):<br>示暂不发放)   难度等级: <b>随</b> | И, 🔽      |        |          |      |       |
| ◎ 课堂模式(适合老师上课教学)                      | :                             |           |        |          |      |       |
| 触发时间                                  | 内容                            |           |        |          | 状态   | 冊修余   |
| 2019-09-02 14:45:00                   | 任务随机2条;难度:无限制;类型              | : 出口空运拼单。 |        |          | 已经执行 | 刪除    |
| 2019-09-05 14:00:00                   | 任务随机2条; 难度: 无限制; 类型           | : 进口空运。   |        |          | 已经执行 | 删除    |
|                                       |                               |           |        |          |      |       |
|                                       |                               |           |        |          |      |       |
|                                       |                               |           |        |          |      |       |
|                                       |                               |           |        |          |      |       |
|                                       |                               | 添加        |        |          |      |       |
| 保存                                    |                               |           |        |          |      |       |

世格国际货运代理模拟实训软件提供的教学进度模式有两种:课后模式与课堂模式。之所以有这两种模式, 主要是为了配合老师的实习时间安排。

<u>如果实习时间较为自由,不需要依赖上课时间,学生随时都能使用世格国际货运代理模拟实训软件,那么老</u> 师可以采用课后模式;如果必须是在上课时间才能使用世格国际货运代理模拟实训软件,那么就可能需要用到课 <u>堂模式。</u>这两种模式可以根据实际需要具体需要随时调整,分别说明如下:

#### 1. 课后模式。

这种模式为系统默认,可设置每小时发放的任务条数并选择难度,由系统自动发放相应任务供学生练习。具体任务的数量应根据学习人数来确定,由于每个任务每个公司只能接一次,所以要保证一定的任务量,才能让学 生顺利开展实习。

<u>例如:一个班级有40位学生,分配到10个公司,每个公司4人,那么一次要发放4条任务以上,才能保证</u> 每个学生至少都能接到1笔;但1笔显然是不够学生操作的,因此在本例的情况下,建议要将每次任务至少设置 在8条以上甚至更多。</u>

#### 2. 课堂模式。

采用课堂模式,需要老师根据上课的时间,提前制定好任务策略。点击"添加"按钮,新增一条策略:

| mForwarder 首页                       | 班级管理      | 学生管理 公司   | 同管理 通知管理      | 日志管理  | 系统设置 |      | 0 0 | 0 |
|-------------------------------------|-----------|-----------|---------------|-------|------|------|-----|---|
| 🕡 基本设置 🛛 📑 事件管理                     | ● 教学进度    | 🐥 评分标准    |               |       |      |      |     |   |
| 查询条件:选择班级 class                     | •         |           |               |       |      |      |     |   |
| ◎课后模式(适合开放式实习培训<br>每小时发放小于条任务_0_(0表 | )<br>\$示  |           | 添加策略          |       | 8    |      |     |   |
| ●课堂模式(适合老师上课教学)<br>触发时间             | :<br>87ji | 3         | 2019/09/03 09 | 30:00 |      | 状态   | 刪除  |   |
| 2019-09-16 11:55:00                 | 伯         | 任条教量      | 1             |       |      | 已经执行 | 刪除  |   |
| 2019-09-16 12:30:00                 | 伯         | 1177 80.4 |               |       |      | 已经执行 | 刪除  |   |
| 2019-09-16 13:10:00                 | ⊖ 任务随机    | 任务难度      | 无限制           | •     |      | 已经执行 | 刪除  | 4 |
| 2019-09-16 13:15:00                 | 伯         | 任务类型      | 随机            | •     |      | 已经执行 | 刪除  |   |
| 2019-09-16 13:20:00                 | 们 ◎ 任冬宁制  | 任务编号      |               | ſ     | 选择   | 已经执行 | 刪除  |   |
| 2019-09-16 13:25:00                 | 自         | 1277777   |               | ί     |      | 已经执行 | 刪除  |   |
| 2019-09-16 13:30:00                 | 伯         |           |               |       |      | 已经执行 | 刪除  |   |
|                                     |           | 确         | 定 关闭          |       |      |      |     |   |
| 保存                                  |           | 978       |               |       |      |      |     |   |

**策略生效时间:**根据上课时间来定。例如 2019 年 9 月 3 日上午 10 点 00 分开始上课,那么就需要把时间设 定为 2019/09/03 09:30:00 这个时间作为策略生效时间。注:需将触发的时间距上课时间提前半小时;如果策略的 触发时间在当前时间之前,那么将永远不会被触发。

选择任务: 又分两种模式: 任务随机与任务定制。

选择任务随机:设置本堂课计划让学生操作的任务数量。例如班级有 10 个公司,每个公司 4 人,想让每人至 少做 2 笔,那么就应该将任务数量设置在 8 笔以上;还可以选择任务难度与任务类型。

选择任务定制:点击"选择"按钮,可打开所有任务的列表,老师从中自由选择想要发放的任务。如下图所示:

| <b>(</b> )选 | 择任务 -    | Vindows Internet Explore        | r                                                                                                    |                            |           |          |            |  |  |
|-------------|----------|---------------------------------|----------------------------------------------------------------------------------------------------|----------------------------|-----------|----------|------------|--|--|
| G           | @ ~ 📀    | http://192.168.10.146:89/Teache | r/Tasks. aspx 💌 🔀 🍫 🗶 🦉 Bing                                                                                                    | fasks. aspx 💌 😒 😽 🗙 ಶ Bing |           |          |            |  |  |
| 文件          | (2) 编辑(2 | 〕 查看(V) 收藏夹(A) 工具(C)            | 帮助①                                                                                                    |                            |           |          |            |  |  |
| 会收          | 藏夹 🏻 🍰   | 🥑 建议网站 🔹 🥑 网页快讯库 🗸              |                                                                                                    |                            |           |          |            |  |  |
| 🏉 iž        | 指任务      |                                 | 🙆 • 🔊 · 🗆 🖶                                                                                                    | ▼ 页面 健                     | )▼ 安全(5)  | ・ 工具 (0) | • 🕐 •      |  |  |
|             | 任务难度 无   | 限制 💌 任务类型 出口                    | 海运DOOR交货 💙                                                                                                    |                            |           |          | ^          |  |  |
|             | 任务编号     | 任务标题                            | 任务内容                                                                                                    | 任务难度                       | 操作        | Ē        |            |  |  |
|             | 101      | 寻武汉至并普敦出口海运货代                   | 武汉市舜為贸易有限                                                                                                    | ф                          | 选择        | 生成       |            |  |  |
|             | 111      | 寻太原至德国汉堡出口海运货代                  | 大原富力贸易有限公司有4个40尺大柜(4*40GP)的详选罐头<br>(商品编号01001,约9600箱)需出口至德国汉堡,会同金額为<br>以SD72000,运费预付。双方约定货物子X年为人目前必须在<br>深圳晚船出远,并且客人要求我司提供品质证书。货物在我司工<br>厂交接,晚急有容次加的货代。要负责货物从大原至保药物从大原在保持的人资格 | 高                          | 选择        | 生成       |            |  |  |
|             |          | 回 1.0011-m-1-20K/D              | 大原华丰贸易有限公司寻出口海运货代:<br>我司与南非科伊巴有限公司签订男式赚衣(商品编号:02001)<br>和女式赚衣(商品编号:02005)出口合词,货量:男式赚衣<br>60000签、女式睡衣40000件,货值USD575000, 平方要                                                   |                            | (.)4 TA.) | <u> </u> | <b>•••</b> |  |  |
| 元成          |          |                                 | 😜 Inter                                                                                                    | rnet                       |           | 👻 🔍 10   | 0% *       |  |  |

可以根据任务难度与任务类型来选择任务,点击"选择"按钮,即为选中此条;另外还有一个"生成"按钮,如果点击"生成",系统会立刻将该条任务发放到市场上,而不受策略中时间的影响,这种方法适用于老师时间紧张需要立即出题的情况下。

注:采用这种方式,一次策略只能发放一条任务,如果老师想发布多条任务,需要分别添加多条策略。

策略添加完成后,会出现在主画面中,可配合上课时间,提前制定多条策略,也可随时删除。

#### 立即生成任务模式(推荐教师使用此方式来发布任务):

在任务定制界面,点击"选择"按钮,打开所有任务的列表,点击任务后面的"生成"按钮,其余不用操作, 即可立即生成任务,学生也会在自己的市场信息网站立即看到该任务。

| 任务难度 无限制 ▼ 任务类型 出口海运DOOR交货 ▼ |               |                                                                                                    |          |       |    |  |  |  |
|------------------------------|---------------|----------------------------------------------------------------------------------------------------|----------|-------|----|--|--|--|
| 任务编<br>号                     | 任务标题          | 任务内容                                                                                                    | 任务难<br>度 | 操作    |    |  |  |  |
| 101                          | 寻武汉至开普敦出口海运货代 | 武汉市舜鴻贸易有限公司急寻武汉至南非开普敦海运门到门货代<br>代!<br><b>送物名称:</b> 壁钟(商品编号:03001)<br><b>货里:</b> 3520纸箱(共计:70400件)<br><b>治发港:</b> 上海<br><b>目的港:</b> 开普敦<br><b>运费支付方式:</b> 预付<br>货物由武汉经拖车托运至上海装船,2个大箱(2*40GP),门<br>到门,最迟装运期为X年X月X日,请有实力的货代速与我司联系<br>报价! | <b>中</b> | 选择  生 | .成 |  |  |  |

### 3.3.3 意外事件管理

在货代的实际工作中,常常会遇到各种意外状况,对业务的顺利进行造成干扰。世格国际货运代理模拟实训 软件把握这一特点,对业务过程中可能发生的多种意外进行了模拟,老师可以对学生遇到这些意外的机率做设置。

进入"班级管理-事件管理"画面,如下图;

| 基本设置 一一一一一一一一一一一一一一一一一一一一一一一一一一一一一一一一一一一一 | 1 創業教学 | 进度 🗛 评分标准                          |                                                                                                    |  |  |
|-------------------------------------------|--------|------------------------------------|----------------------------------------------------------------------------------------------------|--|--|
| <b>1条件:</b> 选择班级 演示班级                     | ~      |                                    |                                                                                                    |  |  |
| 内陆运输速度:「忽略内陆运输的                           | tia 💌  |                                    |                                                                                                    |  |  |
| ☑ 开启意外事件(未选择则忽                            | 略意外事件) |                                    |                                                                                                    |  |  |
| 项目                                        | 儿率     | 备注                                 |                                                                                                    |  |  |
| 出口报关查验                                    | 30     | 出口报关时有一定机率被抽中进行查验,需缴纳相关费用并耗费一段时间   | <u>^</u>                                                                                                    |  |  |
| 进口报关查验                                    | 30     | 进口报关时有一定机率被抽中进行查验,需缴纳相关费用并耗费一段时间   |                                                                                                    |  |  |
| 收发货人遗忘单据                                  | 30     | 收发货人在提供基本贸易单据时可能有遗漏,货代需及时发现并再进行索要  |                                                                                                    |  |  |
| 安排拖车                                      | 30     | 安排拖车时可能遇到一些意外状况,导致无车可用,需等待或另行安排拖车行 |                                                                                                    |  |  |
| 运送空箱(DOOR交货)                              | 30     | 海运出口到门方式下,车队运送空箱途中可能遇到某些意外         |                                                                                                    |  |  |
| 送货进仓(CFS交货)                               | 30     | 海运出口到站方式下,货主自行送货进仓途中可能遇到某些意外       |                                                                                                    |  |  |
| 送货进仓(拼箱)                                  | 30     | 海运拼箱时,货主自行送货进仓途中可能遇到某些意外           |                                                                                                    |  |  |
| 送货进仓(空运)                                  | 30     | 空运方式下,货主自行送货进仓途中可能遇到某些意外           |                                                                                                    |  |  |
| 提领空箱(CFS交货)                               | 30     | 海运出口到站方式下,货代提领空箱时可能无法按时提到空箱        | Control of Control of |  |  |
| 提领空箱 ( 拼箱 )                               | 30     | 海运拼箱时,货代提领空箱时可能无法按时提到空箱            |                                                                                                    |  |  |
| 装箱集港(DOOR交货) 30                           |        | 海运出口到门方式下,车队装箱集港途中可能遇到某些意外         |                                                                                                    |  |  |
| 装箱集港(CY交货)                                | 30     | 海运出口到场方式下,货主自行安排货物装箱集港途中可能遇到某些意外   | ~                                                                                                    |  |  |

<u>调节内陆运输速度</u>:业务过程中,货物在内陆段的运输是需要耗费一定时间的,老师可以根据实习进度安排调 节运输速度。例如在实习时间较紧,没有时间等待的情况下,可以将速度设置为"快",甚至完全忽略。

<u>是否开启意外事件</u>: 意外事件默认是开启的。由于意外事件通常都会占用一些时间,在实习时间不够时,也可以选择将意外事件关闭。

<u>单独设置意外事件发生机率</u>:每种意外事件都可以单独设置发生机率,老师可以根据需要进行调整。

## 3.4 实习安排与实施范例

通过实习,让每个学生深刻理解货代业务中的实际应用与其中的工作细节。以下列出两种方式的实习安排, 请老师根据本校的教学计划作相应调整。

#### 3.4.1 18 学时 40 人的实习

老师要做的准备工作:

1. 在学生管理中给每个学生分配好账号,在公司管理中分配好公司(共40人,10个公司,每个公司4人)。

2. 在通知管理中发布本次实习内容的通知,要求学生按通知的要求进行实习。

3. 检查学生到课状况,及时调整教学进度,以免学生实习时发生无任务可接的状况。

4. 指定每次实习的任务类型。

5. 要求学生根据市场信息网站中的相关运价及费用,认真做好核算。

6. 有关计算方法,可让学生参考在线帮助的"报价计算方法"部分;有关流程问题,可参考在线帮助中的"业务流程总览"。

#### <u>第1、2学时</u>

老师在"班级管理-教学进度"中选择课堂模式,按上课时间添加第一条策略:任务数量:4;任务难度:无限制;任务类型:出口海运 CY 交货;再进入"班级管理-事件管理",将内陆运输速度设置为"忽略",并关闭意外事件。

实习内容:

- 1. 了解世格国际货运代理模拟实训软件基本用法。
- 2. 学生登录,每人填写个人资料,由公司负责人注册公司。
- 3. 进入操作画面, 对照在线帮助说明, 熟悉操作环境与具体工作。
- 4. 了解并掌握各项核算,可参考在线帮助中"报价计算方法(出口)"部分。

**5**. 每个学生在市场信息网站上,分别对一笔委托信息进行报价,成功接下业务(一个公司中的不同成员需接 不同的任务)。

6. 根据客户需求和委托书,将接下的委托任务录入系统,并通过审核。

注意事项:

- 1. 注册公司资料时, 需认真填写, 注册后即不能修改。
- 2. 报价过程中应认真计算,不可胡乱报价。

#### <u>第3、4、5学时</u>

老师要求学生将第1、2学时接下的委托业务完成。

实习内容:

- 1. 向发货人索要单据。
- 2. 进行预配箱,订舱。
- 3. 办理出口报检。
- 4. 向船公司申请用箱。
- 5. 向发货人发送进仓通知,让其安排货物装箱集港。
- 6. 办理出口报关。
- 7. 安排货物装船出运并支付运费,取得海运提单。
- 8. 与客户结算费用、退单。

#### <u>第6、7、8、9学时</u>

老师在"班级管理-教学进度"中选择课堂模式,按上课时间分别添加两条策略:

1:任务数量:4;任务难度:无限制;任务类型:出口海运 DOOR 交货;

2: 任务数量: 4; 任务难度: 无限制; 任务类型: 出口海运 CFS 交货。

同时在"班级管理-事件管理"中将意外事件开启。要求学生分别接下这两种类型的任务各一笔,并将其完成。 实习内容:

- 1. 每个学生接下两笔不同类型的委托业务, 两笔业务可同时进行。
- 2. 将这两笔委托录入系统并通过审核。
- 3. 索要单据、办理订舱、出口报检、安排货物集港、出口报关。
- 4. 安排装运、支付运费、取得提单。
- 5. 与客户结算费用、退单。

#### <u>第10、11、12 学时</u>

老师在"班级管理-教学进度"中选择课堂模式,按上课时间分别添加两条策略:

1: 任务数量: 4; 任务难度: 无限制; 任务类型: 出口海运拼单;

2: 任务数量: 4; 任务难度: 无限制; 任务类型: 进口海运 CY 交货。

要求学生分别接下这两种类型的任务各一笔,并将其完成。

实习内容:

1. 每个学生接下两笔不同类型的委托业务, 两笔业务可同时进行。

2. 将这两笔委托录入系统并通过审核。

**3**. 出口: 索要单据、办理订舱、出口报检、安排货物装箱集港、出口报关、安排装运、支付运费、取得提单、 与客户结算费用、退单。

**4**. 进口: 索要单据、支付运费、换提货单、进口报检、进口报关、进口缴税、通知收货人提货、与客户结算费用、退单。

#### 第13、14、15 学时

老师在"班级管理-教学进度"中选择课堂模式,按上课时间分别添加两条策略:

1: 任务数量: 4; 任务难度: 无限制; 任务类型: 进口海运 DOOR 交货;

2: 任务数量: 4; 任务难度: 无限制; 任务类型: 出口空运。

要求学生分别接下这两种类型的任务各一笔,并将其完成。

实习内容:

1. 每个学生接下两笔不同类型的委托业务,两笔业务可同时进行。

2. 将这两笔委托录入系统并通过审核。

**3**. 进口海运: 索要单据、支付运费、换提货单、进口报检、进口报关、进口缴税、申请放箱、申请提货、安 排拖车、与客户结算费用、退单。

**4.** 出口空运: 索要单据、办理订舱、出口报检、发送进仓通知、出口报关、领取集装器、安排货物打板、签单确认、交单交货、支付运费、通知装运、与客户结算费用、退单。

#### 第16、17、18 学时

老师在"班级管理-教学进度"中选择课堂模式,按上课时间分别添加两条策略:

1: 任务数量: 4; 任务难度: 无限制; 任务类型: 出口空运拼单;

2: 任务数量: 4; 任务难度: 无限制; 任务类型: 进口空运。

要求学生分别接下这两种类型的任务各一笔,并将其完成。

实习内容:

1. 每个学生接下两笔不同类型的委托业务, 两笔业务可同时进行。

2. 将这两笔委托录入系统并通过审核。

**3.** 出口空运: 索要单据、办理订舱、出口报检、发送进仓通知、出口报关、领取集装器、安排货物打板、签 单确认、交单交货、支付运费、通知装运、与客户结算费用、退单。

**4**. 进口空运: 索要单据、支付运费、交接单货、进口报检、进口报关、进口缴税、向收货人发送到货通知、 与客户结算费用、退单。

#### 3.4.28周的实习

这项实习计划适用于部分学生有实习单位,部分学生无实习单位的学校使用。

老师要做的准备工作:

1. 介绍如何使用世格国际货运代理模拟实训软件。

2. 在学生管理中给每个学生分配好账号,在公司管理中分配好公司。

3. 在通知管理中发布本次实习内容的通知,要求学生按通知的要求进行实习。

4. 在"班级管理-教学进度"中选择课后模式,每小时发放一定数量的任务。

5. 安排无实习单位的学生在第 1-7 周自行上网实习,实习期间,要求每人必须完成以下任务:

(1)出口:至少完成6笔以上出口业务,其中海运整箱业务3笔(货物交接地点为DOOR、CY、CFS的各一笔)、海运拼单、空运直单、空运拼单业务各1笔。

(2)进口:至少完成3笔以上进口业务,其中海运业务2笔(货物交接地点为DOOR、CY的各一笔)、空运业务1笔。

6. 安排第8周所有学生在学校集中上机实习,可参考范例1的方式实习安排。另可通过用户业务考核的计算功能,找几个在1-7周网上实习做的好的学生来辅导从未上网做过实习的学生使用。

7. 要求在实习期间尽可能的多做业务,熟练掌握货代业务相关的主要业务及操作技巧。

注意事项:老师要事先安排好每个学生的联络方式,以解决学生在1-7周实习中的答疑问题。

## 3.5 实习评分

#### 3.5.1 设定评分标准

在世格国际货运代理模拟实训软件中,学生实习是以小组(公司)的模式来进行的,公司里的业务,所有公司成员都可以进行操作。因此,系统的评分也是针对公司来评的总分,再将分数分配给每个公司成员。<u>公司负责</u>人则可以根据成员的实习情况,修改分配比例。

老师以自己的账号登录后,点击画面上方的第二个按钮,进入"班级管理"画面,再进入"评分标准",如下图。

| imForwarder       | 首页         | 班级管理           | 学生管理   | 公司管理 ;  | 通知管理    | 日志管理 | 系统设置             | 00 |
|-------------------|------------|----------------|--------|---------|---------|------|------------------|----|
| 🕖 基本设置            | 💽 事件管理     | 1 教学进度         | 🐥 评分标准 | E       |         |      |                  |    |
| 查询条件:选择班级         | 演示班级       | ~              |        |         |         |      |                  |    |
| 基本资料: _ 5 分       |            |                |        |         |         |      |                  |    |
| 使用情况: <u>5</u> 分  |            |                |        |         |         |      |                  |    |
| <b>报价能力:</b> 预算能力 | : _5_分 报价时 | 或功率 <u>5</u> 分 |        |         |         |      |                  |    |
| <b>盈利能力: 5</b> 分  |            |                |        |         |         |      |                  |    |
| <b>制单能力: 5</b> 分  |            |                |        |         |         |      |                  |    |
| <b>业务能力: 70</b> 分 | 其中包括       |                |        |         |         |      |                  |    |
|                   | 业务数量       | : 5            | 分      | 业务质量    | : 5     | _分   |                  |    |
|                   | 直单出口海运D    | 000R交货: 7      | 分      | 直单出口海运( | CY交货: 7 | 分    | 直单出口海运CFS交货: 7_分 |    |
|                   | 直单进口海运D    | OOR交货: 7       | 分      | 直单进口海运( | CY交货: 3 | 分    | 直单出口空运 : _ 6 分   |    |
|                   | 直单进口空运     | : 3            | 分      | 拼单出口海运  | : 10    | 0_分  | 拼单出口空运 : 10 分    |    |
|                   |            |                |        |         |         |      |                  |    |
|                   |            |                |        |         |         |      |                  |    |
| 环 15              |            |                |        |         |         |      |                  |    |

老师在这里可设定评分标准,包括基本资料、使用情况、报价能力、赢利能力、制单能力、业务能力等六项。 老师可设定各项分值,六项加起来即满分值,为100分。

基本资料: 该项得分是为防止学生不认真填写公司资料而设。 使用情况: 根据学生的登陆次数,使用时间等来评定。 <u>报价能力:</u>包含对学生预算能力和报价成功率两项内容。 <u>赢利能力:</u>根据公司的赢利状况判定分数。 <u>制单能力:</u>该项主要是填制单据的综合得分。 <u>业务能力:</u>是评分标准中最重要的一项,从业务数量、质量、类型等多角度进行评分。 学生在操作过程中,系统会按照此评分标准自动评定分数。

### 3.5.2 实习评分

在实习期间或实习结束后,老师可随时查看学生得分情况。点击画面上方的第三个按钮,进入"学生管理" 画面。(注:由于系统评分不是实时评分,需过一段时间才会自动计算一次,因此老师如果要统计最新的分数,可 先进入"公司管理",点击最下方的"评分"按钮,即可计算出最新得分。)

#### 1、综合评分。

根据评分设置,系统会自动打分,老师可以在"账号管理"列表中看到学生的得分情况,还可在"加分"栏 中给学生加分,输入分数后系统会自动保存。例如在加分栏中输入"10",则该学生的总分将会增加10分。

老师如果想查看学生具体的业务状况,可进入"公司管理",找到该学生所在的公司,点击其右上角的"查看 学习进度"按钮,即可查看该公司的业务状况(注:该业务状况为整个公司的,不只是一个学生)。

#### 2、导出成绩单。

进入"学生管理-成绩单"画面,选择相应班级,可以看到学生的成绩单列表,再点击"导出",即可把该班级的学生成绩单导出,文件格式为 EXCEL。

# 世格国际货运代理模拟实训软件实习指导书 (学生篇)

## 第一篇 实习准备

## 第一章 实习目标

随着经济全球化不断深入和我国货运市场的进一步开放,国际货运代理业正在步入分化重组的历史性时期, 规模化、专业化、网络化、物流化将是国际货代企业发展的方向,这也对货运代理人才提出了更高的要求。

如何培养出既掌握理论知识又具备实践能力的优秀货代人才?世格国际货运代理模拟实训软件正可以帮助解 决此问题。世格国际货运代理模拟实训软件全面模拟了现代货运代理行业的商业环境,精心设计了各种难度的大 量运营业务,让学习者以小组为单位共同经营模拟货代公司。模拟过程从整箱、拼箱、海运、空运、进口、出口 等多种角度,涵盖了从接单到安排运输、报检报关等整个业务流程的相关具体操作,涉及到收发货人、船公司、 航空公司、拖车行、海关、集装箱货运站、堆场、机场监管仓库、机场货运站等各个办事机构,让使用者体验真 实货代工作的全过程。

通过世格国际货运代理模拟实训软件的培训模式,能够培养学生国际货运代理的岗位实操技能,进而提高他 们发现问题与解决问题的能力,今后能更好地适应工作岗位。

## 第二章 实习主要内容

- 利用世格国际货运代理模拟实训软件提供的各项资源,做好承接货代委托业务前的准备工作,独立进行 业务规划。
- 2. 使用模拟物流平台搜索市场信息,了解海陆空运价、商品、税率等信息。
- 3. 根据业务需求进行成本核算并报价,接下任务委托。
- 4. 掌握委托录入与审核的方法。
- 5. 学会缮制相关单据。
- 6. 学习预配箱方法,掌握订舱要点。
- 7. 会安排拖车进行内陆运输。
- 8. 能够办理进出口报检、报关事宜,会使用单一窗口进行电子报关。
- 9. 正确填写各种单据(包括出口业务中的报检、报关、议付单据,进口业务中的信用证开证申请)。
- 10. 跟踪货物进度,能处理业务过程中遇到的各种意外事件。
- 11. 学会合理利用各种方式控制成本以达到利润最大化的思路。
- 12. 能掌握各种运输方式和贸易方式的具体实施方法。

## 第三章 对学生的实习要求

- 6. 遵守相关法律法规,不得在网上发表违法言论。
- 7. 按实习内容,认真进行准备,积极开展调查活动,刻苦学习,并做好实习日记。
- 8. 在实习期间应尽可能的多做业务,熟练掌握货代业务相关环节的主要业务及操作技巧。
- 9. 必须完成以下任务:
  - (1) 出口:至少完成 6 笔以上出口业务,其中海运整箱业务 3 笔(货物交接地点为 DOOR、CY、CFS 的各一笔)、海运拼单、空运直单、空运拼单业务各 1 笔。

- (2) 进口:至少完成3笔以上进口业务,其中海运业务2笔(货物交接地点为DOOR、CY的各一笔)、 空运业务1笔。
- 10. 就下述具体业务操作的某些方面,完成实习报告。
  - (1) 独立进行业务规划。
  - (2) 掌握利用网络资源来寻找有利信息的基本技巧,利用网络发布广告、搜索信息。
  - (3)费用、利润的核算。
  - (4) 掌握报价方法,成功接下委托业务。
  - (5) 掌握委托录入与审核。
  - (6) 学会拼单,了解其中技巧。
  - (7) 了解预配箱方法。
  - (8) 海运、空运订舱。
  - (9) 安排拖车进行内陆运输。
  - (10)申请用箱、放箱。
  - (11)办理进出口报检事宜。
  - (12)使用单一窗口进行电子报关。
  - (13)办理进出口报关事宜。
  - (14) 缮制相关单据。
  - (15)费用结算、退单。
  - (16)跟踪货物进度,能处理业务过程中遇到的各种意外事件。
  - (17)各种运输方式和贸易方式的具体实施。

## 第二篇 学生实习

## 第一章 认识世格国际货运代理模拟实训软件

## 1.1 学生操作画面简介

在世格国际货运代理模拟实训软件中,需由一个或多个学生以小组合作的形式,扮演货代公司角色,通过在 市场信息网站中接受任务,体验各种方式下的货代作业流程。

学生用老师分配的账号密码登录系统后,主要有以下几个操作界面:

1.1.1 首页

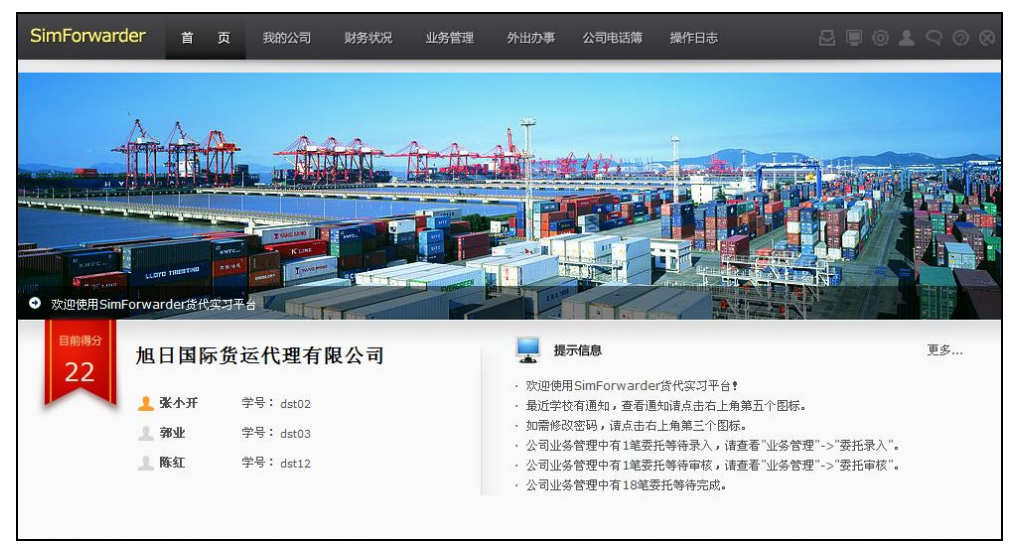

登录系统后,在首页画面上,列有学员所属货代公司名称(注册公司后才显示),公司目前的得分,以及**所属** 小组(公司)中的所有成员列表。如果有多个成员,其中排在第一位的即为公司负责人,公司负责人需要注册公 司资料和给所有成员分配分数。

在首页的右下方,可以看到部分系统提示信息。**提示信息**帮助学员了解当前操作状况,学员可参考提示继续 未完成的业务。

1.1.2 我的公司

点画面上方的"我的公司"按钮,可查看公司基本信息和公司成员详情。

(一) 基本信息

| SimForwarder 首页 我            | 的公司财务状况       | 业务管理 | 外出办事     | 公司电话簿   | 操作日志                 | 5   | ଭ୍ଥ ଦେ ଉଷ    |
|------------------------------|---------------|------|----------|---------|----------------------|-----|--------------|
| 🖭 基本信息 🥵 公司成员                |               |      |          |         |                      |     |              |
| 公司编号: Comp000043             | 注册资金: 1000000 |      | 邮政编码:    | 210000  | 电话: 025-65985632     | 传真: | 025-65985633 |
| 公司全称(中):明星货运代理公司             |               |      |          | 公司简     | 称(中):明星货代            |     |              |
| 公司全称(英):STAR FREIGHT FORWARD | ING COMPANY   |      |          | 公司简     | 称(英): STAR COMPA     |     |              |
| 企业法人(中): 谢明星                 |               |      |          | 企业法     | 人 (英): Jim           |     |              |
| 公司统一社会信用代码: 91332010000000   | 190           |      | 税务登记号    | 3200000 | 0000043              |     |              |
| 报检登记号 <b>:</b> 3200000043    |               |      |          |         |                      |     |              |
| 开户银行(中): 中国银行江苏省分行           |               |      | 开户银行 (英) | BANK OF | CHINA JIANGSU BRANCH |     |              |
| 银行账号: 622277002500269        | 5             |      |          |         |                      |     |              |
| 公司地址(中): 南京市云南路25号           |               |      |          |         |                      |     |              |
| 公司地址(英): NO.25 Yunnan Roa    | d,Nanjiang    |      |          |         |                      |     |              |
|                              |               |      |          |         |                      |     |              |
|                              |               |      |          |         |                      |     |              |

此画面中内容为公司的各项基本资料。第一次登录时,必须先注册公司,才能够开展后面的业务。如果是多 人经营一个公司,那么公司基本信息只能由公司负责人来填写并注册,注册成功后即不能再修改。

**公司编号、注册资金、税务登记号、报检登记号、公司统一社会信用代码**:这几项都是系统自动分配的,使用者不能修改,在填写单据过程中会用到。

**公司全称(中文、英文)**:第一次登录成功后,必须先注册公司名称,否则不能进行其它业务操作。注意出口商的中文、英文名称都要注册。

公司简称(中文、英文): 将会显示在相关交易信息中,但在填写各单据时必须使用全称。

**企业法人(中文、英文)**:作为以后填写各项单据的法人签名使用,注意中英文都要填写。

**电话、传真、邮政编码、开户银行(中文、英文)、银行账号**:这些都是公司的联络资料,请逐项填写,在填 写单据过程中会用到。

公司地址(中文、英文):在托运书、报检单等多种单据中都需填写公司地址。

| mForwarder                                          | 首              | 页 我        | 的公司   | 财务状况                                              | 业务管                                                        | 理 外                           | 出办事 | 公司电话                         | 簿 操作日志                    |                                                                        |
|-----------------------------------------------------|----------------|------------|-------|---------------------------------------------------|------------------------------------------------------------|-------------------------------|-----|------------------------------|---------------------------|------------------------------------------------------------------------|
| ■ 基本信息                                              | <u>终</u> 公司    | 成员         |       |                                                   |                                                            |                               |     |                              |                           |                                                                        |
| ▲ 登录统计                                              |                |            |       |                                                   |                                                            |                               |     | - 25                         | 公司成员                      |                                                                        |
| 人均登录次数: 4                                           | <b>I3.67</b> 次 |            | 人均量   | ѯ录时长:                                             | 4935                                                       | 分钟                            |     | 2                            | 、司得分:22 分 可分              | ·配分数:66 分                                                              |
| 最价级计<br>成功次数: 22<br>失败次数: 53<br>成功率: 29.<br>预算能力: 0 | .33 %          |            |       | 业务能<br>聚作失败次<br>7 始 资<br>1 前 资<br>1 利<br>ポ<br>1 和 | 为<br>数: 24<br>金: 10000<br>金: 88112<br>况: -1188<br>率: -11.8 | 000<br>26.48<br>373.52<br>9 % |     | 姓<br>学<br>登)<br>登)<br>得<br>姓 | 名: <b>张小开</b><br>号: dst02 | 姓 名: <b>第业</b><br>学 号: dst03<br>登录次数: 68 次<br>登录时长: 7805 分钟<br>得 分: 28 |
| 业务类型 出口                                             |                | д          |       |                                                   | 进口                                                         |                               | 学登  | 号: dst12<br>录次数: 15 次        | 等待成员加入                    |                                                                        |
| 业务分类                                                | DOOR交货         | 海运<br>CY交货 | CFS交货 | 空运                                                | 海<br>DOOR交货                                                | 运<br>CY交货                     |     | 登<br>得                       | 就时长: 910 分钟<br>分: 14      |                                                                        |
| 直单                                                  | 0              | 0          | 0     | 0                                                 | 1                                                          | 1                             | 0   |                              |                           |                                                                        |
| 拼单                                                  |                | 0          |       | 0                                                 |                                                            |                               |     |                              |                           | 保存                                                                     |

公司成员画面分为两部分,左边是公司整体完成情况及公司内各成员完成状况的数据分析: 登陆统计:可了解学生总的学习时间。 报价统计:报价成功率及预算能力。 业务能力:目前的资金状况及盈亏分析。

业务统计:用列表对公司所有成员完成的不同业务类型的统计。

公司成员画面中的右半部分则是给公司中各成员分配分数的画面,只能由公司负责人来进行操作。其中可分 配分数=公司得分\*公司成员数量,所有成员的得分相加不能大于可分配分数。

一般来说,如果公司中各成员的工作量差不多,可以采用平均分配分数的方式;但在实际中,也常常会出现 有的同学辛辛苦苦做了很多,而有的同学却根本不做或者做得很少的情况,在这种时候,为了公平起见,就需要 由负责人根据大家的实习情况来分配各自的得分。

#### 1.1.3 财务状况

点画面上方的"财务状况"按钮,可打开财务资料的操作画面,这里相当于公司的财务部,所有业务往来发生的收入、支出都在"财务流水"中体现。本画面的财务状况只用于查询,不能做任何修改。

#### (一) 财务统计

| SimForwarder   | 首页 我的公司 财务               | <b>犬况 业务管理 外出办事</b> | 公司电话簿 操作日志     | 8002            |
|----------------|--------------------------|---------------------|----------------|-----------------|
| 📓 财务统计         | 図 财务流水                   |                     |                |                 |
| 注册资金:1000000 自 | 当前资金:881126.48 盈亏:-11887 | 73.52               |                |                 |
| 项目             | 收入                       | 支出                  | 盈亏             | 项目状态            |
| Delg000026     | 0                        | 187.88              | -187.88        | 正在进行            |
| Delg000008     | 0                        | 81377.5             | -81377.5       | 正在进行            |
| Delg000002     | 40000                    | 44167.74            | -4167.74       | 已经完成            |
| Delg000001     | 40000                    | 73140.4             | -33140.4       | 已经完成            |
|                |                          |                     |                |                 |
|                |                          |                     |                |                 |
|                |                          |                     |                |                 |
|                |                          |                     |                |                 |
|                |                          |                     |                |                 |
|                |                          |                     |                |                 |
|                |                          |                     |                |                 |
|                |                          |                     |                |                 |
|                |                          |                     |                |                 |
|                |                          |                     | <b> 4 4</b> 1, | /1 ▶ ▶ 跳转到 页 跳转 |

财务统计是针对每笔业务所做的统计,据此可以了解公司整体以及每笔业务的**收入、支出**和**盈亏状况**。需要 注意的是,只有当项目状态为"已经完成"后,各项收入与支出才不会再有变化。

| ()  | 财备流水 |
|-----|------|
| (—) | 州分弧小 |

| SimForwarder 首 页    | 我的公司 财务状况  | 2 业务管理          | 外出办事 公司电话簿 | 操作H志 🛛 🗐 🖄 💄 🖓 🖉 🛇    |
|---------------------|------------|-----------------|------------|-----------------------|
| 📓 财务统计 🔛 财务流水       |            |                 |            |                       |
| 查询条件: 🖸 委托编号        | - 时间       |                 | -          | 查询                    |
| 时间                  | 委托编号       | 收入 <b>(CNY)</b> | 支出(CNY)    | 描述                    |
| 2019-09-05 15:29:36 | Delg000239 | 4000            | 0          | 账单结算                  |
| 2019-09-05 13:51:45 | Delg000239 | 0               | 100        | 进口报关费                 |
| 2019-09-05 13:45:29 | Delg000239 | 0               | 50         | 地面服务费                 |
| 2019-09-05 13:09:35 | Delg000238 | 50000           | 0          | 账单结算                  |
| 2019-09-04 14:54:22 | Delg000238 | 0               | 100        | 进口报关费                 |
| 2019-09-04 14:54:22 | Delg000238 | 0               | 550        | 进口报关查验费               |
| 2019-09-04 14:47:28 | Delg000238 | 0               | 3192.4     | 检验费                   |
| 2019-09-04 14:43:38 | Delg000238 | 0               | 678.15     | 地面服务费                 |
| 2019-09-04 14:33:34 | Delg000237 | 8000            | 0          | 账单结算                  |
| 2019-09-04 14:33:22 | Delg000237 | 0               | 50         | 地面服务费                 |
| 2019-09-04 14:33:22 | Delg000237 | 0               | 4529.77    | 空运费                   |
| 2019-09-04 14:19:42 | Delg000237 | 0               | 100        | 出口报关费                 |
| 2019-09-04 09:16:44 | Delg000235 | 50000           | 0          | 账单结算                  |
| 2019-09-03 16:42:33 | Delg000236 | 50000           | 0          | 账单结算                  |
|                     |            |                 |            | 【 ◀ 1 /8 ▶ ▶ 跳转到 页 跳转 |

财务流水画面是对公司所有业务往来产生的收入、支出情况的详细记载,可按委托号或者时间段对费用进行

## 1.1.4 业务管理

点画面上方的"页面管理"按钮,可打开业务管理操作画面。所有业务的委托录入、审核、单据的填制、拼 单的操作等都在这里进行。

#### 一、委托录入:

所有公司成员在市场信息网站中进行报价,并成功接下的委托都显示在这个页面中。在这里,主要的工作是 对每笔新委托进行录入并提交审核。

| SimForwarder 🕯      | 首 页 我的公司 财务状况                          | 业务管理     | 外出办事  | 公司电话簿 | 操作日志 |            |             | © 🛓 ( | 208  |
|---------------------|----------------------------------------|----------|-------|-------|------|------------|-------------|-------|------|
| 🔽 委托录入 🗹            | 委托审核 📃 委托管理 🏋                          | 拼单操作 🛛 📄 | 单据管理  | 🧊 预配箱 |      |            |             |       |      |
| 查询条件:项目状态 全部        | •                                      |          |       |       |      |            |             |       |      |
| 中标时间                | 标题                                     | 客户简称     | 中标价格  | 中标人   | 状态   | 委托编号       | 查看预算        | 委托录入  | 提交审核 |
| 2019-09-04 13:40:08 | 寻至圣彼得堡出口空运货代                           | 益德科技     | 8000  | stu01 | 已完成  | Delg000237 | <u>×</u>    | 7     |      |
| 2019-09-04 13:39:51 | 寻至东京出口空运货代                             | 日本三井     | 50000 | stu01 | 已审核  | Delg000240 | *           | 7     |      |
| 2019-09-04 13:39:44 | 寻进口空运货代                                | 益德科技     | 50000 | stu01 | 已完成  | Delg000238 | *           | 7     |      |
| 2019-09-04 13:39:37 | 寻南非至上海进口空运货代                           | 美辉公司     | 4000  | stu01 | 已完成  | Delg000239 | <b>&gt;</b> | 7     |      |
| 2019-09-02 15:44:42 | 寻武汉出口空运货代销箱                            | 汉森贸易     | 50000 | stu01 | 已完成  | Delg000234 | <b>*</b>    | 7     |      |
| 2019-09-02 15:44:36 | 寻武汉出口空运货代祥箱                            | 里卡索贸易    | 50000 | stu01 | 已完成  | Delg000235 | *           | 7     |      |
| 2019-09-02 15:44:30 | 寻武汉出口空运货代祥箱                            | 汉森贸易     | 50000 | stu01 | 已完成  | Delg000236 | *           | 7     |      |
| 2019-08-30 13:23:18 | 寻至伦敦出口海运祥单货代                           | 卓霖实业     | 50000 | stu01 | 已审核  | Delg000229 | <b>&gt;</b> | 7     |      |
| 2019-08-30 13:23:12 | 寻至伦敦出口海运祥单货代                           | 卓霖实业     | 50000 | stu01 | 已审核  | Delg000231 | <b>×</b>    | 7     |      |
| 2019-08-30 13:23:04 | 寻至伦敦出口海运捕单货代                           | 格特斯贸易    | 50000 | stu01 | 已审核  | Delg000232 | *           | 7     |      |
| 2019-08-30 13:22:57 | 寻至伦敦出口海运捕单货代                           | 格特斯贸易    | 50000 | stu01 | 已审核  | Delg000233 | <b>&gt;</b> | 7     |      |
| 2019-08-29 15:47:44 | 寻大连出口海运货代                              | 鸿立国际     | 20000 | stu01 | 已审核  | Delg000224 | <b>×</b>    | 7     |      |
| 2019-08-26 09:49:23 | <u>寻青岛至汉堡出口海运专业货代,急</u><br><u>需报价!</u> | 里卡索贸易    | 1000  | stu01 | 进行中  | Delg000207 | *           | 7     |      |
|                     |                                        |          |       |       | I    | ◀ 1/3 ▶    | ▶ 跳转        | 到 页   | 跳转   |

委托录入的具体操作步骤:

1、找到要录入的委托业务,点击标题,打开详细信息;在详细信息画面中再点击"查看委托书"按钮,可打 开客户提供的委托书;

- SimForwarder 业务管理 公司电话簿 ✔ 委托审核 💻 委托管理 🧏 拼单操作 📄 单据管理 🗸 委托录入 💽 预配箱 查询条件:项目状 8 查看委托 斜天录入 提交审核 中标时间 业务类型: 出口 2019-09-04 13 运输方式: 空运 2019-09-04 13 7 大连益德科技发展有限公司 发货人名称: 发货联系人: 石源源 2019-09-04 13 发货人地址: 中国大连市沙河口区黄河路123号 2019-09-04 13 в 7 收货人名称: 俄罗斯加林娜贸易公司 收货联系人: 加林娜 2019-09-02 15 7 B 收货人地址: 俄罗斯别尔姆市60A-27号 2019-09-02 15 7 b 承运人: 迈尔航空 起运港(机场): 周水子国际机场 2019-09-02 15 目的港(机场): 圣彼得堡国际机场 2019-08-30 13 7 в 货物一编号: 25003 名称: 24K黄金摆件 销售数量: 300 销售单位:件 2019-08-30 13 货物二编号: 名称: 销售数量: 0 销售单位: [ 2019-08-30 13 7 销售数量: 0 货物三编号: 名称: [ 销售单位: [ 2019-08-30 13 7 B 货物总重量(KG): 2.4 货物总体积(CBM): 0.6069 7 в 2019-08-29 15 2019-08-26 09 B 关 闭 页 跳转
- 2、点击要录入业务对应的"委托录入"按钮,进入录入画面,下图为一笔录入好的范例:

所有录入的内容,都应参考货主发布的详细信息和委托书。

业务类型:选择"出口"或"进口"。

运输方式:选择"海运"或"空运"。

货物交接方式:只有海运时才需选择,可参考委托书中"Service Mode"栏的相关内容。

发货人名称、地址、联系人:可根据委托书中的发货人名称,到市场信息网站的"公司黄页-国内或国际

贸易公司"中寻找对应的公司资料,填写资料中的公司中文名称、中文地址及法人中文名称。

**收货人名称、地址、联系人**:可根据委托书中的收货人名称,到市场信息网站的"公司黄页-国内或国际 贸易公司"中寻找对应的公司资料,填写资料中的公司中文名称、中文地址及法人中文名称。

**起运港、目的港**:海运时为港口名称,空运时为机场名称,都填中文,可根据货主发布的信息中相关内容 填写。

**承运人:**出口时选择本笔委托业务准备向其订舱的承运人,通常在开展业务的报价阶段就已经选好了承运人,各承运人的运价可到市场信息网站中查看。一直到正式订舱前,承运人都可以修改。进口时不需选择本栏。

**拖车行**:只有海运时且出口或进口货物交接地点为"门(DOOR)"时才需选择拖车行,方法与选择承运 人类似,通常在报价阶段已经选好。

**货物编号、名称、销售数量、销售单位:**根据货主在详细信息中提供的商品编号,到市场信息网站的"商品"页面查询商品详细信息,分别填写编号、中文名称、销售数量(货主提供)、中文销售单位。如果有 多个商品,依次填写。

**货物总重量、总体积**:可根据委托书中的商品总毛重、总体积填写,只填数字即可。

**3**、全部内容录入完成后,点击"确定"然后关闭,回到委托列表中,点击"提交审核"。该笔委托则进入到 "委托审核"画面中。

二、委托审核:

进入"业务管理-委托审核"画面,在这里可以通过查看每笔业务的委托书详情,对本组成员提交的委托进行 审核。

| SimForwarder | 首页     | 我的公司 财 | 务状况 业务管理 | 理 外出办事 | 公司电话簿 操作日志 | . E                    | 2 🛡 🎯 💄                                                                                                    | <u> </u> |
|--------------|--------|--------|----------|--------|------------|------------------------|----------------------------------------------------------------------------------------------------|----------|
| ✓ 委托录入       | ✔ 委托审核 | 📮 委托管理 | 🥂 拼单操作   | 单据管理   | ① 预配箱      |                        |                                                                                                    |          |
| 查询条件:项目状态    | 待审核    | ~      |          |        |            |                        |                                                                                                    |          |
| 委托编号         | 客户简称   | 业务类型   | 运输方式     | 起运港    | 目的港        | 状态                     | 查看详细                                                                                                    | 委托审核     |
| Delg000091   | 中光商贸   | 出口     | 海运       |        |            | 待审核                    | line in the second second seco | 5        |
|              |        |        |          |        |            |                        |                                                                                                    |          |
|              |        |        |          |        |            |                        |                                                                                                    |          |
|              |        |        |          |        |            |                        |                                                                                                    |          |
|              |        |        |          |        |            |                        |                                                                                                    |          |
|              |        |        |          |        |            |                        |                                                                                                    |          |
|              |        |        |          |        |            |                        |                                                                                                    |          |
|              |        |        |          |        |            |                        |                                                                                                    |          |
|              |        |        |          |        |            |                        |                                                                                                    |          |
|              |        |        |          |        |            |                        |                                                                                                    |          |
|              |        |        |          |        |            |                        |                                                                                                    |          |
|              |        |        |          |        |            |                        |                                                                                                    |          |
|              |        |        |          |        |            |                        |                                                                                                    |          |
|              |        |        |          |        |            | <b>4 1</b> /1 <b>b</b> | 跳转到]                                                                                                    | 页 跳转     |

具体审核方法为:由负责审核的公司成员(也可以是自己)分别点击对应业务的"查看详细"与"委托审核" 按钮,对这笔业务进行审核。

如果审核无误,点击"审核通过",这笔委托业务会进入"业务管理-委托管理"画面中,就可以开始履行业务了;如果录入有误,则需点击"打回修改",让录入人回到委托录入画面,对录入内容进行修改后重新提交审核。

#### 三、委托管理:

所有通过委托审核的业务都列在委托管理的列表中,学员可以到这里查看每笔委托的动态及业务流程图。

| SimForwarde | er 首 页     | 〕 我的公 | 司 财务状况   | <b>业务管理</b> 外出办事 | 公司电话簿 操作日  | 志    |          | 200        | 2 <b>1</b> 9 | 08  |
|-------------|------------|-------|----------|------------------|------------|------|----------|------------|--------------|-----|
| ✓ 委托录入      | 🗸 🗹 委托审    | 酸 📮 1 | 委托管理 🛛 🏋 | 拼单操作 📑 单据管理      | 预配箱        |      |          |            |              |     |
| 查询条件:委托状:   | 态全部        | ¥     |          |                  |            |      |          |            |              |     |
| 委托编号        | 主单编号       | 委托类型  | 客户简称     | 路线               | 最迟装运日/到港日  | 状态   | 查看详细     | 运输公司设置     | 委托动态         | 进度图 |
| Delg000240  |            | 出口-空运 | 日本三井     | 周水子国际机场-成田国际机场   | 2019-09-08 | 已审核  | <b>F</b> |            |              | Z   |
| Delg000239  |            | 进口-空运 | 美辉公司     | 开普敦国际机场-虹桥国际机场   | 2019-09-04 | 已完成  | 6        |            |              | ×   |
| Delg000238  |            | 进口-空运 | 益德科技     | 桑托斯国际机场-周水子国际机场  | 2019-09-04 | 已完成  |          |            | i i          | Z   |
| Delg000237  |            | 出口-空运 | 益德科技     | 周水子国际机场-圣彼得堡国际机场 | 2019-09-08 | 已完成  | <b>F</b> | <b></b> 8  |              | Z   |
| Delg000236  | Mdel000033 | 出口-空运 | 汉森贸易     | 虹桥国际机场-汉堡国际机场    | 2019-09-06 | 已完成  | <b>F</b> |            | i i          | Z   |
| Delg000235  | Mdel000033 | 出口-空运 | 里卡索贸易    | 虹桥国际机场-汉堡国际机场    | 2019-09-06 | 已完成  | <b>F</b> |            |              | Z   |
| Delg000234  | Mdel000033 | 出口-空运 | 汉森贸易     | 虹桥国际机场-汉堡国际机场    | 2019-09-06 | 已完成  | <b>F</b> |            |              | Z   |
| Delg000233  | Mdel000032 | 出口-海运 | 格特斯贸易    | 广州-伦敦            | 2019-09-02 | 已审核  | <b>F</b> | <b>-</b> 0 |              | Z   |
| Delg000232  | Mdel000032 | 出口-海运 | 格特斯贸易    | 广州-伦敦            | 2019-09-02 | 已审核  | <b>F</b> |            |              | Z   |
| Delg000231  | Mdel000032 | 出口-海运 | 卓霖实业     | 广州-伦敦            | 2019-09-02 | 已审核  | <b>F</b> | <b>-</b> 0 | i i          | Z   |
| Delg000229  | Mdel000032 | 出口-海运 | 卓霖实业     | 广州-伦敦            | 2019-09-02 | 已审核  | E.       |            | i i          | Z   |
| Delg000224  |            | 出口-海运 | 鴻立国际     | 大连-汉堡            | 2019-09-02 | 已审核  | <b>F</b> |            |              | Z   |
| Delg000217  |            | 出口-海运 | 麦奥尔      | 广州-墨尔本           | 2019-08-31 | 已完成  | <b>F</b> | <b>8</b>   | i i          | Z   |
|             |            |       |          |                  |            | 14 4 | 1/3 🕨    | ▶ 跳转到      | 页            | 跳转  |

**查看详细:** 查看录入的内容。

运输公司设置: 在正式订舱前,都可以对录入时选择的运输公司进行修改。点击对应的"运输公司设置"按钮,如下图,重新选择公司即可。

| SimForwarde | er 首页      | 我的公司  | 」    财务状况 | 业务管理外出办事                              | 公司电话簿 操作日    | 誌            |          |           |      | $\odot \otimes$ |
|-------------|------------|-------|-----------|---------------------------------------|--------------|--------------|----------|-----------|------|-----------------|
| ✓ 委托录入      | 、 🗹 委托审    | 核 📃 委 | 托管理 🄀     | 拼单操作 🚺 单据管理                           | 预配箱          |              |          |           |      |                 |
| 查询条件:委托状    | 态全部        | •     |           |                                       |              |              |          |           |      |                 |
| 委托编号        | 主单编号       | 委托类型  | 客户简称      | 路线                                    | 最迟装运日/到港日    | 状态           | 查看详细 运输  | 间公司设置     | 委托动态 | 进度图             |
| Delg000240  |            | 出口-空运 | 日本三井      | 周水子国际机场-成田国际机1                        | 汤 2019-09-08 | 已审核          |          |           |      | X               |
| Delg000239  |            | 进口-空运 | 美辉公司      | 开普敦国际机场-虹桥国际机                         | 3 2019-09-04 | 已完成          |          | <b></b>   | i î  | Z               |
| Delg000238  |            |       |           | 法输公司设置                                |              | 8            |          | <b></b>   |      | Z               |
| Delg000237  |            |       |           | E1034 TRUE                            |              |              | - p      |           | i i  | Z               |
| Delg000236  | Mdel000033 | 承运人:  | 迈尔航空      | <ul> <li>承运/</li> </ul>               | 、(第二程):      | -            | 1        | <b></b>   | i i  | Z               |
| Delg000235  | Mdel000033 | 拖车行:  |           | T                                     |              |              | p        |           | 1    | Z               |
| Delg000234  | Mdel000033 |       |           | Land                                  |              |              | p        |           |      | Z               |
| Delg000233  | Mdel000032 |       |           |                                       |              |              | p        |           | 1    | Z               |
| Delg000232  | Mdel000032 |       |           |                                       |              |              | D .      |           |      | Z               |
| Delg000231  | Mdel000032 |       |           | · · · · · · · · · · · · · · · · · · · | (J)          |              |          |           |      | Z               |
| Delg000229  | Mdel000032 |       |           |                                       | NU I         |              |          |           |      | Z               |
| Delg000224  |            | 出口-海运 | 鸿立国际      | 大连-汉堡                                 | 2019-09-02   | 已审核          | <b>E</b> | <b></b> 9 |      | Z               |
| Delg000217  |            | 出口-海运 | 麦奥尔       | 广州-墨尔本                                | 2019-08-31   | 已完成          |          |           |      | Z               |
|             |            |       |           |                                       |              | I <b>4</b> 4 | 1 /3 Þ 🌬 | 跳转到[      | 页    | 跳转              |

委托动态:点击随时查看委托的相关动态,主要为一些意外事件。

| 委托编号       | 日期                  | 内容                      |
|------------|---------------------|-------------------------|
| Delg000234 | 2019-09-03 16:31:12 | 海关出口查验结束,已经通关放行         |
| Delg000234 | 2019-09-03 09:51:12 | 发货人已经将货物送进海关监管仓库        |
| Delg000234 | 2019-09-03 09:48:55 | 发货人得到进仓通知后,正将货物送往海关监管仓库 |
|            |                     |                         |
|            |                     |                         |
|            |                     |                         |
|            |                     |                         |
|            |                     |                         |
|            |                     |                         |
|            |                     |                         |
|            |                     | ◀ ◀ 0/0 ▶ ▶  跳转到页 跳转    |

进度图:点击可查看进度图,绿色表示已经完成的步骤,灰色表示尚未进行的步骤。

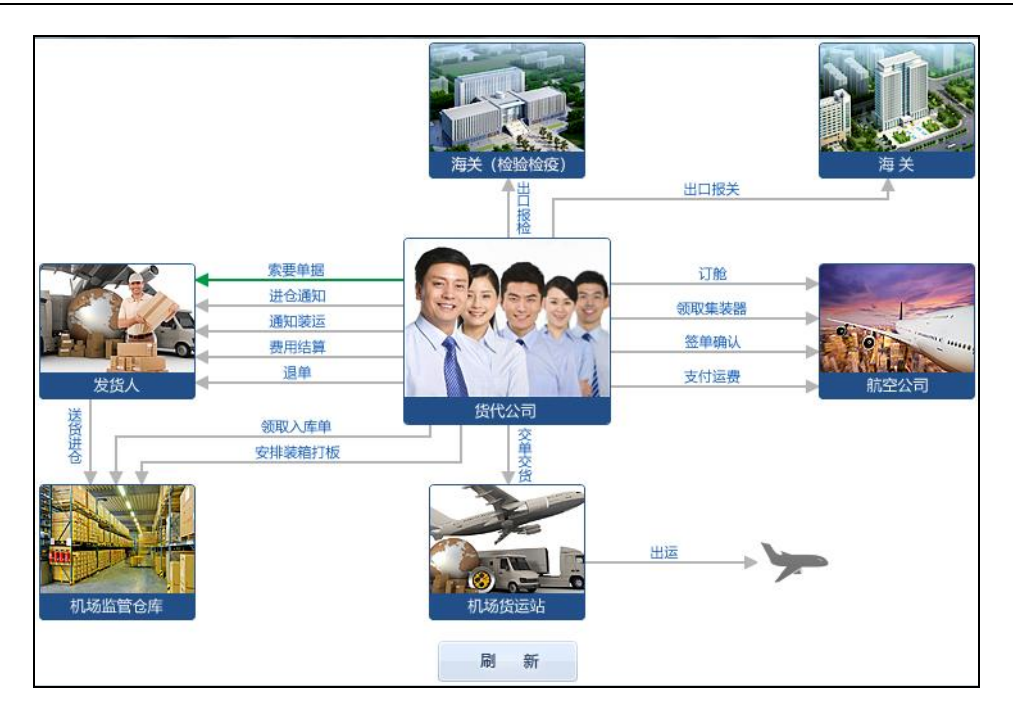

#### 四、拼单操作:

单就是将起运港和目的港相同、货物性质相同、运费支付方式相同,且在同一段时间内出运的货物拼在一起, 作为一整票货安排装运。拼单的主要目的是节省运费,海运和空运均可做拼单。

<u>海运拼单</u>:在实际业务中通常被称作"拼箱货(Less Than Container Load, LCL)",两批或两批以上同装一 箱的货才可称为拼箱货。在市场信息网站发布的委托中,如果货量较少,装不满一个集装箱时,为了节省运费, 将利润最大化,货代公司可以寻找其他一笔或多笔同样装不满一个货柜的委托,将多票货物拼在一个或多个集装 箱中,一同订舱出运。

<u>空运拼单</u>:在实际业务中通常被称作"集中托运"。集中托运是指将若干票单独发运的,发往同一方向的货物 集中起来作为一票货,填写一份总运单发运到同一到站的做法。由于空运货物的基本运费采用等级运价,货量越 多,适用的运费率就越低,因此集中托运已经成为货代公司赚取利润的一种手段。

拼单业务需要具备以下条件:

- (1)所有委托的发货港和目的港必须相同。
- (2)所有委托的运费支付方式(预付、到付)必须相同。
- (3) 海运拼单时所有委托的商品必须适用于同种集装箱(例如普柜和冻柜的货物就不能拼在一起)。

进行拼单操作前,首先要到这里创建一个主单。

| Sim | Forwarder  | 首页     | 我的    | 公司 」 | 财务状况 业务管 | 管理 外出办事 | 公司电话输      | 意 操作日 |         | 2 🛡 🧐      |      | 808  |
|-----|------------|--------|-------|------|----------|---------|------------|-------|---------|------------|------|------|
|     | ✔ 委托录入     | 🖌 委托审核 | ŧ 📮   | 委托管理 | 并单操作     | 单据管理    | 🚺 预配       | 箱     |         |            |      |      |
| 查询  | 条件:主单状态 全  | 部      | •     |      |          |         |            |       |         |            |      |      |
| 选择  | 主单编号       | 主单状态   | 分单数量: | 运输方式 | 起运港      | 目的港     | 最迟装运日      | 支付方式  | 操作员     | 创建时间       | 添加委托 | 刪除主单 |
| 0   | Mdel000033 | 已完成    | 3     | 空运   | 虹桥国际机场   | 汉堡国际机场  | 2019-09-06 | 到付    | stu01   | 2019-09-02 |      | ×    |
| 0   | Mdel000032 | 编辑中    | 4     | 海运   | 广州       | 伦敦      | 2019-09-02 | 预付    | stu01   | 2019-09-02 |      | ×    |
| 0   | Mdel000028 | 已完成    | 2     | 空运   | 虹桥国际机场   | 孟买国际机场  | 2019-08-23 | 预付    | stu01   | 2019-08-20 | 6    | ×    |
| 0   | Mdel000027 | 进行中    | 2     | 海运   | 上海       | 休斯顿     | 2019-08-21 | 到付    | stu01   | 2019-08-16 | 6    | ×    |
|     |            |        |       |      |          |         |            |       |         |            |      |      |
|     |            |        |       |      |          |         |            |       |         |            |      |      |
|     |            |        |       |      |          |         |            |       |         |            |      |      |
|     | 创建主单       |        |       |      |          |         |            |       | ◀ ◀ 1/1 | 」▶▶  跳转到   | 页    | 跳转   |
|     | 主单编号       | 委托编号   |       | 录入人  | 客户简称     | 最迟装运日   | 分单状态       |       | 录入时间    | 查看         | 移除   |      |
|     |            |        |       |      |          |         |            |       |         |            |      |      |
|     |            |        |       |      |          |         |            |       |         |            |      |      |
|     |            |        |       |      |          |         |            |       |         |            |      |      |
|     |            |        |       |      |          |         |            |       |         |            |      |      |
|     |            |        |       |      |          |         |            |       |         |            |      |      |

具体操作步骤为:

1、点击"创建主单"按钮,新增一条主单记录。此时,主单状态为"编辑中",如下图所示:

2、点击新建主单后的"添加委托"图标,在弹出的对话框中选择需要进行拼单操作的委托。本例中将3笔委托拼在一起,如下图,分别选中进行添加即可。

| Sim | Forwarde    | r t      | 首 页                  | 我的公司 🕠         | /务状况 业务管理 | 4 外出办事 | 公司电话簿    | 操作日志                     | 2 🗖 🔞 | <b>≗</b> ର ⊘ ⊗ |
|-----|-------------|----------|----------------------|----------------|-----------|--------|----------|--------------------------|-------|----------------|
|     | ✓ 委托录入      | <b>√</b> | 委托审核                 | 🥃 委托管理         | 并单操作      | 单据管理   | 🛐 预配箱    |                          |       |                |
| 查询  | 条件:主.<br>主: |          |                      |                |           | 添加委托   |          |                          | 8     | 香托 删除主单        |
| 0   | Mdel(       | 选择       | 委托编号                 | 业务类型           | 」 运输方式    | 起运港    | 目的港      | 最迟装运日                    | 状态    |                |
| 0   | Mdel        | 0        | Delg0002             | 08 出口          | 海运        | 大连     | 孟买       | 2019-08-30               | 已审核   |                |
|     |             | 0        | Delg0002<br>Delg0002 | 24 出口<br>29 出口 | 海运海运      | 大连     | 汉堡<br>伦敦 | 2019-09-02<br>2019-09-02 | 已审核   |                |
|     |             | 0        | Delg0002             | 31 出口          | 海运        | 广州     | 伦敦       | 2019-09-02               | 已审核   |                |
|     |             | 0        | Delg0002             | 32 出口          | 海运        | 广州     | 伦敦       | 2019-09-02               | 已审核   |                |
|     | 创建主单        |          |                      |                |           |        |          |                          |       | 页 跳转           |
|     | 主单编号        |          |                      |                |           |        |          |                          |       |                |
|     |             |          |                      |                |           |        |          |                          |       |                |
|     |             |          |                      |                |           |        |          |                          |       |                |
|     |             |          |                      |                | 确定        | ÷ ×    | 闭        |                          |       |                |
|     |             |          |                      |                |           |        |          |                          |       |                |

3、创建完成的主单如下图所示,该主单由3票分单组成。选中主单前的单选钮,在下方会显示所有分单的信如下图。

#### 息,如下图。

| Sin | Forwarder  | 首页         | 我的公司      | 财务状况 业务  | 管理 外出办事    | 公司电话       | <b>康 操作日志</b>       |           |           |
|-----|------------|------------|-----------|----------|------------|------------|---------------------|-----------|-----------|
|     | 🔽 委托录入     | ✔ 委托审      | 核 📮 委托管   | 理 🍸 拼单操作 | 单据管理       | 🧃 预数       | 箱                   |           |           |
| 查道  | ◎条件:主单状态 [ | 全部         | ~         |          |            |            |                     |           |           |
| 选择  | 主单编号       | 主单状态       | 分单数量 运输方式 | 起运港      | 目的港        | 最迟装运日      | 支付方式 操作员            | 创建时间      | 添加委托 删除主单 |
| 0   | Mdel000032 | 2 编辑中      | 3 海运      | 广州       | 伦敦         | 2019-09-02 | stu01               | 2019-09-0 | 2 🚯 🗶     |
| 0   | Mdel000028 | 3 已完成      | 2 空运      | 虹桥国际机场   | 孟买国际机场     | 2019-08-23 | 预付 stu01            | 2019-08-2 | :0 🔢 🗙    |
| 0   | Mdel000027 | 7 进行中      | 2 海运      | 上海       | 休斯顿        | 2019-08-21 | 到付 stu01            | 2019-08-1 | .6 🔢 🗙    |
|     |            |            |           |          |            |            |                     |           |           |
|     |            |            |           |          |            |            |                     |           |           |
|     |            |            |           |          |            |            |                     |           |           |
|     |            |            |           |          |            |            |                     |           |           |
|     | 创建主单       |            |           |          |            |            | M 4 1               | 1 ▶ ▶ 跳转  | 到 页 跳转    |
|     | 主单编号       | 委托编号       | 录入人       | 客户简称     | 最迟装运日      | 分单状态       | 录入时间                | 查看        | 移除        |
|     | Mdel000032 | Delg000232 | stu01     | 格特斯贸易    | 2019-09-02 | 已审核        | 2019-08-30 13:40:51 | 5         | <b>5</b>  |
|     | Mdel000032 | Delg000231 | stu01     | 卓霖实业     | 2019-09-02 | 已审核        | 2019-08-30 13:39:00 | 5         | <b></b>   |
|     | Mdel000032 | Delg000229 | stu01     | 卓霖实业     | 2019-09-02 | 已审核        | 2019-08-30 13:36:07 |           | <b>5</b>  |
|     |            |            |           |          |            |            |                     |           |           |

通过"拼单操作"页面,可以清楚了解每票主单的状态、分单数量等基本信息。如果要更改分单,可进行"移 除"操作,也可重新添加。

#### 五、单据管理:

这里是系统的单据管理中心,所有委托单据的添加及填制需要来这里完成。

在查看单据之前首先要选择委托类型为"直单"还是"拼单",查看的方法略有不同。直单直接点击对应的"**查 看单据**"按钮,就可看到对应的所有单据;而拼单时,点击主单对应的"查看单据",看到的是该主单及项下所有 分单的单据。单据列表的画面如下图所示:

| Si | mForwarder                        | 首 页       | 我的公司 则                  | 烤状况 <b>业务</b> 管 | 理外出办事         | 公司电话簿                    | 操作日志     |                    | ା ଭି 🛓 ସ୍ ଡ ୧ |
|----|-----------------------------------|-----------|-------------------------|-----------------|---------------|--------------------------|----------|--------------------|---------------|
|    | 🔽 委托录入                            | 🖌 委托审核    | 📃 委托管理                  | 🏋 拼单操作          | 单据管理          | 関 预配箱                    |          |                    |               |
|    |                                   |           |                         |                 | 选择单据          |                          |          |                    | 8             |
| -  | 直单-Delg00024                      | 40        |                         |                 |               |                          |          |                    |               |
|    | <b>十</b><br>添加新单据                 | CT0000214 | <b>IV000202</b><br>奈山と普 | PL000202        | 0920190000052 | 2019戴姆勒公司0               | TY000028 | C0000034     法でも対応 | EC000086      |
|    | <b>()</b><br>LI0000022<br>疾物航班入库・ |           | PILL & T                | ₩.1H            | TVERA 331613  | 140 <u>±18(10</u> ±1011) |          |                    |               |
|    | 10 45 JL / 0 67 (C 47 2)          |           |                         |                 |               |                          |          |                    |               |

如果要添加新单据:点击"添加新单据"按钮,选择添加单据。

| SimForwarder               | 首页                                                             | 我的公司 则                                                                                                    | 傍状况 业务 <b>管</b>      | 管理 外出办事                  | 公司电话簿                 | 操作日志 | 8 © C <b>1</b> © E                                                                                                    |
|----------------------------|----------------------------------------------------------------|----------------------------------------------------------------------------------------------------|----------------------|--------------------------|-----------------------|------|----------------------------------------------------------------------------------------------------|
| ▼ 委托录入                     | 🖌 委托审核                                                         | 📃 委托管理                                                                                                    | 🏋 拼单操作               | 单据管理                     | 🧊 预配箱                 |      |                                                                                                    |
| 6                          |                                                                |                                                                                                    |                      | 选择单据                     |                       |      | 8                                                                                                    |
| 直单-Delg00024<br>+<br>添加新单题 | 40<br>()<br>()<br>()<br>()<br>()<br>()<br>()<br>()<br>()<br>() | 1V0000202<br>商业发票                                                                                                    | PL000202<br>装箱单      | 0920190000052<br>代理报关委托书 | 2019載件勒公司0<br>代理报检委托书 |      | <ul> <li>國際货物托运书</li> <li>通会运动单(运运)</li> <li>出境货物检验检疫申请</li> <li>入境货物检验检疫申请</li> <li>(10-1)最装箱货总件运单</li> </ul>                                               |
|                            | ○○○○○○○○○○○○○○○○○○○○○○○○○○○○○○○○○○○○                           | 0<br>日<br>日<br>日<br>日<br>月<br>女<br>初<br>报<br>台<br>単<br>日<br>日<br>日<br>日<br>日<br>日<br>日<br>日<br>日<br>日<br>日<br>日<br>日<br>日<br>日<br>日<br>日<br>日 | EL1000022<br>炎物航班入库・ |                          |                       |      | <ul> <li>(2) 没称文装清单.</li> <li>(2) 到货运知书.</li> <li>(2) 指车联系单.</li> <li>(2) 指定现 通过调整.</li> <li>(2) 情况说明.</li> <li>(2) 进合适知单(空运).</li> <li>(3) 机空运单.</li> </ul> |
|                            |                                                                |                                                                                                    |                      |                          |                       |      | 确定 取消                                                                                                    |

可以点击单据名称,打开单据进行查看、填写,也可对非只读状态下的单据进行删除操作。

## 六、预配箱:

预配箱是指货运代理人按照客户的要求和货物的重、泡情况,根据船公司不同集装箱的重量和体积要求,制 定预配箱方案,从而确定货物装载所需的集装箱箱型及数量。尤其是拼箱货,更需要借助预配箱,可以更方便准 确地安排货物装载。

出口海运业务订舱前,需要来这里完成预配箱操作。

| SimForwarder | 首 页     | 我的公司  财务状况 | 业务管理外出办事    | 公司电话簿   | 操作日志     | 200   | <u>।</u> |
|--------------|---------|------------|-------------|---------|----------|-------|----------|
| 🔽 委托录入       | ✔ 委托审核  | 📮 委托管理 📝   | 拼单操作 📄 单据管理 | 関 预配箱   |          |       |          |
| 查询条件:委托类型[   | 直单    [ | •          |             |         |          |       |          |
| 委托编号         | 客户简称    | 业务类型       | 运输方式        | 起运港     | 目的港      | 状态    | 预配箱      |
| Delg000240   | 日本三井    | 出口         | 空运          | 周水子国际机场 | 咸田国际机场   | 已审核   |          |
| Delg000239   | 美辉公司    | 进口         | 空运          | 开普敦国际机场 | 虹桥国际机场   | 已完成   |          |
| Delg000238   | 益德科技    | 进口         | 空运          | 桑托斯国际机场 | 周水子国际机场  | 已完成   |          |
| Delg000237   | 益德科技    | 出口         | 空运          | 周水子国际机场 | 圣彼得堡国际机场 | 已完成   |          |
| Delg000224   | 鴻立国际    | 出口         | 海运          | 大连      | 汉堡       | 已审核   |          |
| Delg000217   | 麦奥尔     | 出口         | 海运          | 广州      | 墨尔本      | 已完成   |          |
| Delg000209   | 逐鹿集团    | 出口         | 海运          | 青岛      | 东京       | 已完成   |          |
| Delg000208   | 北方贸易    | 出口         | 海运          | 大连      | 孟买       | 已审核   |          |
| Delg000207   | 里卡索贸易   | 出口         | 海运          | 青岛      | 汉堡       | 进行中   |          |
| Delg000203   | 益德科技    | 出口         | 空运          | 周水子国际机场 | 圣彼得堡国际机场 | 已完成   |          |
| Delg000201   | 上海飞腾    | 进口         | 空运          | 开普敦国际机场 | 虹桥国际机场   | 已完成   |          |
| Delg000200   | 千叶经贸    | 进口         | 海运          | 汉堡      | 广州       | 已完成   |          |
| Delg000198   | 中光商贸    | 进口         | 海运          | 圣彼得堡    | 大连       | 已完成   |          |
|              |         |            |             |         | ◀ ◀ 1/2  | ▶ 跳转到 | 页 跳转     |

#### 点击"预配箱"按钮,进入相应画面:

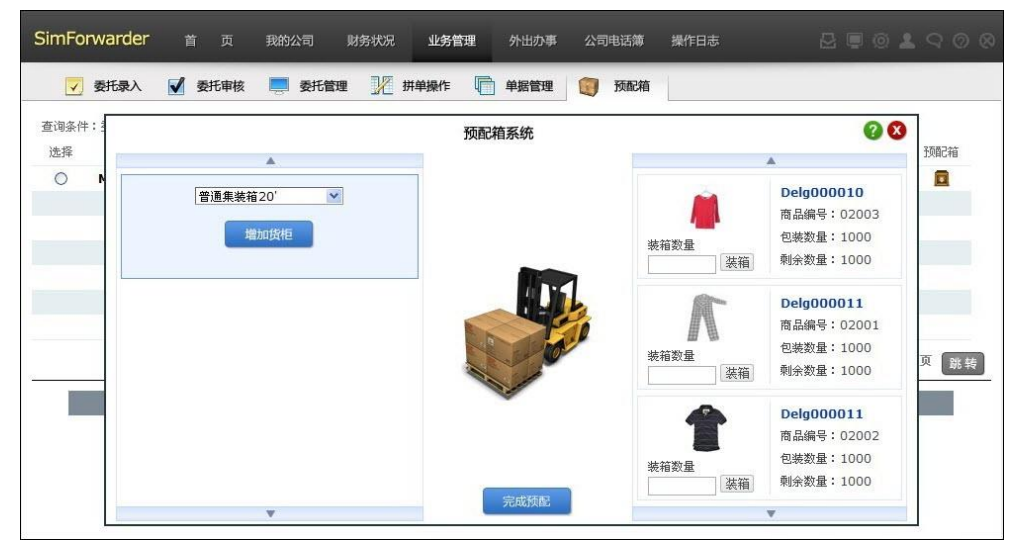

#### 1、增加货柜:

(1)如果是整箱货(直单),货主已经对所需箱型箱量做了要求,可直接按委托书中的"柜型及数量",在集装箱类型下拉列表中选择相应尺寸的集装箱,点击下方的"增加货柜"按钮。

(2) 如果是拼箱货(拼单),则可根据报价时计算所得出的箱型箱量增加货柜。

**注**:如有多个集装箱,需逐一添加。若集装箱类型选择错误,还可以移除集装箱重新选择。只要把鼠标放在 需要移除的集装箱上,选择箱体上方出现的"移除货柜"按钮即可。

#### 2、装箱:

右边列表为本笔委托所有需装箱的商品。首先选中需要装货的集装箱,在右边需装入商品对应的"装箱数量" 文本框中输入装入商品的数量,点击"装箱"即可。重复此操作,直至将所有货物都被装入集装箱为止。

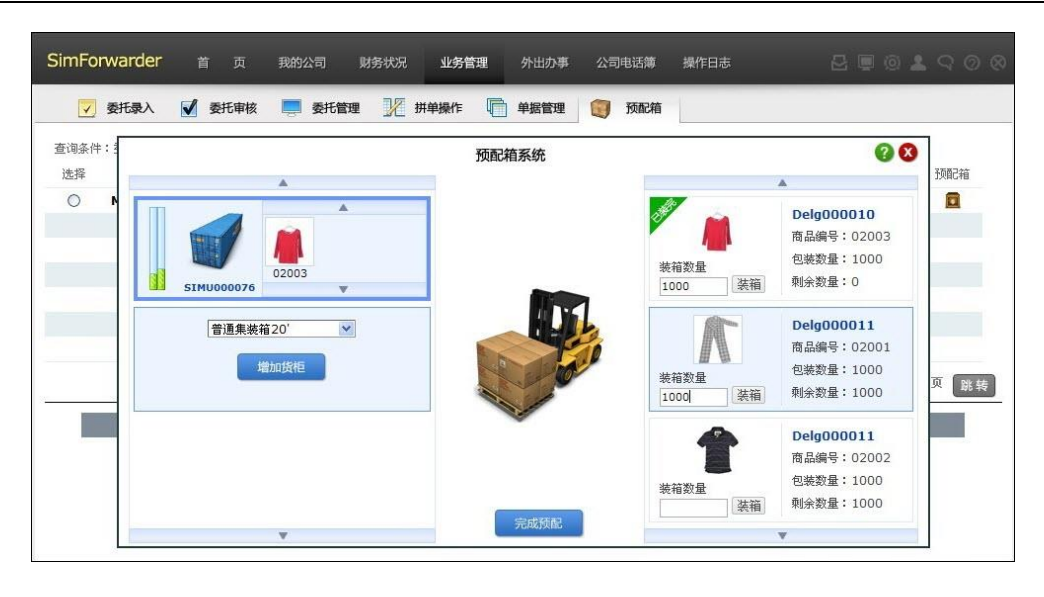

包装数量: 为该商品总的包装数量;

剩余数量: 为该商品还未装箱的包装数量;

<u>集装箱列表栏和商品列表栏上下箭头</u>:如果集装箱数量或商品数量超过3种,一页中显示不完,可以点击 上方或下方的箭头进行翻页;

<u>集装箱旁指示条</u>:分别代表货物装入的重量和体积的状态,任意一根指示条变为满绿后,代表集装箱空间 已满。鼠标放在指示条上,可查看货品已装箱的重量和体积,以及该集装箱能装入的最大重量与体积。 例如:"重量 21000/22000"表示该集装箱可装最大重量为 22000KGS,其中已装入的货物总重量为 21000KGS;"体积 18/33"表示该集装箱可装最大体积为 33CBM,其中已装入的货物体积为 18CBM。

#### 3、完成预配:

当所有货物装箱完毕后,商品图片上方显示"已装完",点击"完成预配"按钮即可完成预配箱操作。系统会 根据预配结果生成一份"集装箱预配清单",供货代向船公司订舱使用。

#### 1.1.5 外出办事

点画面上方的"外出办事"按钮,可打开外出办事的操作画面。

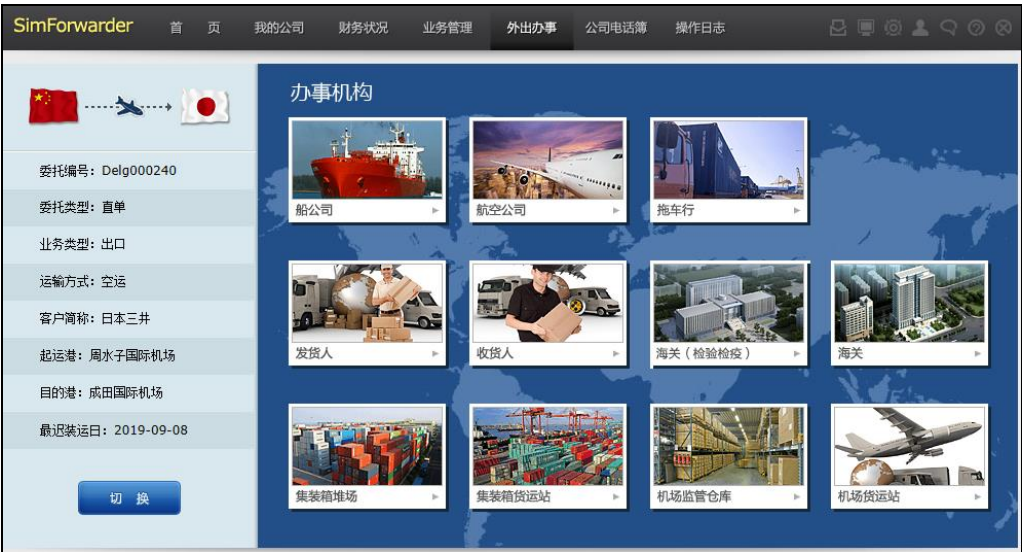

在画面上,显示了所有与货代相关的办事机构,各个机构的名称均显示在相应的图片上。点击进入,页面会显示所有与该机构相关的工作内容。例如:点击"船公司"进入,可办理"订舱"、"申请用箱"等。

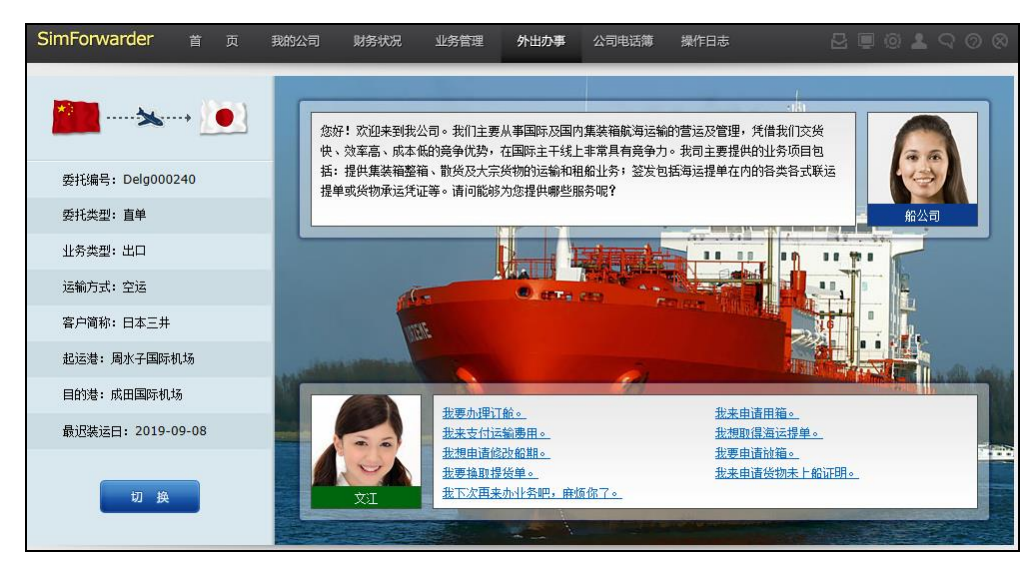

## 1.1.6 公司电话簿

点画面上方的"公司电话薄"按钮,可打开公司电话簿的操作画面。

在公司电话簿里,可以查询与办事机构相关的业务知识及办理相关业务的流程手续。如果业务中途发生意外, 还可以来这里查询该业务当前的进展状态。

| SimForwarder 首 页  | 我的公司  财               | 务状况   业务管理                               | 外出办事 公司电话                   | <b>第</b> 操作日志                      | <u>(</u> | ର ଡ | $\otimes$ |
|-------------------|-----------------------|------------------------------------------|-----------------------------|------------------------------------|----------|-----|-----------|
| <b>***</b>        | 公司电<br>し <sup>彩</sup> | 话簿<br>讼司 - 无联系人                          |                             |                                    |          |     | 1         |
| 委托编号: Delg000240  | v 18                  | <b>空公司 - 王慕斯</b><br>6-21-95685651        | 迈尔航空 Miles Airline          |                                    |          |     |           |
| 委托类型: 直单          | <u>ر</u> #            | 阵行 - 无联系人                                |                             |                                    |          |     |           |
| 业务类型: 出口          | である                   | <b>送人 - 石源源</b><br>6-411-82590776        | 大连益德科技发展有限公司                | 5) Dalian Yide Technology Co, Ltd. |          |     |           |
| 运输方式: 空运          | <b>V B</b>            | <b>戊人 - 藤原久美子</b><br>081-3-33736131      | 日本三井株式会社 JAPAN              | MITSUI COMPANY LIMITED             |          |     |           |
| 客户简称: 日本三井        | び 第                   | <b>送(检验检疫) - 工作人</b><br>68 <b>869</b> 69 | <b>员</b><br>海关(检验检疫) Custom | 15                                 |          |     |           |
| 起运港: 周水子国际机场      | び 第3                  | <b>咲 - 工作人员</b><br>3669888               | 海关 Customs                  |                                    |          |     |           |
| 目的港: 成田国际机场       | <b>ビ</b> 第<br>3       | <b>装箱堆场 - 姚平</b><br>2508966              | 集装箱堆场 Container Yard        | 1                                  |          |     |           |
| 最迟装运日: 2019-09-08 | V #                   | <b>装箱货运站 - 孙海林</b><br>1355787            | 集装箱货运站 Container Fr         | eight Station                      |          |     |           |
|                   | で 初                   | <b>场监管仓库-张一军</b><br>6226800              | 机场监管仓库 Airport Cust         | oms Supervision Warehouse          |          |     |           |
| 切换                | で 初1                  | <b>场货运站-李津</b><br>7112360                | 机场货运站 Airport Freigh        | Station                            |          |     |           |

## 1.1.7 操作日志

点画面上方的"操作日志"按钮,可打开业务日志的操作画面,这里记载了使用者的所有操作记录,让使用 者及时了解业务的进行状况。还可以按不同要素(时间段、使用者、委托编号)对操作记录进行查询。

| SimForv | varder 首页 我的             | 公司 财务状况           | 业务管理 外出    | 动事 公司电话簿     |                         |   |
|---------|--------------------------|-------------------|------------|--------------|-------------------------|---|
| 本海条件,   | 学生时间 2010/08/20 16:56:21 | - 2010/00/05 16:4 | 56:21 IV:T |              | 10月. 查询                 |   |
| 旦미宋(十)  | 发生时间 2019/06/30 10.30.21 | 2019/09/00 10.    | 0.21 XX    | <b>•</b> 323 |                         |   |
| 编号      | 发生时间                     | 用户编号              | 用户姓名       | 委托编号         | 内容                      |   |
| 1462    | 2019-09-06 13:57:56      | stu01             | 文江         | Mdel000034   | 删除拼票主单,编号为Mdel000034    |   |
| 1461    | 2019-09-06 10:56:43      | stu01             | 文江         | Delg000224   | 成功刪除入境货物检验检疫申请IC0000035 |   |
| 1460    | 2019-09-06 10:56:35      | stu01             | 文江         | Delg000224   | 成功添加入境货物检验检疫申请IC0000035 |   |
| 1459    | 2019-09-06 10:56:31      | stu01             | 文江         | Delg000224   | 成功刪除出境货物检验检疫申请EC0000087 |   |
| 1458    | 2019-09-06 10:56:14      | stu01             | 文江         | Delg000224   | 成功添加出境货物检验检疫申请EC0000087 |   |
| 1457    | 2019-09-06 10:50:40      | stu01             | 文江         | Delg000240   | 成功添加出境货物报检单EC0000086    |   |
| 1456    | 2019-09-06 10:49:47      | stu01             | 文江         | Delg000240   | 成功添加入境货物报检单IC0000034    |   |
| 1455    | 2019-09-06 10:19:17      | stu01             | 文江         | Delg000239   | 成功退单给收货人                |   |
| 1448    | 2019-09-05 14:39:49      | stu01             | 文江         | Delg000240   | 成功添加国际货物托运书TY0000028    |   |
| 1447    | 2019-09-05 13:57:41      | stu01             | 文江         | Delg000240   | 成功索要单据                  |   |
| 1446    | 2019-09-05 13:57:32      | stu01             | 文江         | Delg000240   | 委托审核通过,编号为Delg000240    |   |
| 1445    | 2019-09-05 13:57:28      | stu01             | 文江         | Delg000240   | 委托提交审核,编号为Delg000240    |   |
| 1444    | 2019-09-05 13:57:25      | stu01             | 文江         | Delg000240   | 委托录入,编号为Delg000240      |   |
| 1441    | 2019-09-05 13:52:25      | stu01             | 文江         | Delg000239   | 已申请结算费用,但尚未收到款项         |   |
|         |                          |                   |            |              | ◀ ◀ 1 /12 ▶ ▶  跳转到 页 ₿  | 转 |

## 1.1.8 市场信息网站

在画面右上方,还有一排较小的按钮,鼠标放上去会显示按钮的名称,点第一个"市场信息网站"按钮。

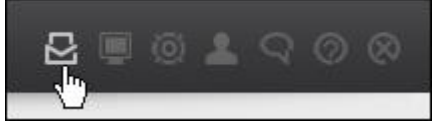

"市场信息网站"是货代公司查看业务需求,接受任务委托的平台。此外,这里还提供了所有商业环境,使 用者可在各个页面中查到运价、汇率、公司信息、商品资料等信息。

| SimForwa | arder | 🚻 市场信息           | 🃰 新闻      | 🕹 运价        | 2    | 2司黄页 | 🏥 商品 | 🐖 税 | 兑率 📑 汇率 📷 其他费用                                                         |
|----------|-------|------------------|-----------|-------------|------|------|------|-----|------------------------------------------------------------------------|
| 全部       |       | 出口               | 进口        |             |      |      |      |     | 前可                                                                     |
| 当前状态     | 信息编号  | 结束时间             | 标题        |             |      |      |      |     | ◆【戴姆勒公司】工厂送货途中遇到车祸,未…                                                  |
| 未报价      | 2756  | 2019-09-08 14:09 | 9:35 寻进口空 | 运货代         |      |      | 报    | 价   | <ul> <li>◆【小星星公司】工厂送货途中遇到路堵,未</li> <li>◆【小星星公司】工厂送货途中超载被查,未</li> </ul> |
| 未报价      | 2755  | 2019-09-08 14:09 | 9:35 寻进口空 | 运货代         |      |      | 报    | 价   | → 【蓝天货代】车队在运输途中遇到路堵,延…                                                 |
| 未报价      | 2754  | 2019-09-08 10:30 | ):29 寻上海至 | 巴西海运拼单      | 货代   |      | 振    | 价   | ◆【戴姆勒公司】工厂送货途中超载被查,造                                                   |
| 报价已接受    | 2753  | 2019-09-07 09:14 | 1:19 寻南非至 | 上海进口空运      | 货代   |      | 报    | 价   |                                                                        |
| 报价已接受    | 2752  | 2019-09-07 09:13 | 3:58 寻进口空 | 运货代         |      |      | 振    | 价   | <b>综合排名</b> 资金排名 得分排名                                                  |
| 报价已接受    | 2751  | 2019-09-07 09:13 | 3:29 寻至东京 | 出口空运货代      |      |      | 振    | 价   | 第1名 戴姆勒国际货代有限公司<br>                                                    |
| 报价已接受    | 2750  | 2019-09-07 09:13 | 3:23 寻至圣彼 | 得堡出口空运      | 货代   |      | 报    | 价   | 第3名明星货运代理公司                                                            |
|          |       |                  |           |             |      |      |      |     | 第4名 长江国际货运代理有限公司                                                       |
|          |       |                  |           |             |      |      |      | -1  | 第5名 小星星进出口贸易公司                                                         |
|          |       |                  |           |             |      |      |      | -1  | 第6名 星空货运代理有限公司                                                         |
|          |       |                  | M         | <b>1</b> /1 | ► ►I | 跳转到  | 页跳   | 转   | 目前您的公司综合排名: 1                                                          |

### 一、市场信息

可看到目前所有货主发布的委托信息,点击信息标题,弹出信息详细内容。

|                                     | 寻进口空运货代                                      |
|-------------------------------------|----------------------------------------------|
| 信息编号: 2756                          | 发布时间: 2019-09-05 14:09:35                    |
| 我司青岛长展商贸有限公司现从巴西进口—批货物:雪茄(商品<br>货物。 | 编号:24001)2000盒,发值USD400000。货代需代理报检,并清关,我司可自取 |
| <b>抬发机场:</b> 桑托斯国际机场                |                                              |
| <b>目的地机场:</b> 周水子国际机场               |                                              |
| <b>运费支付方式:</b> 预付                   |                                              |
| 需要商检证书:品质证书、数里和重里证书、健康证书和植物核        | 验疫证书                                         |
| 该批货物由华中航空公司空运,预计航班在2019-09-05到达。    | 请经验丰富的货代与我司联系报价!                             |

点击"报价"按钮,可填写预算表,并对该条信息进行报价。

|                   |                                                | 信息纵                     | <b>扁号:2756</b>             |                             |
|-------------------|------------------------------------------------|-------------------------|----------------------------|-----------------------------|
| 收货人<br>出运港<br>中转港 | : 长展商<br>:桑托斯国际<br>:                           | <sup>贸</sup><br>机场      | 揽货人: _<br>目的港: _<br>到达曰: _ | 文江<br>周水子国际机场<br>2019-09-05 |
|                   | 最终                                             | 报价:CNY                  | 0 发送报1                     | 价 帮助                        |
| 报价−               | ─经接受即不能再改!请!                                   | 您谨慎作出。                  |                            |                             |
| 报价─               | ─经接受即不能再改!请                                    | 您谨慎作出。<br>单票费收明         | 细预算表(进口)                   | )                           |
| 报价                | - 经接受即不能再改!请<br>明均以本币计算:                       | 您谨慎作出。<br>单票费收明         | 细预算表(进口)                   | )                           |
| 报价<br>            | - 经接受即不能再改!请<br>用均以本币计算:<br><b>有关项目</b><br>海运费 | ©谨慎作出。<br>单票费收明<br>预算费月 | 细预算表(进口)<br>用(CNY)         | )<br><u> </u>               |

报价成功后,即可接下该笔业务。

## 二、新闻

可查看当前的一些新闻动态。

| SimForwarder | 🍟 市场信息  🔛           | 新闻 🕹 运价 📑 公司黄页      | 🏥 商品 🛛 🕎 🔅 | 税率 📑 汇率 📑 其他费用                                                         |
|--------------|---------------------|---------------------|------------|------------------------------------------------------------------------|
| 公司简称         | 时间                  | 标题                  | 详细         |                                                                        |
| 戴姆勒公司        | 2019-09-03 09:48:47 | 工厂送货途中遇到车祸,未能按时送货进仓 | <b>a</b>   | <ul> <li>◆【敷澱和公司】⊥」送货途中遇到车祸,未</li> <li>◆【小星星公司】工厂送货途中遇到路堵,未</li> </ul> |
| 小星星公司        | 2019-08-30 10:57:50 | 工厂送货途中遇到路堵,未能按时送货进仓 |            | ◆【小星星公司】工厂送货途中超载被查,未                                                   |
| 小星星公司        | 2019-08-30 10:57:43 | 工厂送货途中超载被查,未能按时送货进仓 |            | ◆【蓝天货代】车队在运输途中遇到路堵,延                                                   |
| 蓝天货代         | 2019-08-29 15:08:46 | 车队在运输途中遇到路堵,延迟送达收货人 | . 🛅        | ◆【戴姆勒公司】工厂送货途中超载被查,造…<br>                                              |
| 戴姆勒公司        | 2019-08-26 10:40:20 | 工厂送货途中超载被查,造成货物延迟集港 | <b>a</b>   | <b>综合排名</b> 资金排名 得分排名                                                  |
| 戴姆勒公司        | 2019-08-19 15:19:06 | 工厂未备齐货,延迟送货进仓       | <b>a</b>   | 第1名 戴姆勒国际货代有限公司                                                        |
| 戴姆勒公司        | 2019-08-16 10:45:21 | 工厂送货途中超载被查,造成货物延迟集港 |            | 第2名 北极星货运代理公司                                                          |
| 戴姆勒公司        | 2019-08-15 13:43:42 | 工厂送货途中超载被查,未能按时送货进仓 | <b>a</b>   | 第3名 明星货运代理公司<br>                                                       |
|              |                     |                     |            | 第5名 小星星进出口贸易公司                                                         |
|              |                     |                     |            | 第6名 星空货运代理有限公司                                                         |
|              |                     | ◀ ◀ 1/1 ▶▶  跳转到     | 页 跳转       | 目前您的公司综合排名: 1                                                          |

点击"详细"按钮,打开新闻详细内容画面。

## 三、运价

可查看船公司、航空公司及拖车行的报价。

| SimForwarder  | 💾 市场信息 | 🛅 新闻 | 1 全运价 🛛        | 公司黄页 💼 💼       | 商品 🕎 🧃   | 脱率 🛅 汇率 📑 其他费用                                                         |
|---------------|--------|------|----------------|----------------|----------|------------------------------------------------------------------------|
| 海运航线 空运       | 航线     | 内陆航线 |                |                |          | 新闻                                                                     |
| 起运港           | ] 目的港  |      | <b>9</b> 查     | 询              |          | <ul> <li>▼【明星货代】工厂送货途中超载被查,未能</li> <li>▼【长江货代】车队在运输途中抛锚,延迟送</li> </ul> |
| 运输公司          | 起运港    | 目的港  | 普通             | 冻柜             | 详细       | ◆ 【长江货代】 工厂送货途中遇到路堵,未能                                                 |
| 中国集海集装箱运输有限公司 | 休斯顿    | 大连   | 2395/3020/3120 | 2495/3170/3320 |          | ◆ 【长江货代】工厂未能按时提到空箱,造成.                                                 |
| 中国海辉集装箱运输有限公司 | 汉堡     | 深圳   | 900/1700/1800  | 1000/1850/2000 | <b>F</b> | ◆【长江货代】车队在运输途中超载被查,延                                                   |
| 中国海辉集装箱运输有限公司 | 开普敦    | 深圳   | 800/1450/1690  | 900/1750/1800  | 6        | 经合排化 这个排化 担心排化                                                         |
| 正航轮船有限公司      | 深圳     | 墨尔本  | 700/1300/1530  | 800/1450/1700  |          | 第1名 明星货运代理公司                                                           |
| 中国海辉集装箱运输有限公司 | 休斯顿    | 青岛   | 2100/2610/2710 | 2200/2760/2910 |          | 第2名长江国际货运代理有限公司                                                        |
| 中国集海集装箱运输有限公司 | 开普敦    | 上海   | 756/1506/1506  | 856/1656/1706  | iii      | 第3名 恒生货运有限公司                                                           |
| 正航轮船有限公司      | 桑托斯    | 青岛   | 987/1811/2074  | 1037/2024/2274 | 6        | 第4名 南京鴻运国际货代公司                                                         |
| 中国海辉集装箱运输有限公司 | 伦敦     | 青岛   | 1350/2550/2650 | 1450/2700/2850 |          |                                                                        |
| 中国生海生壮雄行松右阳八司 | 上海     | 计书记版 | 2700/2410/2510 | 2000/25/0/2710 | R        |                                                                        |

## 点击运输公司名称,可查看该公司详细资料:

|          |                                  | 公司资料      |              |                   |
|----------|----------------------------------|-----------|--------------|-------------------|
| 中文名称     | 中国海辉集装箱运输有限公司                    |           |              |                   |
| 英文名称     | HAIHUI CONTAINER LINES CO., LTD. |           |              |                   |
| 银行名称     | 上海工商银行                           |           | 银行账号         | 6101000051217     |
| 公司法人中文   | 李辉                               |           | 公司法人英文       | John              |
| 公司简称中文   | 海辉运输                             |           | 公司简称英文       | HAIHUI            |
| 由陸編      | 202356                           | 传真        | 021-56584568 | 电话 86-21-56584567 |
| 所属国家     | 中国                               | 所在城市      | 上海           |                   |
| 统一社会信用代码 | 913320100211231010               |           |              |                   |
| 公司地址中文   | 上海市卢湾区淮海中路854号7楼                 |           |              |                   |
| 公司地址英文   | 7/F,854 HUAIHAI MIDDLE ROAD,LUWA | N DISTRIC | T,SHANGHAI   |                   |

### 点击港口名称,则可查看港口详细资料:

| 港口中文名称  | 上海                 |
|---------|--------------------|
| 港口英文名称  | Shanghai           |
| 港口代码    | CNSHA              |
| 国家中文名称  | 中国                 |
| 国家英文名称  | China              |
| 城市中文名称  | 上海                 |
| 城市英文名称  | Shanghai           |
| 仓库名称    | 上海码头仓库             |
| 仓库地址    | 中国上海市浦东新区外高桥港区二期码头 |
| 联系人     | 陈方                 |
| 电话      | 021-52307666       |
| 海关的关区代码 | 2218               |
| 海关名称    | 外高桥关               |

| Shirforwar                        | der 🏭                 | 市场信息                      | 📰 新闻                           | <b>北运价</b>                                                        | 公司黄页                 | i 商品 🛒              | 税率 🛅 汇率                                      | <b>一</b> 其他费用                            |            |
|-----------------------------------|-----------------------|---------------------------|--------------------------------|-------------------------------------------------------------------|----------------------|---------------------|----------------------------------------------|------------------------------------------|------------|
| 海运航线                              | 空运航                   | 线                         | 内陆航线                           |                                                                   |                      |                     | 新闻                                           |                                          |            |
| 起运港                               |                       | 目的港                       |                                | • 查                                                               | 询                    |                     | <ul> <li>◆【明星货代】</li> <li>◆【长江货代】</li> </ul> | 工厂送货途中超载被查<br>车队在运输途中抛锚,                 | ,未能<br>延迟送 |
| 运输                                | 俞公司                   | 起运港                       | 目的港                            | 普通                                                                | 冻柜                   | 详细                  | ◆【长江货代】                                      | 工厂送货途中遇到路堵                               | ,未能        |
| 正航轮船有限公司<br>起运港:上海(Sl             | hanghai) 目            | 的港: <b>伦敦(Lo</b><br>普通    | ondon)                         | 1                                                                 | 冻柜                   |                     | 综合排名                                         | 资金排名 得;                                  | 分排名        |
|                                   |                       |                           | 40高相                           | ē 20尺柜                                                            | 40尺柜                 | 40高柜                | 第1名 明星货运                                     | 伊理八司                                     |            |
|                                   | 20尺柜                  | 40尺相                      |                                | 2                                                                 | 2020000000           |                     | A to the state of the state of the state     | () 生人 可                                  |            |
| 价格(USD)                           | 20尺柜<br>1880          | 40尺相<br>3180              | 3280                           | 1980                                                              | 3330                 | 3480                | 第2名 长江国际                                     | 货运代理有限公司                                 |            |
| 价格 <mark>(</mark> USD)            | 20尺柜<br>1880          | 40尺相<br>3180              | 3280                           | 1980                                                              | 3330                 | 3480                | 第2名 长江国际<br>第3名 恒生货运                         | (法建公司)<br>货运代理有限公司<br>有限公司               |            |
| 价格(USD)                           | 20尺柜 1880             | 40天程<br>3180              | 3280<br>关 [                    | 1980<br>제<br>기<br>기<br>기<br>기<br>기<br>기<br>기<br>(<br>기<br>り<br>80 | 3330                 | 3480                | 第2名 长江国际<br>第3名 恒生货运<br>第4名 南京鸿运             | (近空公司)<br>(送运代理有限公司)<br>有限公司<br>国际货代公司   |            |
| 价格(USD)<br>中国海解集装箱运行<br>中国集海集装箱运行 | 20尺柜<br>1880<br>俞有限公司 | 40尺柜<br>3180<br>休斯顿<br>麦岛 | 3280<br>关 [<br>大连<br><i>王平</i> | 1980<br>团<br>2335/2946/3050                                       | 3330<br>2435/3096/32 | 3480<br>50 <b>a</b> | 第2名 长江国际<br>第3名 恒生货运<br>第4名 南京鸿运<br>第5名 旭日国际 | (大建公司) (法定代理有限公司) 有限公司 国际货代公司 (法定代理有限公司) |            |

## 四、公司黄页

这里可以查到系统中所有国内贸易公司、国外贸易公司、船公司、航空公司及车队的公司资料。

| SimForwarder       | 👑 市场信息      | 🗊 新闻           | - ≟ 运价         | 🚺 公司 | 黄页 🏥 商 | 品  | 👰 税 | 率 🖬 汇 🕯  | P 🚡 其他!       | 费用      |
|--------------------|-------------|----------------|----------------|------|--------|----|-----|----------|---------------|---------|
| 国内贸易公司国外           | 贸易公司        | 船公司            | 航空             | 公司   | 车队     |    | [   | 新闻       |               |         |
| 公司中文名称             | 公司英文名称      |                |                |      | 所在城市   | 详细 | ~   | ◆ 【明星货代】 | 工厂送货途中超       | 藏被查,未能… |
| 上海永鑫贸易有限公司         | Shanghai Y  | ongxin Tradir  | ng Co., LTD    |      | 上海     |    |     | ◆【长江货代】  | 车队在运输途中       | 抛锚,延迟送… |
| -                  |             |                |                |      | 1000   |    |     | ◆【长江货代】  | 工厂送货途中週       | 到路堵,未能… |
| 上海亚万国际贸易有限公司       | Shanghai Y  | awan Trading   | g Co., LTD     |      | 上海     |    |     | 🔸 【长江货代】 | 工厂未能按时提       | 到空箱,造成… |
| 深圳市卓霖实业有限公司        | Shenzhen 2  | Zhuoling Indu  | istral Co.,Ltd | 22   | 深圳     |    |     | → 【长江货代】 | 车队在运输途中       | 超載被查,延  |
| 深圳市格特斯贸易有限公司       | Shenzhen (  | Getteks Tradi  | ng Co., Ltd    |      | 深圳     |    |     |          |               |         |
| 大连鸿立国际贸易有限公司       | Dalian Hon  | gli Intl.Trade | Co., Ltd.      |      | 大连     | 6  |     | 综合排名     | 资金排名          | 得分排名    |
| 大连益德科技发展有限公司       | Dalian Yide | Technology (   | Co, Ltd.       |      | 大连     |    |     | 第1名 明星货运 | 國代理公司         |         |
| <b>春岛善和园贸易有限公司</b> | Qingdao Su  | in-growingTra  | ade Co., LTD   |      | 青岛     | 6  |     | 第2名 长江国际 | □货运代理有限公<br>□ | 司       |
| 春岛长展商贸有限公司         | Qingdao Cł  | hangzhan Bus   | siness Co.,Lt  | d.   | 青岛     | 6  |     | 第4名南京鸿道  | 国际货代公司        | 19      |
| 武汉市舜鸿贸易有限公司        | Wuhan Shu   | inhong Tradir  | ng Co., LTD    |      | 武汉     | 6  |     | 第5名 旭日国际 | 该运代理有限公       | 리       |
| 武汉梁辰贸易有限公司         | Wuhan Liar  | ngchen Tradir  | ng Co., LTD    |      | 武汉     |    |     |          |               |         |

## 五、商品

这里可查询所有系统中商品的详细资料。

| im Forwarder 👹 市场信息 📷 新闻 🗘 运价 📑 公司黄页 💼 商品 !                                                                                                    | 🛃 税率 📑 汇率 📷 其他费用                                                                                                    |
|----------------------------------------------------------------------------------------------------|----------------------------------------------------------------------------------------------------|
| 作品を动         ● 2 辺         山口         ● 1 山           育品金功         書論入委査询的条件         商品名称         ● 2 询           第二人口交信品編号、商品名称进行商品资料查询         商品编号可模糊查询,商品名称可安输入关键字模糊查询         ● 2 询 | <ul> <li>新闻</li> <li>【明星货代】工厂送货途中超载装查,未能</li> <li>【长江货代】工厂送货途中通到路堵,未能</li> <li>【长江货代】工厂送货途中通到路堵,未能</li> <li>【长江货代】工厂未能按时提到空箱,造成</li> <li>【长江货代】工厂未能按时提到空箱,造成</li> <li>【长江货代】工厂未能按时提到空箱,造成</li> <li>【长江货代】工厂未能按时提到空箱,造成</li> <li>【长江货代】工厂未能按时提到空箱,造成</li> <li>【长江货代】工厂未能按时提到空箱,造成</li> <li>【长江货代】工厂未能按时提到空箱,造成</li> <li>【长江货代】工厂未能按时提到空箱,通成</li> <li>【长江货代】工厂法资途中通到路堵,未能</li> <li>【长江货代】工厂送资途中通到路堵,未能</li> <li>【长江货代】工厂送资途中通到路堵,未能</li> <li>【长江货代】工厂送资途中通到路堵,未能</li> <li>【长江货代】工厂送资途中通到路堵,未能</li> <li>【长江货代】工厂送资途中通到路堵,未能</li> <li>【长江货代】工厂法资金,在通知路堵,未能</li> <li>【长江货代】工厂法资金,在通知路堵,未能</li> <li>【长江货代】工厂法资金,在通知路堵,未能</li> <li>【长江货代】工厂法资金,在通知路堵,未能</li> <li>【七货汽、工厂法资金,在通知路堵,未能</li> <li>【七货汽、工厂法,在运输途中超载装查,延二</li> <li>【七货汽、工资代】</li> <li>第1名 明星货运代理合图</li> <li>第2名 长江国际货运代理合图</li> <li>第3名 恒生货运宿限公司</li> <li>第4名 南京海运国际货代公司</li> <li>第5名 旭日国际货运代型有限公司</li> </ul> |

| 日前生 日前生  | 询                    |            |                       |      | 新闻             |           |
|----------|----------------------|------------|-----------------------|------|----------------|-----------|
| 请输入要查询   | 的条件                  |            |                       |      | → 【明星货代】 工厂送货道 | 全中超载被查,未能 |
| 奇品编号 010 | 01                   | 商品名称       | • 查询                  |      | → 【长江货代】车队在运输  | 俞途中抛锚,延迟送 |
| , 用户可按商  | 品编号、商品名称进行网          | 商品资料查询     |                       |      | ◆ 【长江货代】 工厂送货道 | 全中遇到路堵,未能 |
| 商品编号可    | 溴 <b>稠查</b> 词,商品名称可于 | 安输人关键于模糊查询 |                       |      | → 【长江货代】 工厂未能热 | ÿ时提到空箱,造成 |
| 商品编号     | 海关代码                 | 中文名称       | 英文名称                  | 查看详细 | ◆ 【长江货代】车队在运输  | 前途中超载被查,延 |
| 01001    | 2003101100           | 洋菇罐头(整粒)   | CANNED WHOLE MUSHROOM | s 🛅  |                |           |
|          |                      |            |                       |      | 综合排名 资金排名      | 名 得分排名    |
|          |                      |            |                       |      | 第1名 明星货运代理公司   |           |
|          |                      |            |                       |      | 第2名 长江国际货运代理有  | 限公司       |
|          |                      |            |                       |      | 第3名 恒生货运有限公司   |           |
|          |                      |            |                       |      |                |           |
|          |                      |            |                       |      | 第4名 南京鸿运国际货代公  | -a        |

输入商品编号或商品名称,点击"查询"按钮,可查到相关商品

点击"查看详细"按钮,打开商品详细资料画面:

|                            | 商品信                       | 言息                               |
|----------------------------|---------------------------|----------------------------------|
| 商品编号: 01001                | 海关代码: 2003101100          |                                  |
| 商品名称中文:洋菇罐头(整粒             | )                         | With States - second a statistic |
| 商品名称英文: CANNED WHOL        | E MUSHROOMS               |                                  |
| 1包装单位= <mark>1</mark> 销售单位 | 集装箱类型: <mark>普柜</mark>    | 10                               |
| 法定第一计里单位 <mark>:千克</mark>  | 法定第一计量单位比值: 10.2          | STRAW-MUSHROOMS                  |
| 法定第二计里单位:                  | 法定第二计量单位比值:               | <b>軒較整 把汗</b> 了                  |
| 销售(成交计量)单位: <mark>箱</mark> | 销售(成交计里)单位英文(单/复): CA     | IRTON/CARTONS                    |
| 包装单位中文 <mark>:纸箱</mark>    | 包装单位英文(单/复): CARTON/CARTC | DNS                              |
| 净重(KG)/包装单位: 10.2          | 毛重(KG)/包装单位: 11.2         | 体积(CBM)/包装单位: 0.014739           |
| 商品描述中文:                    | 商品描述英文                    | ζ:                               |
| 每箱24听,每听425克               | 425Gx24TIN                | IS/CTN                           |

## 六、税率

这里可查询到所有商品所适用的进出口税率。

|                                                  | 新闻                    |
|--------------------------------------------------|-----------------------|
| 输入要查询的条件                                         | → 【明星货代】工厂送货途中超载被查,未能 |
| 送物名称 <b>************************************</b> | → 【长江货代】车队在运输途中抛锚,延迟道 |
| 用户可按海关代码、货品名称进行进出口等税率查询                          | → 【长江货代】工厂送货途中遇到路堵,未能 |
| 货物的海关代码可模糊查询,货物名称可按输入关键字模糊查询                     | ◆ 【长江货代】工厂未能按时提到空箱,造品 |
|                                                  | → 【长江货代】车队在运输途中超载被查,3 |
|                                                  |                       |
|                                                  | 综合排名 资金排名 得分排         |
|                                                  | 第1名明星货运代理公司           |
|                                                  | 第2名长江国际货运代理有限公司       |
|                                                  | 第3名 恒生货运有限公司          |
|                                                  |                       |
|                                                  | 第4名南京鸿运国际货代公司         |

| init of wurd | er 🚻 市场信    | 息 📷 新        | TEU (D)            | 五份 [               | 2 公司黄贞            | 11 A |      | 税率          |        | <b>新</b> 其他 | 费用             |
|--------------|-------------|--------------|--------------------|--------------------|-------------------|------|------|-------------|--------|-------------|----------------|
| 📮 税率查询       |             |              |                    |                    |                   |      |      |             | 鮞      |             |                |
| 精約入要查询的条例    | 祥           |              |                    |                    |                   |      |      | → 【東        | ·姆勒公司】 | 工厂送货途中      | 遇到车祸,          |
| 再关代码 200310  | 1100 货      | 物名称          |                    |                    | 查询                |      |      | + €/]       | 星星公司】  | 工厂送货途中      | 遇到路堵,          |
| 用户可按海关代      | 码、货品名称进行进出I | 口等税率查询       |                    |                    |                   |      |      | ► 1/2       | 星星公司】  | 工厂送货途中      | <b>卫超载</b> 被查, |
| · 货物的海关代码    | 可模糊查询,货物名称ì | 可按输入关键字      | :模糊查询              |                    |                   |      |      | → 【 注       | 天货代】车  | 队在运输途中      | 遇到路堵,          |
| 海关代码         | 货名          | 进口税9<br>普通 优 | 6 出口 増値<br>速 税% 税% | [   消费税<br>• 从重 从1 | <sub>介%</sub> 退税% | 单位   | 监管条件 | <b>→</b> 【東 | 诚姆勒公司】 | 工厂送货途中      | 9超载被查,         |
| 003101100    | 小白蘑菇罐头      | 90           | 5 0 13             | 0                  | 0 13              | 千克   | AB   |             |        |             |                |
|              |             |              |                    |                    |                   |      |      | 综合          | #名     | 资金排名        | 得分排            |
|              |             |              |                    |                    |                   |      |      | 第1名         | 戴姆勒国际  | 货代有限公司      |                |
|              |             |              |                    |                    |                   |      |      | 第2名         | 星空货运代  | 理有限公司       |                |
|              |             |              |                    |                    |                   |      |      | 第3名         | 小星星进出  | 口贸易公司       |                |
|              |             |              |                    |                    |                   |      |      | 第4名         | 北极星货运  | 代理公司        |                |
|              |             |              |                    |                    |                   |      |      | 第5名         | 蓝天货代有  | 限公司         |                |
|              |             |              |                    |                    |                   |      |      |             |        |             |                |

#### 七、汇率

汇率页面可查看当前一些主要币别的汇率,在计算中会用到。

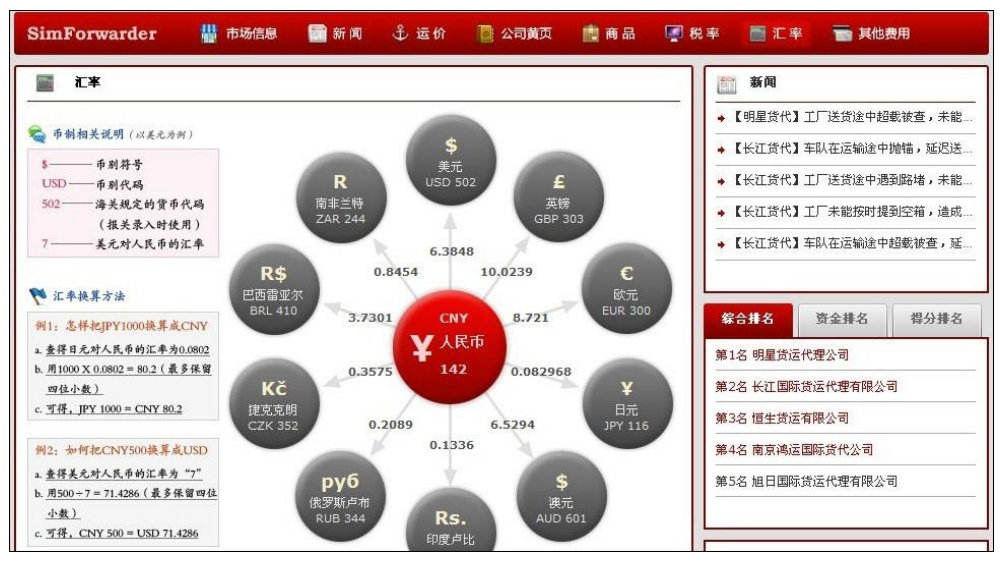

## 八、其他费用

其他费用页面可查看除运价以外的所有费用,在计算中会用到。

| SimForwarder 🕌 市场信息                                                                | 息 🗃 新闻 🕹 运货                                                                  | ү 💽 公司黄页                                       | 💼 商品 🖉 税率 📑 汇率 📷 其他费用                                                                                      |
|------------------------------------------------------------------------------------|------------------------------------------------------------------------------|------------------------------------------------|----------------------------------------------------------------------------------------------------|
| <ul> <li>其他费用</li> <li>以下列出了货代业务中可能发生的相关费用</li> <li>鼠标放在费用的名称或金额上,可看到说印</li> </ul> | 用,但不包括基本的海运费与空ì<br>別,如果您想了解具体计算方法,                                           | 运费,您可以在"运价"页面过<br>请查看在线帮助中的"报价                 | 查到基本运费。<br>价计算方法"。 ★ 【載姆勒公司】工厂送货途中遇到车祸,未<br>★ 【小星星公司】工厂送货途中遇到车祸,未                                          |
| 船公司<br>▶ 打单费 CNY30<br>▶ 到付手续费 USD20<br>▶ 操单费 CNY200<br>▶ 筆证费 CNY200<br>▶ 二次%= 2000 | 航空公司/机北           > 地面服务费           > 空給费           > 炎站仓储费           海羊(給給給 | 新鉄运站 長 CNY0.3 20% 長 CNY0.3 CNY0.3              | <ul> <li>【小星星公司】工厂送货途中超载祷查,未</li> <li>【蓝天货代】车队在运输途中遇到路堵,延</li> <li>【戴牌勒公司】工厂送货途中超载祷查,造</li> </ul>          |
| ▶ 码头作业费<br>20' 40'<br>普柜 CNY370 CNY560<br>冻柜 CNY410 CNY610                         | 40'高<br>CNY600<br>CNY650<br>CNY650<br>海关                                     | を CNY200<br>0.25%                              | <b>综合排名</b> 炭金排名 得分排名<br>第1名 載姆勒国际货代有限公司                                                                   |
| ▶ 赤相费<br>20'40'<br>著柜 CNY50 CNY100<br>冻柜 CNY80 CNY160                              | 40 高<br>CNY125<br>CNY200 → 报关费<br>→ 查检费                                      | 出口<br>CNY100 CI<br>CNY550 CI                   | 进口     第2名 星空炎运代理有限公司       INY100     第3名 小星星进出口贸易公司       INY550     第4名 北极星炎运代理公司                       |
| 集装货运站<br>→ 装箱费<br>20' 40'<br>音柜 CNY500 CNY800<br>冻柜 CNY550 CNY850                  | 集装箱堆场           40'高           CNY900           音柜           CNY950          | و<br>20' 40'<br>CNY100 CNY150<br>CNY150 CNY200 | 40'高         第5名 盆天货代有限公司           第6名 明星货运代理公司         第6名 明星货运代理公司           CNY180         日本作的公司综合性点。 |

## 1.1.9 电子报关

电子报关是一种新型、现代化的报关方式。货代公司进行进出口报关前,需到这里进行电子申报。 点市场信息网站旁的按钮,可打开"电子报关"画面。

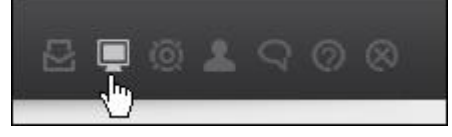

进入国际贸易单一窗口,输入账号和密码,点登录:

|         | 国际贸易单一窗口<br>International Trade Single Window |
|---------|-----------------------------------------------|
| s 🚳 🧕 🍙 | 1                                             |
|         |                                               |
|         |                                               |

登录后点击"进/出口整合申报",进入申报画面,即可根据需要进行进出口报关申报。

| ####2         ####################################                                                                                                    | 集装稿织格         |
|----------------------------------------------------------------------------------------------------|---------------|
|                                                                                                    | 集装稿织俗         |
| 合和原          日本小県         日本小県            合和原         単大県         単田田県 <td><b>承收预约</b>加</td>                                                                                                    | <b>承收预约</b> 加 |
| ····································                                                                                                    |               |
|                                                                                                    |               |
|                                                                                                    |               |
|                                                                                                    |               |
| 株内を支払人         株用等性         集新場場         業務場場         業務場場         業務場場         業務場場         業務場場         業務場場         業務場場         業務場場         業務場場         業務場場         業務場場         業務場場         業務場場         業務場場         業務場場         業務場場         業務場場         業務場場         業務場場          業務場場         業額場は         第         第                                                                                                    |               |
|                                                                                                    |               |
|                                                                                                    | ¥.            |
| 응고 · · · · · · · · · · · · · · · · · · ·                                                                                                    |               |
|                                                                                                    |               |
| 決可定号         (Auguden)         Augustage         (Auguden)         Augustage         (Model)         (Auguden)         (Augustage)         (Augustage)<                                                                                                    |               |
|                                                                                                    |               |
| 制築株式         洋重(KG)         浄重(KG)           分類類同(低)         ●         第別目号运            分類的(低)         ●         第別目号运             投行時位地域         入気口岸         ●              投行時位地域         入気口岸         ●               投行時         第2         ● <td>」明单证编号</td>                                                                                                    | 」明单证编号        |
| 分類面的(地位)         単 算形電動         検知時電           投付数時/地位         (第二日本)         (第二日本)         (第二日本)           授行業の(第二日本)         (第二日本)         (第二日本)         (第二日本)           (第二日本)         (第二日本)         (第二日本)         (第二日本)           (第二日本)         (第二日本)         (第二日本)         (第二日本)           (第二日本)         (第二日本)         (第二日本)         (第二日本)           (第三日本)         (第三日本)         (第二日本)         (第二日本)           (第三日本)         (第三日本)         (第三日本)         (第三日本)           (第三日本)         (第三日本)         (第三日本)         (第三日本)           (第三日本)         (第三日本)         (第三日本)         (第三日本)           (第三日本)         (第三日本)         (第三日本)         (第三日本)           (第三日本)         (第三日本)         (第三日本)         (第三日本)           (第三日本)         (第三日本)         (第三日本)         (第三日本)           (第三日本)         (第三日本)         (第三日本)         (第三日本)           (第三日本)         (第三日本)         (第三日本)         (第三日本)           (第三日本)         (第三日本)         (第三日本)         (第三日本)           (第三日本)         (第三日本)         (第三日本)         (第三日本)           (第三日本)         (第三日本)         (第三日本)         (第三日本)                                                                                                    |               |
|                                                                                                    |               |
|                                                                                                    |               |
| の         面白色的         相談事品(40)         相談事品(40)         相談書品(40)         相談書品(40)         相談書品(40)         相談書品(40)         相談書品(40)         相談書品(40)         相談書品(40)         相談書品(40)         相談書品(40)         相談書品                                                                                                    |               |
|                                                                                                    |               |
|                                                                                                    |               |
| スタースター     スタースター     スタースタース      スタースタース      スタースタース      スタース      スタース |               |
| 内品序号         商品席号         和品牌号         報告第序号         商品備号         総鉱転席名符         保税温管环地           マロクロ・         ・         ・         ・         ・         ・         ・         ・         ・         ・         ・         ・         ・         ・         ・         ・         ・         ・         ・         ・         ・         ・         ・         ・         ・         ・         ・         ・         ・         ・         ・         ・         ・         ・         ・         ・         ・         ・         ・         ・         ・         ・         ・         ・         ・         ・         ・         ・         ・         ・         ・         ・         ・         ・         ・         ・         ・         ・         ・         ・         ・         ・         ・         ・         ・         ・         ・         ・         ・         ・         ・         ・         ・         ・         ・         ・         ・         ・         ・         ・         ・         ・         ・         ・         ・         ・         ・         ・         ・         ・         ・         ・         ・         ・         ・         ・         ・                                                                                                             |               |
| 所品序号 音楽演序号 丙品編号 指验检应后在神 保税/监管场地 (代税/监管场地                                                                                                    |               |
| · · · · · · · · · · · · · · · · · · ·                                                                                                    |               |
| 周南省称 规指型亏 场地代码                                                                                                    |               |
| 成交動量 成交计量单位 > 单伯 总伯 否例 >                                                                                                    |               |
| 法定第一批量 法定第一计量单位 👻 版本号 终号 最终目的国 ⊻ 报头人员                                                                                                    |               |
| 法定第二批量 法定第二计量单位 Y 原产国(地区) Y                                                                                                    |               |

报关申报画面上菜单较多,其中有部分按钮暂时不可点。主要功能包括:

进/出口整合申报:选择需要办理进口申报还是出口申报;

**数据查询/统计**:所有正在录入、已保存或已上载打印的报关单记录都在业务统计中,可以分进出口进行查询, 点击其对应的"查看详细"按钮则可以打开此份报关单进行查看;

新增:选择完进出口后,需要点击"新增",才能开始录入报关单;

检查: 在录入报关单的过程中,可随时点击上方中间的"检查"按钮,查看填的是否正确以及单据是否通过;

帮助:在录入报关单的过程中,可随时点击上方最右边的"帮助"按钮,查看填写说明;

暂存:相当于保存功能,在录入报关单过程中请注意保存;

上载:报关单录入完成并且检查通过以后,应先点击"暂存",然后再点击"上载",将录入的报关单数据上载 到海关服务器;

申报:报关单上载完成后,应点击"申报",正式向海关提交要求申报;

打印:报关单申报完成后,应将纸质报关单打印出来,以便后面正式向海关进行书面提交。

1.1.10 修改密码、个人信息、查看通知

依次点击电子报关旁的按钮,可以修改密码及个人信息,还可以查看本班教师发布的通知内容。

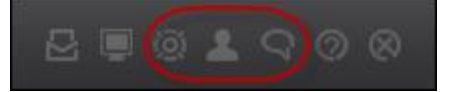

一、修改密码

| SimForwarder   | 首                      | 页      | 我的公司                             | 财务状况 | 业务管理            | 外出办事                                                                       | 公司电话簿                                        | 操作日志                                                      | 6                 |
|----------------|------------------------|--------|----------------------------------|------|-----------------|----------------------------------------------------------------------------|----------------------------------------------|-----------------------------------------------------------|-------------------|
| KUQQHISinForwa | ve meetree<br>irder#ft |        | 当前<br>新<br>确认                    | 密码 : | <u>n n</u><br>¥ | 名码修改                                                                       | ×                                            | 8                                                         |                   |
| 15 旭           | 日国降                    | 示货运    | 5                                |      | 确定              | ×                                                                          | 闭                                            |                                                           | 更多                |
| 1              | 张小开<br>郭业<br>陈红        | 学<br>学 | 号: dst02<br>号: dst03<br>号: dst12 |      |                 | <ul> <li>・ 最近学校</li> <li>・ 如需修改</li> <li>・ 公司业务</li> <li>・ 公司成長</li> </ul> | 没有通知,查看通<br>汉密码,请点击和<br>经管理中有7笔委<br>没有多人,可以国 | 到知请点击右上角!<br>5上角第三个图标。<br>托等待完成。<br>〔相沟通、分工协 <sup>。</sup> | 第五个图标。<br>,<br>作。 |

由于老师设置时多半是空密码,或者密码同用户名,所以学生登录后首先就应当对密码进行修改,保证自己账 号的安全性。

二、填写个人信息

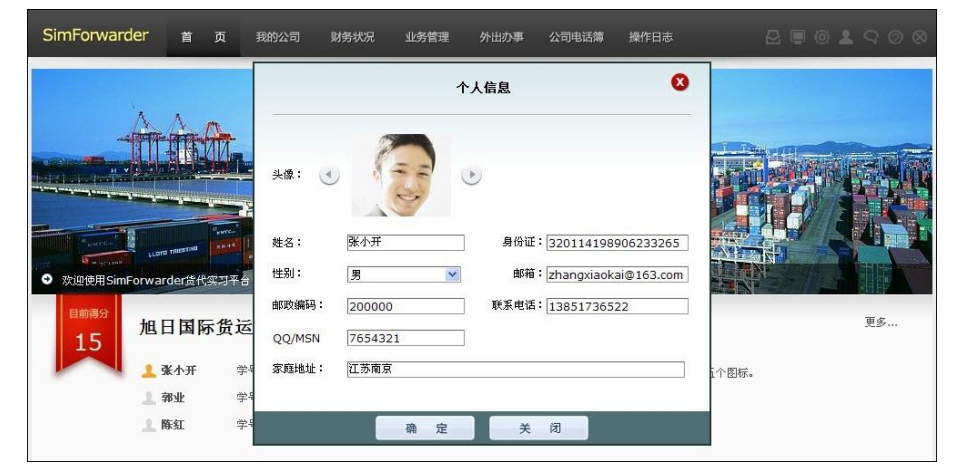

三、查看通知

所有管理员和老师发布的本班的通知,都可以在这里进行查看。

| 通知编号 | 发布时间                | 通知标题              | 查看     |
|------|---------------------|-------------------|--------|
| 21   | 2019-09-06 16:19:20 | 开始实习              |        |
|      |                     |                   |        |
|      |                     |                   |        |
|      |                     |                   |        |
|      |                     |                   |        |
|      |                     |                   |        |
|      |                     |                   |        |
|      |                     |                   |        |
|      |                     |                   |        |
|      |                     |                   |        |
|      |                     |                   |        |
|      |                     |                   |        |
|      |                     |                   |        |
|      |                     |                   |        |
|      |                     | 【◀ ◀ 1 /1 ▶ ▶ ] 跳 | 翻 页 跳转 |

## 1.1.11 帮助

如有任何问题,可点击小按钮上的"系统帮助",随时查看在线帮助。

| 学生帮助首页       |               |             |             |  |  |  |  |  |
|--------------|---------------|-------------|-------------|--|--|--|--|--|
| 实习准备         |               |             |             |  |  |  |  |  |
| 实习目标与内容      | 操作画面简介        | 怎样注册公司      | 快速入门        |  |  |  |  |  |
| 开始实习         |               |             |             |  |  |  |  |  |
| 如何开展业务       | 报价计算方法(出口)    | 报价计算方法 (进口) | 怎样进行委托录入    |  |  |  |  |  |
| 如何进行拼单       | 预配箱操作方法       |             |             |  |  |  |  |  |
| 业务流程         |               |             |             |  |  |  |  |  |
| 业务流程总览       | 出口海运DOOR交货流程  | 出口海运CY交货流程  | 出口海运CFS交货流程 |  |  |  |  |  |
| 进口海运DOOR交货流程 | 进口海运CY交货流程    | 出口空运流程      | 进口空运流程      |  |  |  |  |  |
| 海运拼单流程       | <u>空运拼单流程</u> |             |             |  |  |  |  |  |
| 操作详解         |               |             |             |  |  |  |  |  |
| 索要单据         | 海运订舱          | 空运订舱        | 出口报检        |  |  |  |  |  |

## 第二章 开始实习

## 2.1 注册公司

第一次登录时,必须先注册公司,才能够开展后面的业务。如果是多人经营一个公司,那么公司基本信息只 能由公司负责人来填写并注册。

进入"我的公司-基本信息",其中有部分内容,如公司编号、注册资金、税务登记号等内容已由系统自动生成,其余内容则需自行填写。填写范例如下图:

| SimForwarder 首页 我的公司 财务状况 业务管理           | 外出办事 公司电话簿 操作日志 🛛 🔲 🔘 💄 🖓 ⊘ ⊗                  |
|------------------------------------------|------------------------------------------------|
| 🗉 基本信息 🥵 公司成员                            |                                                |
| 公司编号:Comp000043 注册资金:1000000             | 邮政编码: 210000 电话: 025-65985632 传真: 025-65985633 |
| 公司全称(中):明星货运代理公司                         | 公司简称(中): 明星货代                                  |
| 公司全称(英): STAR FREIGHT FORWARDING COMPANY | 公司简称(英):STAR COMPA                             |
| 企业法人(中): 谢明星                             | 企业法人(英): Jīm                                   |
| 公司统一社会信用代码: 91332010000000190            | 税券登记号: 3200000000043                           |
| 报检登记号: 3200000043                        |                                                |
| 开户银行(中): 中国银行江苏省分行                       | 开户银行(英): BANK OF CHINA JIANGSU BRANCH          |
| 银行账号: 6222770025002695                   |                                                |
| 公司地址(中): 南京市云南路25号                       |                                                |
| 公司地址(英): NO.25 Yunnan Road,Nanjiang      |                                                |
|                                          |                                                |
|                                          |                                                |
|                                          |                                                |

## 2.2 开展业务

世格国际货运代理模拟实训软件中,所有的委托货代业务都由货主发布在市场信息网站中,每隔一段时间, 都会有更新,具体时间与数量则根据老师的设置。所有的参与实习者都可以到市场信息网站的"市场信息"页面 中查看所有可接进出口业务信息,并自由进行报价。

需要注意的是:一个公司中的所有成员都可以对同一笔委托业务进行报价,但是只能由一个人接下业务。也 就是说,最先报价成功的公司成员接下业务后,其他的成员就不可以再接同一笔业务了,因此在对业务进行预算 和报价之前,同一公司中的成员最好先沟通协调一下,不要对信息编号相同的业务报价,以免会有人浪费时间。

具体操作步骤为:在学生操作画面,点击右上角一排按钮中的第一个按钮 , 进入"市场信息"网站。在其 中第一个页面"市场信息"中可分进出口分别查看所有委托信息。

#### 1、查看信息详细内容:

点击信息的标题,打开详细信息画面,里面列明了货主的各项要求,如运输方式、起运港与目的港、运费支 付方式、货物信息、货物交接方式等等,这些要求非常重要,关系到整个业务的流程,也影响到报价的计算,应 仔细查看。

#### 2、根据内容进行预算:

查看完详细信息,就可以对这笔委托业务进行预算和报价了,点击这笔信息对应的"报价"按钮,打开报价 画面。报价画面的内容实际包含两部分,最上面是发送报价区域,但在发送报价之前,应先填写下面的预算表内 容,以便让报价金额有据可依,因为如果胡乱报价,不在合理范围内,客户是不会接受的!而且还会影响自己公 司的得分。

在填写预算表的过程中,可以在页面上点击查看帮助:报价计算方法(出口)或报价计算方法(进口)。

#### 3、发送报价

做完预算以后,就可以根据预算的结果发送报价。如果报价被接受,即成功接下业务;否则,可以修改金额 重新进行报价。

成功接下业务后,回到主界面,进入"业务管理-委托录入"画面,就可以看到刚才接下的这笔委托业务了, 接下来的工作是需要进行委托录入,录入完成并通过审核后,就可以正式开始操作了!

### 2.3 委托录入

在市场信息网站报价被货主接受,成功接下的委托业务都必须先经过委托录入与审核,才能正式开始操作。 委托录入可以由接下业务的学生自行录入,也可以安排公司其它成员进行录入。

#### 具体操作步骤:

1、进入"业务管理-委托录入",找到要录入的委托业务,点击标题,打开详细信息;在详细信息画面中再点击"查看委托书"按钮,可打开客户提供的委托书;

| 2、 | 点击要录入         | 、业务对应                         | 的"委托                                  | 录入"        | 按钮,     | 进入录  | 入画面,       | 下图为一  | 笔录入好的 | 的范例    | <b>:</b> |
|----|---------------|-------------------------------|---------------------------------------|------------|---------|------|------------|-------|-------|--------|----------|
|    | SimForwarder  | 首页                            | 我的公司 🕠                                | 务状况        | 业务管理    | 外出办事 | 公司电话簿      | 操作日志  |       |        |          |
|    | ✓ 委托录入        | ✔ 委托审核                        | 📮 委托管理                                | 🏋 拼单       | 操作 📑    | 单据管理 | 预配箱        |       |       |        |          |
|    | 查询条件:项目状;     |                               |                                       |            | 翻       | 录入   |            |       | 00    | 6413)  | 相实实体     |
|    | 中有中国          | 业务类型:                         | 出口                                    |            | •       |      |            |       |       | entsk/ | 提父甲核     |
|    | 2019-08-29 15 | 运输方式:                         | 海运                                    |            | <b></b> | 3    | 影物交接方式: 🚺  | CY-CY | •     | 1.00   | <b>_</b> |
|    |               | 发货人名称:                        | 大连鸦立国际贸                               | 易有限公司      |         |      | 发货联系人: 林   | 林泉    |       |        |          |
|    |               | 发货人地址:                        | ————————————————————————————————————— |            |         |      |            |       |       |        |          |
|    |               | 收货人名称:                        | 汉森国际贸易有                               | 限公司        |         |      | 收货联系人: 汉森  |       |       |        |          |
|    |               | 收货人地址:                        | 柏林艾米尔-菲相                              | 各大街3号207   | 室       |      |            |       |       |        |          |
|    |               | 起运港(机场):                      | 大连                                    | A) (1A - ) |         |      | 承运人: 7     | F航    | •     |        |          |
|    |               | 日的港 (机场):                     | 107保                                  |            |         |      |            |       |       |        |          |
|    |               | 省的港(1655)·                    | 12001                                 | 复称・        | 49刘叔艾日  |      | 値が留・1000   | 当佳单位  | · 存   |        |          |
|    |               | 炎的 编号:<br>货物 <sup>一</sup> 编号: | 12001                                 |            | 70大横水兵  |      |            |       | · •   |        |          |
|    |               | 炎的三编号:<br>後物三编是:              |                                       |            |         | if   | 進新留: 0     |       |       |        |          |
|    |               | 炎的 <u>一</u> 漏马.<br>货物总重量      |                                       |            |         | H    |            |       | •     |        |          |
|    |               | (KG):                         | 17000                                 |            |         | 货物忌惮 | <把(CBM):[7 | 2.5   |       |        |          |
|    |               |                               |                                       |            |         |      |            |       |       | _      |          |
|    |               |                               |                                       |            | 确定      | ×    | 闭          |       |       | 页      | 跳转       |

所有录入的内容,都应参考货主发布的详细信息和委托书。

业务类型:选择"出口"或"进口"。

运输方式:选择"海运"或"空运"。

货物交接方式:只有海运时才需选择,可参考委托书中"Service Mode"栏的相关内容。

**发货人名称、地址、联系人**:可根据委托书中的发货人名称,到市场信息网站的"公司黄页-国内或国际贸易公司"中寻找对应的公司资料,填写资料中的公司中文名称、中文地址及法人中文名称。

**收货人名称、地址、联系人**:可根据委托书中的收货人名称,到市场信息网站的"公司黄页-国内或国际贸易公司"中寻找对应的公司资料,填写资料中的公司中文名称、中文地址及法人中文名称。

**起运港、目的港**:海运时为港口名称,空运时为机场名称,都填中文,可根据货主发布的信息中相关内容 填写。

**承运人**:出口时选择本笔委托业务准备向其订舱的承运人,通常在开展业务的报价阶段就已经选好了承运 人,各承运人的运价可到市场信息网站中查看。一直到正式订舱前,承运人都可以修改。进口时不需选择 本栏。

拖车行:只有海运时且出口或进口货物交接地点为"门(DOOR)"时才需选择拖车行,方法与选择承运

人类似,通常在报价阶段已经选好。

**货物编号、名称、销售数量、销售单位:**根据货主在详细信息中提供的商品编号,到市场信息网站的"商品"页面查询商品详细信息,分别填写编号、中文名称、销售数量(货主提供)、中文销售单位。如果有 多个商品,依次填写。

货物总重量、总体积:可根据委托书中的商品总毛重、总体积填写,只填数字即可。

3、全部内容录入完成后,点击"确定"然后关闭,回到委托列表中,点击"提交审核";

**4**、由负责审核的公司成员(也可以是自己)进入"业务管理-委托审核"画面,对这笔委托业务进行审核, 审核通过后,这笔委托业务会进入"业务管理-委托管理"画面中,就可以开始履行业务了。

## 2.4 履行业务

由于出口、进口、海运、空运、货物交接方式等要素的不同,业务流程也不尽相同。本节为一套完整的出口 海运 CY 交货业务操作,本例中的数据资料与图片内容仅供参考,请依具体情况来完成实际操作。

#### 2.4.1 索要单据

货代在接受货主委托后,首先需要从货主处取得相关的贸易单据,如合同、商业发票、装箱单等等,以备办 理交接货物、报检及报关等手续时使用。

具体办理步骤:

- 1、点击"外出办事"页面,切换到相应的委托。
- 2、点击"发货人",选择索要单据选项。如下图:

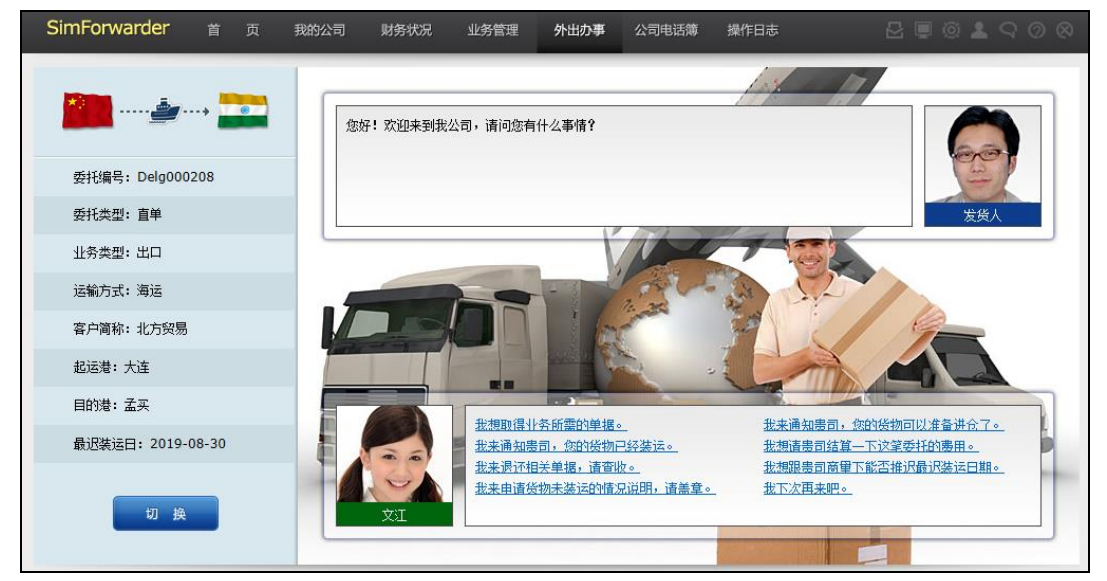

**3**、单据取回后,在"业务管理"的"单据管理"中查看单据。货主的工作有时也会出现差错,有可能会将部 分单据遗漏。一旦发现缺少单据,请您尽快通过电话簿联络货主,询问相关事项,将单据及时补上。

#### 2.4.2 海运订舱

订舱的流程分为3步。

#### 1、预配箱:

- (1) 进入"业务管理"中的"预配箱";
- (2) 将本笔委托的货物进行预配箱,具体方法请参考预配箱操作方法;

(3) 所有货物配箱完成后,点击"完成预配",由系统自动生成集装箱预配清单。

#### 2、填制单据:

(1) 进入"业务管理-单据管理", 点击对应委托的"查看单据";

(2)点"添加新单据",添加(10-1)集装箱货物托运单并填写(注:添加成功后单据列表中会出现 10 张单据,此为场站收据 10 联单,只需要填写其中的 10-1 联即可,其余 9 联为自动生成)。

#### 3、办理订舱:

(1) 单据填写通过后,进入"外出办事"页面,切换到相应的委托;

(2)点击"船公司",选择办理订舱,提交场站收据 10 联单(注:从(10-1)集装箱货物托运单到(10-10)配舱 回单 2,共计 10 张单据)、集装箱预配清单;

(3)办理成功,船公司接受订舱,收取 10 联单的 2、3、4 联留底,其他各联返还货代,同时签发订舱确认书。

#### 2.4.3 出口报检

在进行出口报检之前,首先应确定本批货物是否在法定检验范围内,再进行报检工作。

具体操作步骤为:

#### 1、查询商品监管条件:

(1)首先从客户提供的合同或委托书中查得商品编号,进入"市场信息网站"的"商品"页面,输入商品编号进行查询,记下商品的**海关代码**;

(2) 再进入"税率"页面,输入商品海关代码,查到相关税则;

(3)如果查到的商品对应监管条件中有"A",表明需要进口报检;如果监管条件中有"B",表明需要出口 报检;如果"A"和"B"都没有,则该商品不需要进出口报检。如果合同中有多种商品,需逐一进行查询。

#### 2、填制单据:

进入"业务管理-单据管理",点击对应委托的"查看单据",点"添加新单据",添加出境货物报检单;在单据 列表中分别点击打开出境货物检验检疫申请和代理报检委托书,进行填写,填写说明可点击单据标题蓝色字体进 行查看。

#### 3、办理出口报检:

进入"外出办事"页面,切换到相应的委托。点击"海关(检验检疫)",选择办理出口报检,提交合同、商业发票、装箱单、代理报检委托书、出境货物报检单; L/C 方式下还需要信用证。办理成功,海关签发出境货物检验检疫申请上勾选申请的相关证书。

#### 2.4.4 申请用箱

完成海运订舱后,在安排货物运输之前,须先到船公司办理使用集装箱的申请手续,才能去提领空集装箱。 具体操作步骤为:

1、进入"外出办事"页面,切换到相应的委托。

2、点击"船公司",选择办理申请用箱,提交(10-5)装货单。

3、办理成功,船公司收取打单费,签发设备交接单(出场)和设备交接单(进场)。

#### 2.4.5 发送进仓通知

当出口货物交接地点为"场"或者"站"时,需要发货人自行送货。在这种情况下,货代在订舱后,就应尽 早向发货人发送进仓通知,以便发货人及时安排送货。

具体操作步骤为:

1、填制单据:

(1) 进入"业务管理-单据管理", 点击对应委托的"查看单据";

(2)点"添加新单据",海运时添加进仓通知单(海运)并填写,填写说明可点击单据标题蓝色字体进行查看。

#### 2、进仓通知:

(1) 进入"外出办事"页面,切换到相应的委托;

(2)点击"发货人",选择通知进仓,提交进仓通知单(海运)、设备交接单(出场)、设备交接单(进场);

(3) 办理成功,发货人开始安排货物运输。

#### 2.4.6 出口报关

货物通关程序,就出口方而言,可分为申报、查验货物、缴纳税费、放行装运等四个步骤。

1、电子报关预录入:在正式递交单据办理出口报关之前,必须先进行电子报关预录入。

(1)点击主画面右上方第二个按钮,进入国际贸易单一窗口,输入账号和密码(与登录账号和密码相同);

(2)点击页面左侧的"出口整合申报",再点击"新增"按钮,进入出口电子申报系统。填写报关单中各个 栏位。填写过程中可随时"检查",也可查看帮助。

(3)检查通过后,点击"暂存",然后依次点击"上载"、"申报"、"打印"。打印成功后这笔电子报关就完成 了,正式的出口货物报关单将生成在"业务管理-单据管理"的相应单据列表中。

**2、填制单据:** 进入"业务管理-单据管理",点击对应委托的"查看单据",单据列表中点击打开代理报关委 托书,进行填写。

**3、办理出口报关:** 进入"外出办事"页面,切换到相应的委托,点击"海关",选择办理出口报关,提交合同、商业发票、装箱单、代理报关委托书、出口货物报关单、(10-5)装货单、(10-6)场站收据副本、(10-7)场站收据正本。

#### 2.4.7 通知装船

当出口货物完成出口报关,就可以将盖有海关放行章的相关单据交给集装箱堆场的配载部门,再由配载部门 通知码头理货部门负责将货物装船,准备出运。

进入"外出办事"页面,切换到相应的委托,点击"集装箱堆场",选择安排货物装船,提交(10-5)装货单、 (10-6)场站收据副本、(10-7)场站收据正本、(10-10)配舱回单2;堆场受理,安排货物装船,装船完成后,大副签 发(10-7)场站收据正本。<u>货物将按照订舱时所订的船期准时出运。</u>

#### 2.4.8 通知装运

当出口货物完成通知装船,<u>并且按订舱时所订船期准时出运后,</u>货代应及时通知发货人货物已经装运,以便进行费用结算。

进入"外出办事"页面,切换到相应的委托,点击"发货人",选择通知货物已装运。

#### 2.4.9 支付运费

当出口货物按照订舱时所订装运日期准时出运后,货代都应及时向承运人支付运费。

进入"外出办事"页面,切换到相应的委托,点击"船公司",选择支付运输费用;支付成功,船公司收取相 关费用:海运费、码头作业费、如果使用集装箱时间超过7天,还会有滞箱费。

#### 2.4.10 换提单

当出口货物按照订舱时所订装运日期准时出运后,货代应向船公司支付相关运输费用,然后就可以凭船大副 签发的(10-7)场站收据正本从船公司换取正本**海运提单**。 进入"外出办事"页面,切换到相应的委托,点击"船公司",选择要取得海运提单,提交(10-7)场站收据正本。办理成功,船公司签发海运提单。

#### 2.4.11 费用结算

在国际贸易中,由发货人还是收货人支付费用,和采用的贸易术语相关,一般情况下,出口委托应同发货人结算费用,进口委托则同收货人结算费用,但是也有例外:<u>当合同采用 DDP 价格成交时,无论出口还是进口,所</u>有费用都由发货人承担;当合同采用 EXW 价格成交时,无论出口还是进口,所有费用则由收货人承担。

进入"外出办事"页面,切换到相应的委托,点击"发货人",选择结算费用;客户同意支付,收到相关款项。

#### 2.4.12 退单

退单是整个货代委托业务中的最后一步,具体是指当货代与客户完成费用结算后,应将货代发票、海关退单、 出口时代客户申请的检验证书等等单据退给客户,以便客户能够尽早办理退税等手续。

进入"外出办事"页面,切换到相应的委托,点击"发货人",选择退还相关单据:国际货物运输代理业专用 发票、(10-1)集装箱货物托运单、海运提单(直单时为海运提单,拼单时则为货代提单),如果是法检货物,可能 会有品质证书、数量/重量证书、健康证书、植物检疫证书等检验证书,也要一并提交。

至此,这笔货代委托业务就完成了。

## 附录 部分常用单证样本

### 附表1 代理报检委托书

## 代理报检委托书

编号: 2019戴姆勒公司0026

本委托人(备案号/组织机构代码913320102000023880 )保证遵守国家有关检验检疫法律、法规的规定,保证所提供的 委托报检事项真实、单货相符。否则,愿承担相关法律责任。具体委托情况如下: 本委托人将于2019 年 8 月 进口 / 出日 如下货物:

| 品名              | 七年红葡萄酒                            | HS 编码         | 2204210000  |
|-----------------|-----------------------------------|---------------|-------------|
| 数 (重) 里         | 15000瓶                            | 包装情况          | 纸箱          |
| 信用证/合同号         | CT0000150                         | 许可文件号         | ***         |
| 进口货物收货<br>单位及地址 | 广州市格特斯贸易有限公司<br>中国广州市荔湾区芳村大道塞坝路2号 | 进口货物提/<br>运单号 | COBL0000065 |
| 其他特殊要求          | 无特殊要求                             |               |             |

特委托<u>戴姆勒国际货代有限公司\_\_\_\_\_\_\_</u>(代理报检注册登记号<u>3200000048\_</u>)代表本委托人办理上述货物的 下列出入境检验检疫事宜**:** 

√ 1. 代理报检手续;

√ 3. 联系和配合检验检疫机构实施检验检疫;

√ 4. 领取检验检疫证单。

🗌 5. 其他与报检有关的相关事宜:

联 系 人: <u>王国新</u>

联系电话:<u>86-020-85615236</u>

本委托书有效期至: 2019 年 9 月 14 日

委托人(加盖公章) 2019 年 8 月 15 日

#### 受托人确认声明

本企业完全接受本委托书。保证履行以下职责:

1. 对委托人提供的货物情况和单证的真实性、完整性进行核实;

2. 根据检验检疫有关法律法规规定办理上述货物的检验检疫事宜;

3. 及时将办结检验检疫手续的有关委托内容的单证、文件移交委托人或其指定的人员;

4. 如实告知委托人检验检疫部门对货物的后续检验检疫及监管要求。

如在委托事项中发生违法或违规行为,愿承担相关法律和行政责任。

联 系 人: <u>费滋\_\_\_\_\_</u> 联系电话: <u>111111\_\_\_\_\_\_</u>\_\_\_\_

受托人(加盖公章)

2019 年08 月15 日

| 天闭 | 키비 |
|----|----|
|----|----|

附表 2 代理报关委托书

### 代理报关委托书

编号: 0 9 2 0 1 9 0 0 0 0 4 2

#### 戴姆勒国际货代有限公司

我单位现 A (A逐票、B长期)委托贵公司代理 ABCD 等通关事宜。(A、填单申报 B、申请、联系和配合实施检验检疫 C、辅助查验 D、代缴税款 E、设立手册(账册) F、核销手册(账册) G、领取海关相关的单证 H、其他)详见《委托报关协议》。

我单位保证遵守《海关法》和国家有关法规,保证所提供的情况真实、完整、单货相符。否则,愿承担相关法律责任。

本委托书有效期自签字之日起至 2019 年 9 月 14 日 止。

:

委托方<mark>(</mark>盖章):

法定代表人或其授权签署《代理报关委托书》的人(签字) 付志强

2019 年 8 月 15 日

## 委托报关协议

为明确委托报关具体事项和各自责任,双方平等协商签订协议如下:

| 委托方                              | 中国给力外贸有限公司                      |                                         | # *** #* 도마드 사이가 ~~ ** | <u></u>     |
|----------------------------------|---------------------------------|-----------------------------------------|------------------------|-------------|
| 主要货物名称                           | 太阳眼镜                            |                                         | 戰姆朝国际货代有限:             | 公 <b>口</b>  |
| <br>HS编码                         | 9004100000                      | ┨*报关单编码                                 | No.                    |             |
|                                  |                                 |                                         | 2019 年 08 月 15         | 日           |
|                                  |                                 |                                         | 合同 🔽                   | 发票 🔽        |
|                                  |                                 | 山山山山山山山山山山山山山山山山山山山山山山山山山山山山山山山山山山山山山山山 | 装箱清单 📝                 | 提(运)单 📃     |
|                                  | 和反应勿                            |                                         | 加工贸易手册 📃               | 许可证件 📃      |
|                                  | 152/                            |                                         | 其他                     |             |
|                                  | CARTONS                         | 报关收费                                    | 人民币: 100 5             | ī.          |
| 原产地/资源地                          | 甲国                              | 承诺说明:                                   |                        |             |
| 背面所列通用条款<br>署构成了对背面通<br>委托方业务签章: | 2是本协议不可分割的一部分,对本协议的签<br>用条款的同意。 | - 背面所列通用条款是<br>构成了对背面通用条<br>- 被委托方业务签章: | 本协议不可分割的一部<br>款的同意。    | 分,对本协议的签署   |
| 经办人签章 <b>:</b>                   |                                 | 经办报关员签章:                                |                        |             |
| 联系电话: 0411                       | 1-88566444 2019 年 8 月 15 日      | 联系电话: 111111                            | 2019                   | 年 08 月 15 日 |
|                                  | <mark>(白联:海关留存、</mark> 黄联:被委打   | _<br>【方留存、红联:委托方智                       | 留存) 中                  | 国报关协会监制     |
|                                  | 关闭                              | 打印                                      |                        |             |

## 附表 3 集装箱货物托运单

|                                                               |                   | ·                                    |                                   |                      |                                                        |                                  |                     |                    |                              |             |
|---------------------------------------------------------------|-------------------|--------------------------------------|-----------------------------------|----------------------|--------------------------------------------------------|----------------------------------|---------------------|--------------------|------------------------------|-------------|
| Shipper(发货人)                                                  |                   |                                      |                                   |                      |                                                        | [                                | D/R No.(§           | 扁号)                |                              |             |
| Zhulu Import & Expor<br>No.8 Hebei Road, Eco<br>0532-86431254 | t Co.,L<br>nomic  | t<br>And Technolog                   | jical Develop                     | oment Zor            | ne, Qingdao ,C                                         | China                            | COBLOOO             | 0071               |                              |             |
| <br>Consignee(收货人)                                            |                   |                                      |                                   |                      |                                                        |                                  |                     |                    |                              |             |
| RIQING EXPORT AND<br>P.O.BOX 1589, TOKY<br>81-3-932-3588      | IMPOR<br>O,JAP/   | AN COMPANY                           |                                   |                      |                                                        |                                  |                     | <u>集装箱拍</u><br>货主留 | <u>运单</u><br>底   _           | 第<br>一<br>联 |
|                                                               |                   |                                      |                                   |                      |                                                        |                                  |                     |                    |                              |             |
| RIQING EXPORT AND<br>P.O.BOX 1589, TOKY<br>81-3-932-3588      | IMPOR<br>O,JAP/   | AN COMPANY                           |                                   |                      |                                                        |                                  |                     |                    |                              |             |
| Pre Carriage by(前程                                            | 运输 <mark>)</mark> | Place of R                           | teceipt(收货                        | (地点 <mark>)</mark>   |                                                        |                                  |                     |                    |                              |             |
| Ocean vessel (船名)                                             |                   | Vov No (                             | 航次) P                             | ort of Los           | oding ( <b></b>                                        |                                  |                     |                    |                              |             |
| ALICANTIA                                                     |                   | V.752C                               | 0                                 | INGDAO               | iding (20078)                                          |                                  |                     |                    |                              |             |
| Port of Discharge(卸                                           | 货港)               | Place of [                           | <br>Delivery(交多                   | 尚地点)                 |                                                        | Final Des                        | tination fo         | or Merchant        | t's Reference                | (目的地)       |
| токуо                                                         |                   |                                      |                                   |                      |                                                        |                                  |                     |                    |                              |             |
| Container No.<br>(集装箱号)                                       | Sea<br>M          | nl No.(封志号)<br>arks & Nos.<br>示记与号码) | No. of cou<br>ners of P'<br>(箱数或件 | ntai-<br>kgs.<br>:数) | Kind of pack<br>scription of C<br>(包装种类与)              | ages:De-<br>Goods<br>贤名)         | Gross v<br>毛重(:     | weight<br>公斤)      | Measuren<br>尺码(立方:           | nent<br>米)  |
|                                                               | N/M               |                                      | 2X40' GP                          |                      | HARD WHITE<br>PROTEIN COI<br>13%, PACKA<br>TEXTILE BAG | E WHEAT<br>NTENT:<br>GING:<br>SS | 51000               | KGS                | 12.672                       | СВМ         |
| SIMU000282<br>SIMU000283                                      |                   |                                      | CBHU<br>CBHU                      | 000282<br>000283     | FREIGHT PF                                             | REPAID                           |                     |                    |                              |             |
| TOTAL NUMBERO                                                 | FCON              | TAINERS OR                           | TWO CON                           | TAINERS              | ;                                                      |                                  |                     |                    |                              |             |
| PACK AGES<br>集装箱数或作                                           | S(IN VV<br>‡数合i   | ORDS)<br>t(大写)                       |                                   |                      |                                                        |                                  |                     |                    |                              |             |
| FREIGHT & CHARGE                                              | S                 | Revenue Tons                         | ,<br>(运费吨)                        | Rate (ट्रि           | 费率) Per (每)                                            | Prepaid                          | <mark>(运费预</mark> 付 | t) (t              | ollect (到付)                  |             |
|                                                               |                   |                                      |                                   |                      |                                                        |                                  |                     |                    |                              |             |
| Ex Rate: (兑换率)                                                | Prep              | <br>paid at (预付地                     | 点 <mark>)</mark>                  | Paya                 | at (到付地点)                                              | )                                |                     | Place of Is        | sue <mark>(</mark> 签发地g      | <u>듯)</u>   |
|                                                               | Tota              | l Prepaid (预付                        | İ总额)                              | No of                | Original B(s)                                          | /L (正本提                          | 单分数)                |                    |                              |             |
| Service Type on Rec<br>Z -CY, C -C                            | eiving<br>FS, [   | -DOOR                                | Service Typ<br>🗹 -CY, 📃           | e on Deliv<br>]-CFS, | very                                                   | Reeter T                         | emperatu            | re Required        | L <mark>(</mark> 冷藏温度)<br>ም℃ |             |
| TYPE<br>OF (普通)                                               | ry, 🗖             | Reefer,<br><mark>(</mark> 冷藏)        | Dangero<br>(危险品                   | ous, 🗖 /<br>品) (得    | Auto,<br>装车辆) <sup>危</sup>                             | Glass:<br>Property:              |                     |                    |                              |             |
| GOODS<br>(种类) Liquid,<br>(液体)                                 |                   | Live Animal,<br>(活动物)                | <mark>─ Bulk</mark><br>(散货)       |                      |                                                        | IMDG Co<br>UN No:                | de Page:            |                    |                              |             |
| 可省转船∶N                                                        |                   |                                      |                                   |                      | 可否分                                                    | が批: N<br>#P:                     |                     |                    |                              |             |
| 装 期: 2019-08-28<br>全 額: use                                   | }                 | 110000                               |                                   |                      | X                                                      | 期: 2019                          | -08-26              |                    |                              |             |
| 並 110-USD<br>制单日期: 2010-00-20                                 | 5                 | 110000                               |                                   |                      |                                                        |                                  |                     |                    |                              |             |
| ma                                                            |                   |                                      |                                   | 山天                   | ±TED                                                   | )                                |                     |                    |                              |             |
| 1                                                             |                   |                                      |                                   |                      | 11/1                                                   | J                                |                     |                    |                              |             |

### 附表 4 国际货物托运书

## 国际货物托运书

## SHIPPER'S LETTER OF INSTRUCTION

TO: 迈尔航空 出运日期: 2019-08-26 戴姆勒国际货代有限公司 Daimler International simforwarder Company 托运人 Dalian Yide Technology Co, Ltd. 发货人 No.123 Huanghe Road, Shahekou District, Dalian, China 86-411-82590776 SHIPPER Russia Galina Trade Company 收货人 Nikolai Sofhin,614030,ul.Gaivinskaya,60A-27,Perm,Russia. CONSIGNEE 7-812-3505320 SAME AS CONSIGNEE 通知人 NOTIFY PARTY 始发港 ZHOUSHUIZI AIRPOR 到达港 ST PETERSBURG AIRF 运费 PREPAID 标记唛头 件数 中英文品名 毛重(公斤) 尺码(立方米) MARKS DESCRIPTION OF GOODS NUMBER G.W (KGS) SIZE (M3) N/M 24K黄金摆件 30 2.4 0.6069 24K Gold Decoration 1. 货单到达时间: 08 22 2019 12:00AM 运价: 2. 航班: CZ2013 4529.77 ★ 如改配航空公司请提前通知我司 电 话: 111111 传 真: 111111 联系 人: 费滋 童盖 制单员: 费滋 制单日期: 2019-08-23 地 址: 江苏省南京市南京路1号 关闭 打印

## 中华人民共和国海关 出境货物检验检疫申请

| 申请单位(加盖公章): 戴姆勒国际货代有限公司 *编 号 EC0000069                             |                                                             |               |          |            |              |                         |             |            |          |     |          |      |            |            |         |        |
|--------------------------------------------------------------------|-------------------------------------------------------------|---------------|----------|------------|--------------|-------------------------|-------------|------------|----------|-----|----------|------|------------|------------|---------|--------|
| 申请单位登                                                              | 申请单位登记号: 32000000048 联系人: 费滋 电话: 111111 申请日期: 2019年 08月 16日 |               |          |            |              |                         |             |            |          |     |          |      |            |            |         |        |
| 史化人                                                                | (中:                                                         | 文) 广州市        | 速联贸易     | 易有限        | 议司           | ]                       |             |            |          |     |          |      |            |            |         |        |
|                                                                    | (外:                                                         | 文) Guang      | jzhou Hu | iilian     | Trad         | e CO.,Ltd               |             |            |          |     |          |      |            |            |         |        |
| 114-726-1                                                          | (中:                                                         | 文) 印弗西        | 斯国际贸     | <b>察易有</b> | 服公           | 词                       |             |            |          |     |          |      |            |            |         |        |
| 收英人                                                                | 「「「」」(外文) Infosys Trading Co., LTD                          |               |          |            |              |                         |             |            |          |     |          |      |            |            |         |        |
| 货物                                                                 | ,<br>勿名称                                                    | (中/外文)        |          |            | H            | H.S.编码                  |             | 产          | 地        |     | 数/重      | 里    | 货物总        | 値          | 包装种类    | 及数量    |
| 雪茄<br>CIGARS                                                       |                                                             |               |          | 2          | 4021         | 100000                  |             | 中国         |          | 10  | 6200 盒   |      | USD 24     | 7860       | 1620 纸箱 |        |
|                                                                    |                                                             |               |          |            |              |                         |             |            |          |     |          |      |            |            |         |        |
|                                                                    |                                                             |               |          |            |              |                         |             |            |          |     |          |      |            |            |         |        |
|                                                                    |                                                             |               |          |            |              |                         |             |            |          |     |          |      |            |            |         |        |
| 运输工具名称号码     AKASHI V.320B     贸易方式     一般贸易     货物存放地点     广州码头仓库 |                                                             |               |          |            |              |                         |             |            |          |     |          |      |            |            |         |        |
| 合同                                                                 | 号                                                           | СТ0000152     |          |            |              |                         |             | 信用证        | 正号       | 002 | /000003  | 32   |            | 用途         |         |        |
| 发货日期                                                               | 期                                                           | 2019-08-16    |          | _          | 输往           | 国家(地区                   | ) E         | 印度<br>     |          |     | <br>     | 可证/同 | ₩号<br>1000 |            |         |        |
| <u>后运</u><br>佳 準 箝                                                 | <u>吧</u><br>手切格                                             |               | - 日 石    | 284        | <br>10' G    |                         | F r         | 盖头         |          |     | <u> </u> | 产单位为 | 上册写        |            |         |        |
| <u></u>                                                            | 、 住                                                         | 田证订立          | 的检验      | 27         | Ť            | •                       |             |            |          |     |          |      |            |            |         |        |
|                                                                    | 疫条                                                          | 而位了立<br>款或特殊到 | 更求       |            |              | ŧ                       | 示记          | 及号码        | <b>马</b> |     |          | 随附单  | 塘(划        | " ~/ "     | 或补填)    |        |
|                                                                    |                                                             |               |          |            | N/N          | М                       |             |            |          |     | 1        | 合同   |            | <b>□</b> t | 回装性能结   | <br>果单 |
|                                                                    |                                                             |               |          |            |              |                         |             |            |          |     | <b>1</b> | 信用证  |            | 🗌 ì        | 午可/审批文  | 【件     |
|                                                                    |                                                             |               |          |            |              |                         |             |            |          |     | 1        | 发票   |            |            |         |        |
|                                                                    |                                                             |               |          |            |              |                         |             |            |          |     |          | 换证凭单 | <u>á</u>   |            |         |        |
|                                                                    |                                                             |               |          |            |              |                         |             |            |          |     | <b>1</b> | 装箱单  |            |            |         |        |
|                                                                    |                                                             |               |          |            |              |                         |             |            |          |     |          | □检单  |            |            |         |        |
|                                                                    |                                                             | 需要            | 证单名      | 邻称         | (划           | "√"頭                    | 戊补 墳        | 真)         |          |     |          |      | * †        | 金验检        | 疫费      |        |
| ☑品质证                                                               | E 书                                                         |               | 1 I      | 3          | 副            | □植物检                    | 疫证          | 书          |          | Ī   | 王 副      | 总    | 金额         |            |         |        |
| □ 重 単 证<br> □ 数 量 证                                                | E 书<br>E 书                                                  |               | Ш<br>Ш   |            | 副<br>  <br>副 | 窯 <u>/</u> ≫ <br> ──出境货 | 肖毒 u<br>:物换 | 业书<br>真证凭单 | <u>á</u> | Щ   | _ 剐      |      | 而元)        |            |         |        |
| 日常医正                                                               | 2生证                                                         | 书             | Ī        |            | 副            |                         |             |            |          |     |          | 计    | 费人         |            |         |        |
| _ 催康祉<br>   卫生证                                                    | E 书<br>E 书                                                  |               | ш<br>Ш   |            | 副  <br>副     |                         |             |            |          |     |          | 收    | 费人         |            |         |        |
| □动物 Ⅰ                                                              | 卫生证                                                         | 书             | Ī        |            | 副            |                         |             |            |          |     |          |      |            |            |         |        |
| 申请人郑雪<br>1.本人:                                                     | 重声明<br>被授ね                                                  | :<br>(中诗检验始   | ×.       |            |              |                         |             |            |          |     |          |      | 领耶         | 见证!        | 单       |        |
| 1.令人恢改队甲两控控控投。<br>2.上列填写内容正确属实,货物无伪造或冒用他人的厂名、<br>日期                |                                                             |               |          |            |              |                         |             |            |          |     |          |      |            |            |         |        |
| 标志、认证标志,并承担货物质量责任。                                                 |                                                             |               |          |            |              |                         |             |            |          |     |          |      |            |            |         |        |
|                                                                    |                                                             |               | 144      | ᢓ名:        | 费            | 豊滋                      |             |            |          |     |          | 签名   |            |            |         |        |
| 注:有"                                                               | * "                                                         | 号栏由海关:        | 填写       |            |              |                         |             |            |          |     |          |      |            |            |         |        |
|                                                                    |                                                             |               |          |            |              |                         | - ¥i        | ia (       | +TED     |     |          |      |            |            |         |        |
| 1                                                                  |                                                             |               |          |            |              |                         | [ 지         |            | 1101     | 1   |          |      |            |            |         |        |

## 附表 6 入境货物检验检疫申请

# 中华人民共和国海关

|                                 |                 |                      | 入境货                 | 勿检验         | 检疫申请                                      | 青    |             |                     |              |               |
|---------------------------------|-----------------|----------------------|---------------------|-------------|-------------------------------------------|------|-------------|---------------------|--------------|---------------|
| 申请单位                            | (加盖)            | 公章): 戴姆勒国际           | 送代有限公司              |             |                                           |      | *           | 编                   | 묵 IC000      | 00022         |
| 申请单位到                           | 登记号 <b>∶</b>    | 3200000048 联         | €系人: 费滋             | 电           | 话: 1111                                   | 11   |             | 申请日                 | 期: 20        | 19年 08 月 15 日 |
| 的络人                             | (中文             | ) 广州市格特斯贸易           | 有限公司                |             |                                           | 企业性  | 质(划"√       | ")                  | 合资 [         | 🗌 合作 🔲 外资     |
| ~~~                             | (外文             | ) Guangzhou Gette    | ks Trading Co., Ltd |             |                                           |      |             |                     |              |               |
| 中化」                             | (中文             | ) 俄罗斯加林娜贸易           | 公司                  |             |                                           |      |             |                     |              |               |
| 2 Q /                           | (外文             | ) Russia Galina Trad | e Company           |             |                                           |      |             |                     |              |               |
| 货物                              | ,<br>勿名称        | (中/外文)               | H.S.编码              | 原产          | 国(地区)                                     | 数    | /重里         | 货物                  | 总值           | 包装种类及数量       |
| 七年红葡萄<br>RED WINE               | 酒<br>E(7 YEA    | RS)                  | 2204210000          | 俄罗斯         | <b>忻</b>                                  | 1500 | D 瓶         | USD                 | 120000       | 625 纸箱        |
| 运输工具                            | 名称号             | 码 NAPOL V.055W       |                     |             |                                           |      |             | 司 号                 | СТОС         | 00150         |
| 贸易乃                             |                 | 一般贸易                 | 贸易国别(地区)            | 俄罗          | 嘶                                         |      | 提里/<br>     | 运 里 号<br>/ 宝 地 早    | COBL         | .0000065      |
| 1 页口                            |                 | 2019-08-15           |                     | - 115<br>又彼 | 別 (2) (2) (2) (2) (2) (2) (2) (2) (2) (2) |      | 「甲孤ち        |                     |              |               |
|                                 | □ 款□            | 2019-08-15           | 6 位 日 岸             | <u>±</u> w  | 伯子至                                       |      |             | <u>口 斤</u><br>肉 110 | ///<br>一一/// |               |
| 集装箱                             | 规格              | 、数重及号码               | 1X20' GP            |             |                                           |      |             |                     | - p 20       |               |
| an 11 min                       | 司订立             |                      |                     |             |                                           |      | 货物存         | 放地点                 | 广州           |               |
|                                 | 以及其             | (他要求                 |                     |             |                                           |      | 用           | 途                   |              |               |
| 随附单                             | 据(力             | 刘"√"或补填)             | 标 <sup>-1</sup>     | 已及号         | 子码                                        |      | *外商投资       | 财产(划                | "√")         | □ 是 □ 否       |
| √合同                             |                 | ☐到货通知<br>↓↓装箱单       | N/M                 |             |                                           |      |             | * *                 | 金验检疫         | ·<br>§费       |
| √提/冱・<br> □兽医Ⅱ                  | 里<br>2 生 证      | □ 质保予<br>书 □ 理货清单    |                     |             |                                           |      | 总 金<br>(人民) | :额<br>5元)           |              |               |
| 111初位<br>  动物松<br>  コカセジ        | ⊇ 疫 业<br>       | 书□赠昀单<br>书□验收报告      |                     |             |                                           |      | 计费          | ŧ٨                  |              |               |
| □□□ 芏 ū<br>□ 原 产 地<br>□ 许 可 / ĩ | 「わ<br>り证<br>审批文 | └──<br>□□<br>件 □□    |                     |             |                                           |      | 收费          | ŧ٨.                 |              |               |
| 申请人郑重                           | 重声明:            |                      |                     |             |                                           |      |             | 领                   | 取 证          | 单             |
| 1.本人<br>2.上列                    | 被投权<br>填写内:     | 甲埔栓盐栓疫。<br>容正确属实。    |                     |             |                                           |      | 日期          |                     |              |               |
|                                 |                 | 签:                   | 名: 费滋               |             |                                           |      | 签名          |                     |              |               |
| 注: 有 "                          | * "묵            | :栏由海关填写              |                     |             |                                           |      |             | I                   |              |               |

关闭 打印

## 附表 7 出口货物报关单

### 出口货物报关单

| 预录入纠           | 扁号: 020000                        | 001                                        | 海关编号: 2 | 200000027 |                 |          |             |                         |           | 页码/页数: |
|----------------|-----------------------------------|--------------------------------------------|---------|-----------|-----------------|----------|-------------|-------------------------|-----------|--------|
| 境内发生           | 送人                                | 出境关                                        | 别       |           | 出口日期            |          | 申报日期        |                         | 备案号       |        |
| 大连鸿立<br>913320 | Z国际贸易有限公司<br>100411001050         | 广州-深.                                      | 关机场     |           | 2019-09-17      |          | 2019-09-17  |                         |           |        |
| 境外收到           | 送人                                | 运输方:                                       | 式       |           | 运输工具名称.         | 及航次号     | 提运单号        |                         |           |        |
| 澳大利亚<br>913320 | E贝约克有限公司<br>102000023850          | 航空运输                                       | ĥ       |           | RP5666          |          | 222-0000000 | 1                       |           |        |
| 生产销售           | 書单位                               | 监管方:                                       | 式       |           | 征免性质            |          | 许可证号        |                         |           |        |
| 大连鸿立<br>913320 | Z国际贸易有限公司<br>100411001050         | 一般贸易                                       | 5       |           | 一般征税            |          |             |                         |           |        |
| 合同协议           | 议号                                | 贸易国(                                       | (地区)    |           | 运抵国(地区)         |          | 指运港         |                         | 离境口岸      |        |
| СТ0000         | 014                               | 澳大利                                        | ŀ       |           | 澳大利亚            |          | 墨尔本国际机      | 汤                       | 宝安国际机场    |        |
| 包装种药           | ŧ                                 | 件数                                         | 毛重(千)   | 克)        | 净重 <b>(</b> 千克) | 成交方式     | 运费          | 保费                      | 杂费        |        |
| 木盒             |                                   | 100                                        | 30      |           | 22              | CIF      | [142]/[2118 | 39.]/[3 ] [142]/[3020.0 | )/[3][]/[ | 1/[ ]  |
| 随附单拍           | 屠及编码                              |                                            |         |           |                 |          |             |                         |           |        |
| 标记唛矿           | 冯及备注 <sup>N/M</sup>               |                                            |         |           |                 |          |             |                         |           |        |
| 顺号             | 商品编号                              | 商品名称及规格型号                                  | 数量及单位   | 单价        | 总价              | 币制       | 原产国(地区)     | 最终目的国(地区)               | 境内货源地     | 征免     |
| 1              | 7116200000                        | 黄翡茶壶<br>A货翡翠, 尺寸: 388MM<br>X 290MM X 300MM | 100 件   | 1000.00   | 100000.<br>00   | USD      | 中国          | <b>澳大利亚</b>             | 中国        | 照章征税   |
|                |                                   |                                            |         |           |                 |          |             |                         |           |        |
| 报关人员           | 员 谢明星                             | 报关                                         | 人员证号 电i | 活         | 兹中明对以。          | 上内容承担加实主 | P根、依法纳税之法律· | 责任                      |           |        |
| 申报单位           | <sub>立</sub> 明星货代<br>913320100000 | 000270                                     |         |           |                 |          | 申报单位 (签章)   | ~                       | #关批注及签章   |        |
|                |                                   |                                            |         |           | 关闭              | 打印       |             |                         |           |        |

## 附表 8 进口货物报关单

## 进口货物报关单

| 预录入编                     | 号: 020000                    | 003                         | 海关              | 编号 <b>: 220000</b> | 0038          |                    |             |         |                  |     |     |         |          |     |            |         |          | 页码/] | 页数: |     |
|--------------------------|------------------------------|-----------------------------|-----------------|--------------------|---------------|--------------------|-------------|---------|------------------|-----|-----|---------|----------|-----|------------|---------|----------|------|-----|-----|
| 境内收货<br>武汉梁辰<br>9133201  | 人<br>贸易有限公司<br>00270001100   |                             | 进境关别<br>上海-外高桥关 |                    | 进口日<br>2019-( | ]期<br>09-17        |             | 申<br>2( | 报日期<br>)19-09-17 | ,   |     |         |          |     | 备案号        | L       |          |      |     |     |
| 境外发货<br>澳大利亚!<br>9133201 | :人<br>贝约克有限公司<br>02000023850 |                             | 运输方式<br>水路运输    |                    | 运输工<br>ACHIN  | [具名称及;<br>M/V.011W | 航次号         | 提<br>CC | 运单号<br>DBL00000  | )01 |     |         |          |     | 货物存        | 放地      | 点        |      |     |     |
| 消费使用<br>武汉梁辰<br>9133201  | 单位<br>贸易有限公司<br>00270001100  |                             | 监管方式<br>一般贸易    |                    | 征免性<br>一般征    | ±质<br>税            |             | 许       | 可证号              |     |     |         |          |     | 启运港<br>墨尔本 |         |          |      |     |     |
| 合同协议<br>CT00000          | ː묵<br>15                     |                             | 贸易国(地区)<br>澳大利亚 |                    | 启运国<br>澳大利    | ∎(地区)<br>Ⅲ         |             | 经<br>墨  | 停港<br>尔本         |     |     |         |          |     | 入境口<br>上海  | 1岸      |          |      |     |     |
| 包装种类<br>纸箱               |                              |                             | 件数<br>5200      | 毛重(千克)<br>55224    | 净重(=<br>52000 | f克)                | 成交方式<br>CIF | jz<br>I | ·费<br>]/[        | 1/[ | 1   | 保费<br>[ | ŧ<br>1/[ | 1/[ | 1          | 杂费<br>[ | €<br>1/ſ | 1/   | T . | 1   |
| 随附单据                     | 及编码                          |                             |                 |                    |               |                    |             | r       |                  |     |     |         |          |     |            |         |          |      |     |     |
| 标记唛码                     | N/M<br>及备注                   |                             |                 |                    |               |                    |             |         |                  |     |     |         |          |     |            |         |          |      |     |     |
| 顺号                       | 商品编号                         | 商品名称及规格型                    | 1号 数重反          | 单位 单价              | 送价            | ۲.                 | 币制          | 原产      | 国(地区)            |     | 最终日 | 約回(3    | 绝区)      |     | 境          | 为目的     | 地        |      | 征免  | E . |
| 1                        | 0811200000                   | 单体速冻黑加仑<br>1X10公斤纸箱内<br>塑料袋 | 52<br>衬         | 吨 714.0            | 0 3712        | 8.00               | USD         | 澳大利     | Ψ                | 中   | I   |         |          |     | 中国         |         |          | ₿₹   | 章征  | 税   |
|                          |                              |                             |                 |                    |               |                    |             |         |                  |     |     |         |          |     |            |         |          |      |     |     |
| <br>报关人员                 | 李笑笑                          |                             | 报关人员证号          |                    | 查:            | 中明对以上,             | 内容承担加实中     | 根、依治    | 去纳税之法            | 律责任 |     |         |          |     |            |         |          |      |     |     |
| 申报单位                     | 长江货代<br>913320100000         | 0000380                     |                 |                    |               |                    | •           | 中报单位    | (签拿)             |     |     |         |          | 海关  | 批注及        | 笠章      |          |      |     |     |
|                          |                              |                             |                 |                    |               | 关闭                 | 打印          |         |                  |     |     |         |          |     |            |         |          |      |     |     |

## 附表 9 货代提单

| 4. Chinese l                                | na ant Nama Add                              |                      | d Dhana      |                |                 |                            | -                                                         | 2/L NI-                                             |                         |                                             |                        |  |  |  |
|---------------------------------------------|----------------------------------------------|----------------------|--------------|----------------|-----------------|----------------------------|-----------------------------------------------------------|-----------------------------------------------------|-------------------------|---------------------------------------------|------------------------|--|--|--|
| CHONGOIN I                                  | NUOZHONG TRAD                                | iress an<br>DING CO. | a Phone      |                |                 |                            | E                                                         | 3/L No.                                             |                         |                                             |                        |  |  |  |
| NO.66 YUNA                                  | AN AVENUE, BAN                               | AN DIST              | RICT, CHOI   | IGQIN          | I, CHINA        |                            | ľ                                                         | 1del000027A                                         |                         |                                             |                        |  |  |  |
| 86-23-56325                                 | 5699                                         |                      |              |                |                 |                            | 1                                                         | 戴姆勒国际货                                              | 代有                      | 自限公司                                        |                        |  |  |  |
| 2. Consigne                                 | e Insert Name, A                             | Address              | and Phone    | )              |                 |                            | Daimler International simforwarder Company                |                                                     |                         |                                             |                        |  |  |  |
| MOGEN INVI                                  | ESTING GROUP                                 |                      | UCA          |                |                 |                            |                                                           |                                                     |                         |                                             |                        |  |  |  |
| 214-689-380                                 | 00 SAN ANSELN                                | 40, TX,              | USA          |                |                 |                            | ODICINAL                                                  |                                                     |                         |                                             |                        |  |  |  |
|                                             |                                              |                      |              |                |                 |                            | UKIGINAL<br>Port-to-Port or Combined Transport            |                                                     |                         |                                             |                        |  |  |  |
| 3. Notify Pa                                | arty Insert Name.                            | Addres               | s and Phor   | ie             |                 | _                          |                                                           |                                                     | Com                     |                                             |                        |  |  |  |
| (It is agreed                               | I that no responsi                           | ibility sh           | all attsch t | o the          | Carrier or his  | 3                          | BILL OF LADING                                            |                                                     |                         |                                             |                        |  |  |  |
| agents for fa                               | ailure to notify)                            |                      |              |                |                 | RECEI<br>noted.            | VED in ex<br>The toTAL                                    | ternal apparent good ord<br>. number of packages or | ier and (<br>r unites : | condition except as<br>stuffed in the conta | other-Wise<br>iner,The |  |  |  |
| P. O. BOX 2                                 | ESTING GROUP<br>807, SAN ANSELN              | ио. тх.              | USA          |                |                 | descrip                    | tion of the                                               | e goods and the weights                             | shown i                 | in this Bill of Lading                      | are                    |  |  |  |
| 214-689-380                                 | 00                                           |                      |              | Furnish        | ed by the       | Merchants, and which t     | he carrie                                                 | er has no reasonable                                | e means                 |                                             |                        |  |  |  |
|                                             |                                              |                      |              | Issued         | the numb        | er of Bills of Lading stat | ted belov                                                 | w, all of this tenor a                              | nd date,                |                                             |                        |  |  |  |
| 4. Combine                                  | 4. Combined Transport* 5.Combined Transport* |                      |              |                |                 |                            |                                                           | al Bills of Lading must b                           | e surrer                | ndered and endorsed                         | l or sig-              |  |  |  |
|                                             |                                              |                      |              |                |                 | Ned ag                     | ainst the                                                 | delivery of the shipment                            | t and wh                | tereupon any other of the bound by the      | original<br>o tormo    |  |  |  |
| 6. Ocean Vessel Voy. No. 7. Port of Loading |                                              |                      |              |                |                 |                            | nditions o                                                | f this Bill of Lading as if                         | each ha                 | ad personally signed                        | this Bill              |  |  |  |
| SACCESS V.                                  |                                              | of Lad               | ng.          |                |                 |                            |                                                           |                                                     |                         |                                             |                        |  |  |  |
| 8. Port of Di                               | ischarge                                     |                      | 9. Combin    | ed Tra         | ansport*        | SEE d                      | ause 4 on                                                 | the back of this Bill of L                          | Lading (                | Terms continued on                          | the back               |  |  |  |
| HOUSTON                                     |                                              |                      |              |                |                 | *Applic                    | *Applicable Only When Document Used as a Combined Transpo |                                                     |                         |                                             |                        |  |  |  |
| Marks & No                                  | DS.                                          | Container            | s C          | Description of | Goods           |                            | Gross Weight Ko                                           | ight Kgs Measurement                                |                         |                                             |                        |  |  |  |
| Container/S                                 | eal No.                                      | or Paci              | Measureme    | ent (I         | If Dangerous    | Goods, Se                  | e                                                         |                                                     |                         |                                             |                        |  |  |  |
| N/M                                         |                                              | 287                  | CARTONS      | ; 0            | HINESE CERA     | MIC BOWL                   | IN                                                        | 1840.6 KGS                                          |                         | 8.9391 CBN                                  | 4                      |  |  |  |
|                                             |                                              |                      |              | 1              | OINCH           |                            |                                                           |                                                     |                         |                                             |                        |  |  |  |
|                                             |                                              |                      |              | P<br>1         | 200 UNITS       | USD 1.5                    | ON                                                        |                                                     |                         |                                             |                        |  |  |  |
|                                             |                                              |                      |              | 1              | 800             | 000 110                    |                                                           |                                                     |                         |                                             |                        |  |  |  |
|                                             |                                              |                      |              |                | FREIGHT COL     | LECT                       | •                                                         |                                                     |                         |                                             |                        |  |  |  |
|                                             |                                              |                      |              |                |                 |                            |                                                           |                                                     |                         |                                             |                        |  |  |  |
|                                             |                                              |                      |              |                |                 |                            |                                                           |                                                     |                         |                                             |                        |  |  |  |
|                                             |                                              |                      |              |                |                 |                            |                                                           |                                                     |                         |                                             |                        |  |  |  |
|                                             |                                              |                      |              | F              |                 |                            |                                                           | L                                                   |                         |                                             |                        |  |  |  |
| 10 ToTAL N                                  | Jumber of contai                             | nore and             | Vor nackar   | L<br>Loc (ir   | escription of ( | Contents to                | IN Shipp                                                  | ED AND EIGHTY S                                     | part o                  | This B/L Conti                              | ract)                  |  |  |  |
| Subject to C                                | Clause 7 Limitatio                           | on                   | nor packag   | lea (ii        | r wordsj        | 1000                       | HUNDK                                                     | ED AND EIGHTT-5                                     |                         | CARTONS ONL                                 | .1                     |  |  |  |
| 11. Freight                                 | & Charges                                    | Revenu               | e Tons       |                | Rate            | Per                        | Prep                                                      | aid                                                 | Colle                   | ect                                         |                        |  |  |  |
|                                             |                                              |                      |              |                |                 |                            |                                                           |                                                     |                         |                                             |                        |  |  |  |
|                                             |                                              |                      |              |                |                 |                            |                                                           |                                                     |                         |                                             |                        |  |  |  |
| Declared                                    | d Value Charge                               |                      |              |                |                 |                            |                                                           |                                                     |                         |                                             |                        |  |  |  |
|                                             | _                                            |                      |              |                |                 |                            |                                                           |                                                     |                         |                                             |                        |  |  |  |
|                                             |                                              |                      |              | _              |                 |                            |                                                           |                                                     |                         |                                             |                        |  |  |  |
| Ex. Rate:                                   | Prepaid at                                   |                      |              | Paya           | able at         |                            | Place                                                     | and date of issue                                   | e<br>20:                | 19-08-20                                    |                        |  |  |  |
|                                             | Total Prepaid                                |                      |              | No. c          | of Original B(s | s)/L                       | Signe                                                     | d for the Carrier.                                  | 20.                     | 19-00-20                                    |                        |  |  |  |
|                                             |                                              |                      |              | 3/3            |                 |                            | Daimle                                                    | r International sim                                 | forwar                  | rder Company                                |                        |  |  |  |
| LADEN ON                                    | BOARD THE VI                                 | ESSEL                |              |                |                 |                            |                                                           |                                                     |                         |                                             |                        |  |  |  |
| DATE 2                                      | 2019-08-20                                   | BY                   |              |                |                 |                            |                                                           |                                                     |                         |                                             |                        |  |  |  |
|                                             | 检查 保存                                        |                      |              |                |                 |                            |                                                           |                                                     |                         |                                             |                        |  |  |  |
|                                             |                                              |                      |              |                |                 | 2 4144                     |                                                           |                                                     |                         |                                             |                        |  |  |  |

| I衣IU 加全运早<br>101 SHA 00000002                 |                       |              |                                       |                                        | 101-0000002                                                                        |
|-----------------------------------------------|-----------------------|--------------|---------------------------------------|----------------------------------------|------------------------------------------------------------------------------------|
| Objected News and Address                     | Obienede Assesset     | Number       | NOT NEGOTIAB                          | LE                                     |                                                                                    |
| Shipper's Name and Address                    | Shipper's Account     | Number       | AIR Waybill                           |                                        |                                                                                    |
| Daimler International<br>simforwarder Company |                       |              | ISSUED BY                             |                                        |                                                                                    |
| jiangsus nanjinglu no 1                       |                       |              | Miles Airline                         |                                        |                                                                                    |
| 111111                                        |                       |              | ROOM 1808,                            | NO.489 GUBEI RO                        | DAD, SHANGHAI, CHINA                                                               |
|                                               |                       |              | TEL:00-21-95<br>TEL:021-9568          | 5650                                   |                                                                                    |
|                                               |                       |              | Copies 1, 2 a                         | and 3 of this Air                      | Waybill are originals and have the                                                 |
|                                               |                       |              | same validity                         |                                        | · · ·                                                                              |
| Consignee's Name and                          | Consignee's Accoun    | t Number     | IT IS AGRRED THAT                     | THE GOODS DESCRIBED                    | D HEREIN ARE ACCEPTED IN APPARENT GOOD                                             |
| Address<br>Deimler International              |                       |              | OF CONTRACT ON                        | THE REVERSE HEREOF.                    | ALL GOODS MAY BE CARRIED BY ANY OTHER                                              |
| simforwarder Company                          |                       |              | MEANS INCLUDING                       | ROAD OR ANY OTHER C                    | ARRIER UNLESS SPECIFIC CONTRARY                                                    |
|                                               |                       |              | INSTRUCTIONS ARE                      | E GIVEN HEREON BY THE                  | E SHIPPER, AND SHIPPER AGREES THAT THE                                             |
|                                               |                       |              | DEEMS APPROPRIA                       | TE.THE SHIPPER'S ATTE                  | DIATE STOPPING PLACES WHICH THE CARRIER<br>NTION IS DRAWN TO THE NOTICE CONCERNING |
|                                               |                       |              | CARRIER'S LIMITAT                     | ION OF LIABILITY.SHIPPE                | R MAY INCREASE SUCH LIMITATION OF LIABILITY                                        |
|                                               |                       |              | DECLARING A HIGH                      | ER VALUE FOR CARRIAG                   | E AND PAYING A SUPPLEMENTAL CHARGE IF                                              |
| Issuing Carrier's Agent Name a                | nd City               |              | Accounting                            | oformation                             |                                                                                    |
| Sound Carriers Agent Name a                   | ind Oity              |              | Accounting                            | mormation                              |                                                                                    |
| Agent's IATA Code                             | Account NO.           |              |                                       |                                        |                                                                                    |
| •                                             |                       |              |                                       |                                        |                                                                                    |
| Airport of Departure(Addrof.First             | Carrier)and Requested | Routing      |                                       |                                        |                                                                                    |
| HONGQIAO AIRPORT                              |                       | Ū.           |                                       |                                        |                                                                                    |
| TO By First Carrier Routing a                 | nd destination to     | by to by     | Currency CHC                          |                                        | Other Declared Declared                                                            |
| ······································        |                       | -,,          | currencycric                          |                                        | Value Value                                                                        |
| BON Miles Airline                             |                       |              | CNY                                   |                                        | VD COLLIOF Carriage for Custom                                                     |
| Airport of Destination                        | Elight/Date           | 1            | Amount of                             | insurance-if carrier                   | offers insurance, and such insurance i                                             |
| CHATRAPATI SHIVAJI AIRPORT                    | RP5666 2019           | _<br>}-08-20 | Insurance                             | requested in accore                    | dance with the conditons there                                                     |
|                                               |                       |              |                                       | to be insured in figures in box marked |                                                                                    |
| Handling Information                          |                       |              |                                       | amount ofinsurance                     | е.                                                                                 |
| nanaling mornation                            |                       |              |                                       |                                        |                                                                                    |
| NO of Gross KG                                | Rate Class            | Char         | reable                                |                                        | Nature and Quantity of Good                                                        |
| Pieces RCP Weight Ib                          | Commodity item        | No We        | ight Rate/                            | Charge   Tota                          | (incl Dimensions or Volume                                                         |
| 30 515 K                                      | Q                     | 515          | 25.5                                  | 13132                                  | .5 PERFUME                                                                         |
|                                               | -                     |              |                                       |                                        | FACE POWDER                                                                        |
|                                               |                       |              |                                       |                                        | VOLUME:0.85 CBM                                                                    |
|                                               |                       |              |                                       |                                        |                                                                                    |
| 30 515                                        |                       |              |                                       | 13132                                  | .5                                                                                 |
| Prepaid Weight Charge                         | Collect O             | ther Charo   | les                                   |                                        |                                                                                    |
| 13132.5                                       |                       | AWC          | :50                                   |                                        |                                                                                    |
| Valuation Cha                                 | rae                   |              |                                       |                                        |                                                                                    |
| Valuation ona                                 | 190                   | MYC:         | 2317.5                                |                                        |                                                                                    |
| Tax                                           |                       | MOO          | 515                                   |                                        |                                                                                    |
|                                               |                       | MSC:         | 515                                   |                                        | · · · · · · · · · · · · · · · · · · ·                                              |
| Total other Charges Due                       | Agent in              | hipper cert  | tifies that the p<br>ny part of the r | particulars on the                     | e face hereof are correct and that                                                 |
|                                               | is                    | properly of  | lescribed by n                        | ame and is in pr                       | oper condition for carriage by air                                                 |
| Total other Charges Due                       | e Carrier a           | ccording to  | the applicabl                         | e Dangerous Go                         | od Regulation.                                                                     |
| 2882.5                                        |                       | Diamatura    | f Ching of Chi                        | Acent                                  |                                                                                    |
|                                               |                       | Signature o  | n Snipper or N                        | s Ageni                                |                                                                                    |
| Total Prepaid                                 | Total Collect         |              |                                       |                                        |                                                                                    |
| 16015                                         |                       |              |                                       |                                        |                                                                                    |
| Currency Conversion CC                        | C Charges in Dest     |              |                                       |                                        |                                                                                    |
| Kates                                         | Currency              | Executed o   | on(date) at (r                        | lace) Signatu                          | re of Issuing Carrier or its Agent                                                 |
| For Carrieda Llea entre Llea                  |                       | Total Colley | ct Charges                            |                                        |                                                                                    |
| at Destination                                | rges at Destination   |              | ct onarges                            |                                        | 101-0000002                                                                        |
|                                               |                       |              |                                       |                                        |                                                                                    |
|                                               | URIG                  | INAL 3 (H    |                                       | LK)                                    |                                                                                    |
|                                               |                       | 大团           | 1161                                  |                                        |                                                                                    |

## 附表 11 航空分运单

| MAST                                                        | ER AIR WAYBI                      | LL NO.           | 0000                                        | 0011           |                  |           |                          | AIR WAYBILL NUMBER<br>101-00000002                                         |                |                 |                       |                       |                |              |                                       | BER                            |
|-------------------------------------------------------------|-----------------------------------|------------------|---------------------------------------------|----------------|------------------|-----------|--------------------------|----------------------------------------------------------------------------|----------------|-----------------|-----------------------|-----------------------|----------------|--------------|---------------------------------------|--------------------------------|
| Shipp                                                       | er's Name and /                   | Address          |                                             | 01-1-1-1       |                  |           |                          | NOT NE                                                                     | GOT            | TIABLE          |                       |                       |                |              |                                       |                                |
| Shand                                                       | nai Yongxin Trad                  | ing Co           |                                             | Snipper        | S ACCOL          | unt Numi  | ber                      | AIR W                                                                      | aybi           | <u>  </u>       |                       |                       |                |              |                                       |                                |
| LTD                                                         |                                   |                  |                                             |                |                  |           |                          | ISSUED<br>Daiml                                                            | BY<br>er Inf   | ternatio        | nal sin               | oforwa                | der Ci         | ompan        | v                                     |                                |
| 8# Ji L<br>Free T                                           | ong Road, WaiG<br>rade Zone, Shan | aoqiao<br>Iohai, |                                             |                |                  |           |                          | jiangs                                                                     | sus n          | nanjinglu       | u no 1                |                       |                | ompan        | ,                                     |                                |
| China                                                       | ) 0050 5050                       |                  |                                             |                |                  |           |                          | TEL:1                                                                      | 1111<br>1111   | 11<br>11        |                       |                       |                |              |                                       |                                |
| (80-21                                                      | ) 8809 0808                       |                  |                                             |                |                  |           |                          | Copies                                                                     | 1,2 a          | ind 3 of        | f this A              | ir Wayt               | oill are       | origina      | als and have th                       | e same validity                |
| Consid                                                      | nee's Name an                     | d Addres         | s C                                         | onsigne        | e's Acc          | ount Nur  | nber                     | IT IS AGREED THAT THE GOODS DECRIBED HERE IN ARE ACCEPTED IN APPARENT GOOD |                |                 |                       |                       |                |              |                                       |                                |
| Saatch                                                      | ,<br>i Industral Co.,Lt           | d.               |                                             |                |                  |           |                          | ORDER A                                                                    | ND C           | ONDITION        | N (EXCE<br>REVERS     | PT AS NO<br>SE HERE ( | TED)FO         | R CARR       | RAGE SUBJECT TO<br>R'S ATTENTION IS ( | THE CONDITIONS                 |
| 1st flo                                                     | DIT, BHAVANI CH                   | AMBERS,          | <u>ــــــــــــــــــــــــــــــــــــ</u> |                |                  |           |                          | NOTICE                                                                     | CONC           | ERNING          | CARRIEF               | RS LIITATI            | ON OF L        | LIABILITY    | SHIPPER MAY INC                       | REASE SUCH                     |
| 00912                                                       | 08956                             | ., 1001          |                                             |                |                  |           |                          | SUPPLEN                                                                    |                |                 | Y BY DEC              | CLARING.<br>QUIRED.   | A HIGHE        | ER VALU      | E FOR CARRIAGE                        | ND PAYING A                    |
| Issuin                                                      | g Carrier's Ager                  | nt Name          | and                                         | City           |                  |           |                          |                                                                            |                |                 |                       |                       |                |              |                                       |                                |
| Daimle                                                      | r International sir               | mforward         | er Co                                       | ompany         |                  |           |                          | Nuclear                                                                    |                |                 |                       |                       |                |              |                                       |                                |
| Agent                                                       | 's IATA Code                      |                  | A                                           | ccount N       | 0.               |           |                          | Saatch                                                                     | Pan<br>i Ind   | ty<br>Justral   | Co.,Lt                | td.                   |                |              |                                       |                                |
| Airport                                                     | of Departure(A                    | ddrof Fir        | stCar                                       | nier)and       | Reques           | ated Rout | tina                     | 1st floor, BHAVANI CHAMBERS, ASHRAM ROAD, GUJARAT, IN                      |                |                 |                       |                       |                |              |                                       | RAT, INDIA                     |
| HONG                                                        |                                   | ung              | 00912                                       | 089            | 00               |           |                          |                                                                            |                |                 |                       |                       |                |              |                                       |                                |
| то                                                          | By First                          | to by t          | o by                                        | Curren         | cvC              | CHGS      | WT                       | <b>IAV</b>                                                                 | Ot             | her             | Declared              | Declared              |                |              |                                       |                                |
|                                                             | Carrier                           | 10 by 1          | 0 0 y                                       |                | ,                | Code      | PPD                      | COLL                                                                       | PPD            |                 | Value<br>for Carriage | Value<br>for Customs  |                |              |                                       |                                |
| BOM                                                         | Miles Airline                     |                  |                                             | CNY            |                  | 0000      | x                        |                                                                            | ×              | 0022            | NVD                   | USD100000             |                |              |                                       |                                |
| Airpor                                                      | t of Destination                  | Flight           | /Date                                       | Amou           | nt o             | of Insu   | rance                    | nsurai                                                                     | nce-if         | if carr         | ier offers insu       | ance,and              |                |              |                                       |                                |
| CHATPADATI SHIVATI AT PRESS 2019-09-20 the conditions there |                                   |                  |                                             |                |                  |           |                          |                                                                            |                | eof,indicate am | ount to be            |                       |                |              |                                       |                                |
| CHATR/                                                      |                                   |                  |                                             |                |                  | insure    | d in fi <u>c</u><br>nce" | jures i                                                                    | n box marked " | amount of       |                       |                       |                |              |                                       |                                |
| Handl                                                       | ing Information                   |                  |                                             |                |                  |           |                          |                                                                            |                |                 |                       | mouru                 |                |              |                                       |                                |
|                                                             |                                   |                  |                                             |                |                  |           |                          |                                                                            |                |                 |                       |                       |                |              |                                       |                                |
| These                                                       | Commodities li                    | censed I         | by U.                                       | S.for ulti     | mate d           | estinatio | n                        |                                                                            |                |                 |                       | Div                   | ersior         | 1 cont       | trary to U.s.a                        | w prohibited                   |
| NC<br>Pieces                                                | of Gross<br>RCP Weight            | KG<br>Ib         |                                             | Rate C<br>Comm | lass<br>oditvite | em No     | Char<br>We               | geable<br>eight                                                            | Ra             | te/Cha          | arge                  | To                    | tal            | Natu<br>(inc | ure and Quar<br>I Dimension           | ntity of Goods<br>s or Volume) |
| 10                                                          | 215                               | к                | Q                                           |                | ,                |           | 215                      | _                                                                          | 36.            | .5              |                       | 7847                  | 7.5            | PERF         | FUME                                  |                                |
|                                                             |                                   |                  |                                             |                |                  |           |                          |                                                                            |                |                 |                       |                       |                | 0.36         | CBM                                   |                                |
|                                                             |                                   |                  |                                             |                |                  |           |                          |                                                                            |                |                 |                       |                       |                |              |                                       |                                |
| 10                                                          | 215                               | -                |                                             |                |                  |           |                          |                                                                            |                |                 |                       | 794                   | 7 5            |              |                                       |                                |
|                                                             | appid Woi                         | abt Char         | -                                           | Collo          | ct               | Other     | Chara                    |                                                                            |                |                 |                       | /64/                  | .5             |              |                                       |                                |
|                                                             | 7847.5                            |                  | ge                                          | Colle          | CL               | Other     | Snarg                    | 2882.5                                                                     |                |                 |                       |                       |                |              |                                       |                                |
| <u> </u>                                                    | Valu                              | ation Ch         | arge                                        |                |                  |           |                          |                                                                            |                |                 |                       |                       |                |              |                                       |                                |
|                                                             |                                   |                  |                                             |                |                  |           |                          |                                                                            |                |                 |                       |                       |                |              |                                       |                                |
|                                                             |                                   | Tax              |                                             |                |                  | Accou     | inting                   | Inform                                                                     | atio           | n               |                       |                       |                |              |                                       |                                |
|                                                             | Total other                       | Charge           | s Du                                        | e Agent        |                  | Shipper   | certifi                  | es that th                                                                 | ne pa          | articular       | rs on th              | he face               | here           | ofare        | correct and the                       | at insofar as any              |
|                                                             |                                   | Ť                |                                             |                |                  | part of t | he cor                   | nsignmer                                                                   | t co           | ntains r        | estrict               | ed artic              | les, su        | uch pa       | rtis proterty de                      | scribed by name                |
| 2882                                                        | Total other<br>.5                 | Charges          | 5 Due                                       | e Carrier      |                  | Associa   | tion is                  | Restrict                                                                   | ed A           | rticles I       | age by<br>Regula      | tions                 | orain <u>e</u> | , to the     | international A                       | dr. fransport                  |
|                                                             |                                   |                  |                                             |                |                  |           |                          |                                                                            | Da             | aimler In       | iternatio             | onal sim              | forwar         | der Co       | mpany                                 |                                |
| <u> </u>                                                    | signature of Shipper or his Agent |                  |                                             |                |                  |           |                          |                                                                            |                |                 |                       |                       |                |              |                                       |                                |
|                                                             | Total Prepaid<br>10730            |                  | То                                          | tal Colle      | ct               |           |                          |                                                                            |                |                 |                       |                       |                |              |                                       |                                |
| Cun                                                         | ency Conversio                    | n     C          | C Cł                                        | harges in      | Dest             | 2019-0    | 8-20                     |                                                                            | Н              | ONGQ            | IAO                   | Faith                 | e              |              |                                       |                                |
|                                                             | Rates                             | [                | (                                           | Currency       |                  |           | ad a                     | n (Data                                                                    | A.             | IKPOR<br>at /F  |                       | Sian                  | ature          | of lov       | euing Carrier                         | or its Agent                   |
| For                                                         | Carrier's Use on                  | ly Ch            | arce                                        | s at Des       | tination         | Total C   | ollec                    | t Charo                                                                    | / a<br>les     | a⊾ (F           | iace)                 | Sign                  | ature          | 01159        | sung camer                            | or its Agent                   |
| 1 1                                                         | at Destination                    |                  |                                             |                |                  |           |                          | 9                                                                          |                | 1               |                       |                       |                |              |                                       |                                |
|                                                             |                                   |                  |                                             |                | OR               | IGINAL    | 3 (F                     | OR S                                                                       | HIF            | PER             | R)                    |                       |                |              |                                       |                                |
| <u> </u>                                                    |                                   |                  |                                             |                |                  |           | - Lan                    | ] <b>+</b> Tr                                                              | īn             | 1               |                       |                       |                |              |                                       |                                |
|                                                             |                                   |                  |                                             |                |                  |           | []]                      | 1 11                                                                       | i)             |                 |                       |                       |                |              |                                       |                                |